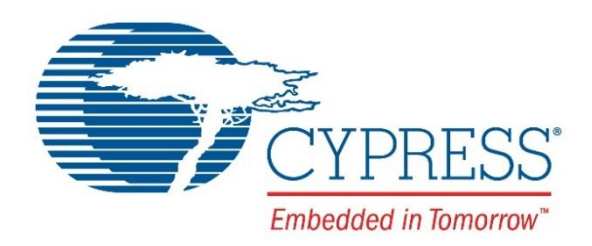

# CY4521

# EZ-PD<sup>™</sup> CCG2 Evaluation Kit Guide

Doc. No. 002-15712 Rev. \*A

Cypress Semiconductor 198 Champion Court San Jose, CA 95134-1709 Phone (USA): 800.858.1810 Phone (Intnl): 408.943.2600 www.cypress.com

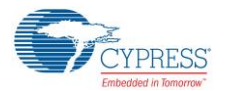

#### Copyrights

© Cypress Semiconductor Corporation, 2016-2017. This document is the property of Cypress Semiconductor Corporation and its subsidiaries, including Spansion LLC ("Cypress"). This document, including any software or firmware included or referenced in this document ("Software"), is owned by Cypress under the intellectual property laws and treaties of the United States and other countries worldwide. Cypress reserves all rights under such laws and treaties and does not, except as specifically stated in this paragraph, grant any license under its patents, copyrights, trademarks, or other intellectual property rights. If the Software is not accompanied by a license agreement and you do not otherwise have a written agreement with Cypress governing the use of the Software, then Cypress hereby grants you a personal, non-exclusive, nontransferable license (without the right to sublicense) (1) under its copyright rights in the Software (a) for Software provided in source code form, to modify and reproduce the Software solely for use with Cypress hardware products, only internally within your organization, and (b) to distribute the Software in binary code form externally to end users (either directly or indirectly through resellers and distributors), solely for use on Cypress hardware product units, and (2) under those claims of Cypress's patents that are infringed by the Software (as provided by Cypress, unmodified) to make, use, distribute, and import the Software solely for use with Cypress hardware products. Any other use, reproduction, modification, translation, or compilation of the Software is prohibited.

TO THE EXTENT PERMITTED BY APPLICABLE LAW, CYPRESS MAKES NO WARRANTY OF ANY KIND, EXPRESS OR IMPLIED, WITH REGARD TO THIS DOCUMENT OR ANY SOFTWARE OR ACCOMPANYING HARDWARE, INCLUDING, BUT NOT LIMITED TO, THE IMPLIED WARRANTIES OF MERCHANTABILITY AND FITNESS FOR A PARTICULAR PURPOSE. To the extent permitted by applicable law, Cypress reserves the right to make changes to this document without further notice. Cypress does not assume any liability arising out of the application or use of any product or circuit described in this document. Any information provided in this document, including any sample design information or programming code, is provided only for reference purposes. It is the responsibility of the user of this document to properly design, program, and test the functionality and safety of any application made of this information and any resulting product. Cypress products are not designed, intended, or authorized for use as critical components in systems designed or intended for the operation of weapons, weapons systems, nuclear installations, life-support devices or systems, other medical devices or systems (including resuscitation equipment and surgical implants), pollution control or hazardous substances management, or other uses where the failure of the device or system could cause personal injury, death, or property damage ("Unintended Uses"). A critical component is any component of a device or system whose failure to perform can be reasonably expected to cause the failure of the device or system, or to affect its safety or effectiveness. Cypress is not liable, in whole or in part, and you shall and hereby do release Cypress from any claim, damage, or other liability arising from or related to all Unintended Uses of Cypress products. You shall indemnify and hold Cypress harmless from and against all claims, costs, damages, and other liabilities, including claims for personal injury or death, arising from or related to any Unintended Uses of Cypress products.

Cypress, the Cypress logo, Spansion, the Spansion logo, and combinations thereof, PSoC, CapSense, EZ-USB, F-RAM, and Traveo are trademarks or registered trademarks of Cypress in the United States and other countries. For a more complete list of Cypress trademarks, visit cypress.com. Other names and brands may be claimed as property of their respective owners.

EZ-PD is a trademark of Cypress Semiconductor Corporation.

# Contents

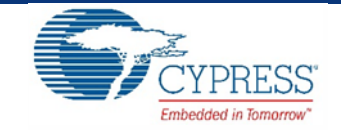

| 1. | Intro                                                     | duction  | n                                               | 7  |
|----|-----------------------------------------------------------|----------|-------------------------------------------------|----|
|    | 1.1                                                       | Kit Co   | ontents                                         | 7  |
|    |                                                           | 1.1.1    | Hardware Not Included With Kit                  | 7  |
|    | 1.2                                                       | Gettin   | g Started                                       | 8  |
|    | 1.3                                                       | List of  | o<br>f Recommended Hardware                     | 8  |
|    |                                                           | 1.3.1    | Recommended Cables and Adapters                 | 8  |
|    | 1.4                                                       | Acron    | yms                                             | 8  |
| 2. | Kit I                                                     | nstallat | ion                                             | 10 |
|    | 2.1                                                       | CY452    | 21 EZ-PD™ CCG2 EVK Kit Software Installation    | 10 |
| 3. | CY4                                                       | 521 EZ-  | -PD™ CCG2 EVK Hardware Details                  | 14 |
|    | 3.1                                                       | CCG I    | EVK Base Board                                  | 15 |
|    |                                                           | 3.1.1    | Block Diagram                                   | 15 |
|    |                                                           | 3.1.2    | Features                                        | 15 |
|    |                                                           | 3.1.3    | Connectors and Jumper Settings                  | 16 |
|    | 3.2                                                       | CY452    | 21 CCG2 Daughter Card                           |    |
|    |                                                           | 3.2.1    | Block Diagram                                   | 18 |
|    |                                                           | 3.2.2    | Features                                        | 18 |
|    |                                                           | 3.2.3    | Connectors and Jumper Settings                  | 19 |
|    | 3.3                                                       | Power    | ring the CY4521 EZ-PD CCG2 EVK Setup            | 21 |
| 4. | Prog                                                      | grammiı  | ng the EZ-PD™ CCG2 Device on the CY4521         | 22 |
|    | 4.1 Programming the CCG2 Device on the CCG2 Daughter Card |          |                                                 | 22 |
| 5. | Kit C                                                     | Operatio | on                                              | 31 |
|    | 5.1                                                       | Super    | Speed USB Demo                                  | 31 |
|    |                                                           | 5.1.1    | Boards, Cables, and Accessories Needed          | 31 |
|    |                                                           | 5.1.2    | Running the SuperSpeed USB Demo                 | 31 |
|    |                                                           | 5.1.3    | Explanation of Functionality                    | 33 |
|    |                                                           | 5.1.4    | Common Problems and Troubleshooting             | 33 |
|    | 5.2                                                       | Displa   | ayPort Demo                                     | 34 |
|    |                                                           | 5.2.1    | Boards, Cables, and Accessories Needed          | 34 |
|    |                                                           | 5.2.2    | Running the DisplayPort Demo                    | 34 |
|    |                                                           | 5.2.3    | Common Problems and Troubleshooting             | 35 |
|    | 5.3                                                       | Super    | Speed USB and DisplayPort Demo                  | 35 |
|    |                                                           | 5.3.1    | Boards, Cables, and Accessories Needed          | 36 |
|    |                                                           | 5.3.2    | Running the SuperSpeed USB and DisplayPort Demo |    |

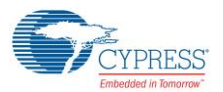

|      |                        | 5.3.3               | Common Problems and Troubleshooting    | 37 |
|------|------------------------|---------------------|----------------------------------------|----|
|      | 5.4                    | 4 Dead Battery Demo |                                        | 38 |
|      |                        | 5.4.1               | Boards, Cables, and Accessories Needed | 38 |
|      |                        | 5.4.2               | Running the Dead Battery Demo          | 38 |
|      |                        | 5.4.3               | Power Supply Connections               | 39 |
|      |                        | 5.4.4               | Common Problems and Troubleshooting    | 40 |
| 6.   | Арре                   | ndix                |                                        | 41 |
|      | 6.1                    | Termin              | ology                                  | 41 |
|      | 6.2 CCG EVK Base Board |                     | VK Base Board                          | 42 |
|      |                        | 6.2.1               | Schematics                             | 42 |
|      |                        | 6.2.2               | Gerber Files                           | 47 |
|      |                        | 6.2.3               | Bill of Materials                      | 53 |
|      | 6.3                    | CCG2                | EVK Daughter Card                      | 58 |
|      |                        | 6.3.1               | Schematics                             | 58 |
|      |                        | 6.3.2               | Gerber Files                           | 62 |
|      |                        | 6.3.3               | Bill of Materials                      | 68 |
| Revi | ision H                | listory.            |                                        | 71 |
|      | Docu                   | ment Re             | vision History                         | 71 |

# Safety Information

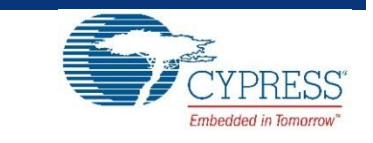

The CY4521 EZ-PD™ CCG2 EVK is intended for use as a development platform for hardware or software in a laboratory environment. The board is an open-system design, which does not include a shielded enclosure. Due to this reason, the board may cause interference to other electrical or electronic devices in close proximity. In such cases, take adequate preventive measures. Also, do not use this board near any medical equipment or RF devices.

Attaching additional wiring to this product or modifying the product operation from the factory default may affect its performance and cause interference with other apparatus in the immediate vicinity. If such interference is detected, suitable mitigating measures must be taken.

The CY4521 EZ-PD CCG2 EVK as shipped from the factory has been verified to meet with requirements of CE as a Class A product.

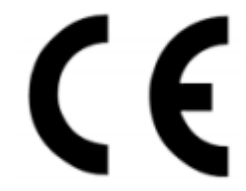

| The CY4521 EZ-PD CCG2 Evaluation Kit boards contain ESD-sensitive devices. Electrostatic charges readily accumulate on the human body and any equipment, which can cause a discharge without detection. Permanent damage may occur to devices subjected to high-energy discharges. Proper ESD precautions are recommended to avoid performance degradation or loss of functionality. Store unused CY4521 EZ-PD CCG2 Evaluation Ki boards in the protective shipping package. |
|----------------------------------------------------------------------------------------------------|
| End-of-Life/Product Recycling<br>The end-of-life cycle for this kit is five years from the date of manufacture mentioned on the back of<br>the box. Contact the nearest recycler to discard the kit.                                                                                                    |
|                                                                                                    |

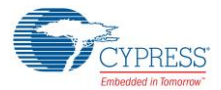

#### **General Safety Instructions**

#### **ESD** Protection

ESD can damage boards and associated components. Cypress recommends that the user perform procedures only at an ESD workstation. If an ESD workstation is not available, use appropriate ESD protection by wearing an antistatic wrist strap attached to the chassis ground (any unpainted metal surface) on the board when handling parts.

#### Handling Boards

The boards provided with CY4521 EZ-PD CCG2 Evaluation Kit are sensitive to ESD. This also applies to the boards that are provided with a plastic casing when they are removed from the casing. Hold the boards only by the edges. After removing a board from the box/casing, place it on a grounded, static-free surface. Use a conductive foam pad, if available. Do not slide the board over any surface.

# 1. Introduction

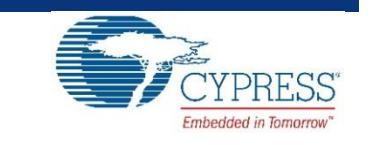

The CY4521 EZ-PD™ CCG2 Evaluation Kit (EVK) is based on the CCG2 product family of Cypress's USB Type-C microcontrollers. This EVK is primarily intended to be an evaluation vehicle for USB Type-C host and client systems that house a Type-C connector as well as for notebook applications. For USB Power Delivery (PD), the base board and daughter card can be configured as a downstream facing port (DFP) or an upstream facing port (UFP). The kit also serves as a platform to evaluate other features of Type-C such as SuperSpeed USB and DisplayPort data transfer.

# 1.1 Kit Contents

The CY4521 EZ-PD CCG2 EVK consists of the following contents:

- CCG EVK Base Board
- CY4521 CCG2 Daughter Card (mounted on the CCG EVK Base Board)
- 24-V DC 65 W Power Adapter (24 V, 2.7 A)
- USB 3.0 Type-A to Type-B cable
- USB Type-C to Type-A adapter
- USB 2.0 Type-A to Mini-B Cable
- Quick Start Guide

#### 1.1.1 Hardware Not Included With Kit

The CY4521 EZ-PD CCG2 EVK does not come with all of the hardware needed to perform the demonstrations documented in sections SuperSpeed USB Demo, DisplayPort Demo, SuperSpeed USB and DisplayPort Demo and Dead Battery Demo of the Kit Operation chapter. The following items are not included:

- SuperSpeed USB flash drive needed for the SuperSpeed USB Demo section.
- DisplayPort cables needed for the DisplayPort Demo section. They are required to make connections from a PC to the CCG EVK base board. If the PC has a mini-DisplayPort, then a mini-DisplayPort to DisplayPort cable will be required. If the PC has a DisplayPort, then a DisplayPort to DisplayPort cable will be required. Recommended cables are listed in Recommended Cables and Adapters section.
- USB Type-C to DP/HDMI/VGA adapter and USB Type-C Multiport Adapter to connect a display monitor and a USB flash drive to the CY4521 EZ-PD CCG2 EVK. Recommended adapters and cables needed for them to connect to monitors are listed in Recommended Cables and Adapters section.

- A digital multimeter to measure voltage for the Dead Battery Demo section. A standard multimeter is required to measure the output voltage on the CCG EVK base board.
- A USB Type-C Power Adapter for the Dead Battery Demo section

## 1.2 Getting Started

For instructions on how to run a quick demonstration and observe kit functionality, refer to the SuperSpeed USB Demo section. That section also provides complete instructions on configuring the CCG EVK base board and CY4521 CCG2 daughter card.

# 1.3 List of Recommended Hardware

#### 1.3.1 Recommended Cables and Adapters

See Table 1-1 to obtain a set of cables recommended to work with this kit – the cables that you need will depend on the hardware you are connecting to the kit (i.e. the PC display output type and the monitor input type). This kit is not shipped with these cables and adapters and they are required to run the DisplayPort Demo and Dead Battery Demo.

| No. | Description                                             | For Hardware                                        | Manufacturer  | MPN            | Vendor Link         |
|-----|---------------------------------------------------------|-----------------------------------------------------|---------------|----------------|---------------------|
| 1   | DisplayPort to DisplayPort Cable (6", gold plated)      | PC with DisplayPort                                 | Cable Matters | 102005-6       | Amazon Link         |
| 2   | Mini DisplayPort to DisplayPort Cable (3", gold plated) | PC with Mini DisplayPort                            | Cable Matters | 101007-BLACK-3 | Amazon Link         |
| 3   | Type-C to Display Port Adapter                          | Monitor with DisplayPort                            | Belinda       | -              | Amazon Link         |
| 4   | Type-C to HDMI Adapter                                  | Monitor with HDMI                                   | Cable Matters | -              | Amazon Link         |
| 5   | Type-C to VGA Adapter                                   | Monitor with VGA                                    | Cable Matters | -              | Amazon Link         |
| 6   | Type-C Power Adapter that supports 9V or above          | All                                                 | Apple         | -              | Apple Store<br>Link |
|     |                                                         | Monitor with HDMI and USB<br>SuperSpeed flash drive | Apple         | -              | Apple Store<br>Link |
| 7   | Type-C Multiport Adapter                                | Monitor with VGA and USB<br>SuperSpeed flash drive  | Apple         |                | Apple Store<br>Link |
|     |                                                         | Monitor with HDMI and USB<br>SuperSpeed flash drive | Samsung       | -              | Amazon Link         |

| Table 1-1 | . List of Reco | mmended Ca | ables and Ada | pters |
|-----------|----------------|------------|---------------|-------|
|-----------|----------------|------------|---------------|-------|

Use item 1 or 2 in Table 1-1 to connect the PC's DisplayPort or Mini-DisplayPort to the DisplayPort of CY4521 EZ-PD CCG2 EVK. Depending on the display monitor you have, use item 3, 4 or 5 in Table 1-1 to connect from the USB Type-C port of the CY4521 EZ-PD CCG2 EVK to the display monitor itself. Use item 6 to run the Dead Battery Demo.

# 1.4 Acronyms

| Table 1-2. Acronyms | Used in this | Document |
|---------------------|--------------|----------|
|---------------------|--------------|----------|

| Acronym | Definition                  |
|---------|-----------------------------|
| ADC     | Analog-to-Digital Converter |
| сс      | Configuration Channel       |
| CCG     | Cable Controller Generation |
| DFP     | Downstream Facing Port      |
| DP      | DisplayPort                 |
| DRP     | Dual Role Port              |

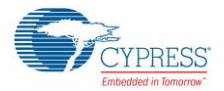

Introduction

| Acronym           | Definition                                  |
|-------------------|---------------------------------------------|
| EC                | Embedded Controller                         |
| EMCA              | Electronically Marked Cable Assembly        |
| EMI               | Electromagnetic Interference                |
| ESD               | Electrostatic Discharge                     |
| EVK               | Evaluation Kit                              |
| FET               | Field-Effect Transistor                     |
| GPIO              | General-Purpose Input/Output                |
| HID               | Human Interface Device                      |
| HPD               | Hot Plug Detect                             |
| IC                | Integrated Circuit                          |
| I <sup>2</sup> C  | Inter-Integrated Circuit                    |
| IDE               | Integrated Development Environment          |
| LED               | Light-Emitting Diode                        |
| PMIC              | Power Management Integrated Circuit         |
| PS                | Power Supply                                |
| PSoC <sup>®</sup> | Programmable Systems-on-Chip                |
| PWM               | Pulse-Width Modulation                      |
| QFN               | Quad Flat No-lead (package)                 |
| SS                | SuperSpeed                                  |
| SWD               | Serial Wire Debug                           |
| UART              | Universal Asynchronous Receiver Transmitter |
| UFP               | Upstream Facing Port                        |
| USB               | Universal Serial Bus                        |
| USB-PD            | Universal Serial Bus Power Delivery         |
| XRES              | External Reset I/O Pin                      |

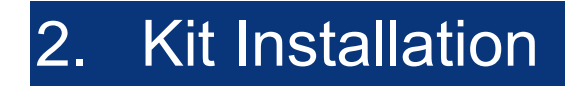

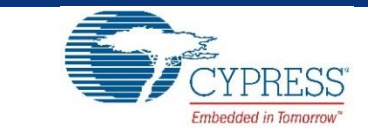

This chapter describes the procedure to install the CY4521 EZ-PD CCG2 EVK software.

## 2.1 CY4521 EZ-PD<sup>™</sup> CCG2 EVK Kit Software Installation

To install the kit software, follow these steps:

a. Download the latest kit software setup file "CY4521 EZ-PD CCG2 EVK Complete Setup" from the kit's website: www.cypress.com/CY4521. This package contains the kit hardware files, firmware binaries and the kit documentation (User Guide, Quick Start Guide, and Release Notes). Double-click on the executable to start the installation. Click Next when the screen shown in Figure 2-1 appears.

| CY4521 EZ-PD CCG2 EVK - InstallShield Wizard |                                                                                                    |  |  |  |
|----------------------------------------------|----------------------------------------------------------------------------------------------------|--|--|--|
| ~0°21                                        | Welcome to the InstallShield Wizard for CY4521<br>EZ-PD CCG2 EVK<br>The InstallShield Wizard will install CY4521 EZ-PD CCG2<br>EVK on your computer. To continue, click Next. |  |  |  |
|                                              | Select folder where setup will install files. Install CY4521 EZ-PD CCG2 EVK to: C:\\Cypress Change                                                                            |  |  |  |
|                                              | < Back Next > Cancel                                                                                                    |  |  |  |

Figure 2-1. CY4521 EZ-PD CCG2 EVK Installer Screen

b. Select the required **Installation Type** and click **Next** to start the install (Figure 2-2). For first-time installation, it is recommended that you select "Typical" as the **Installation Type**.

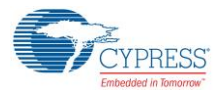

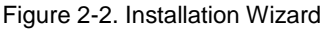

| CyInstaller for CY4521 EZ-PD CCG2 EVK<br>roduct Installation Overview<br>Choose the install type that best suits your needs                                               |                                      |
|----------------------------------------------------------------------------------------------------|--------------------------------------|
| Choose the type of installation<br>Product:<br>CY4521 EZ-PD CCG2 EVK<br>Installation Type:<br>Typical •<br>Installs the most common features of<br>CY4521 EZ-PD CCG2 EVK. | USB<br>Type-C<br>www.cypress.com/CCG |
| Contact Us                                                                                                    | Next > Cancel                        |

c. Accept the license agreement for the software components and click Next (Figure 2-3).

Figure 2-3. License Agreement

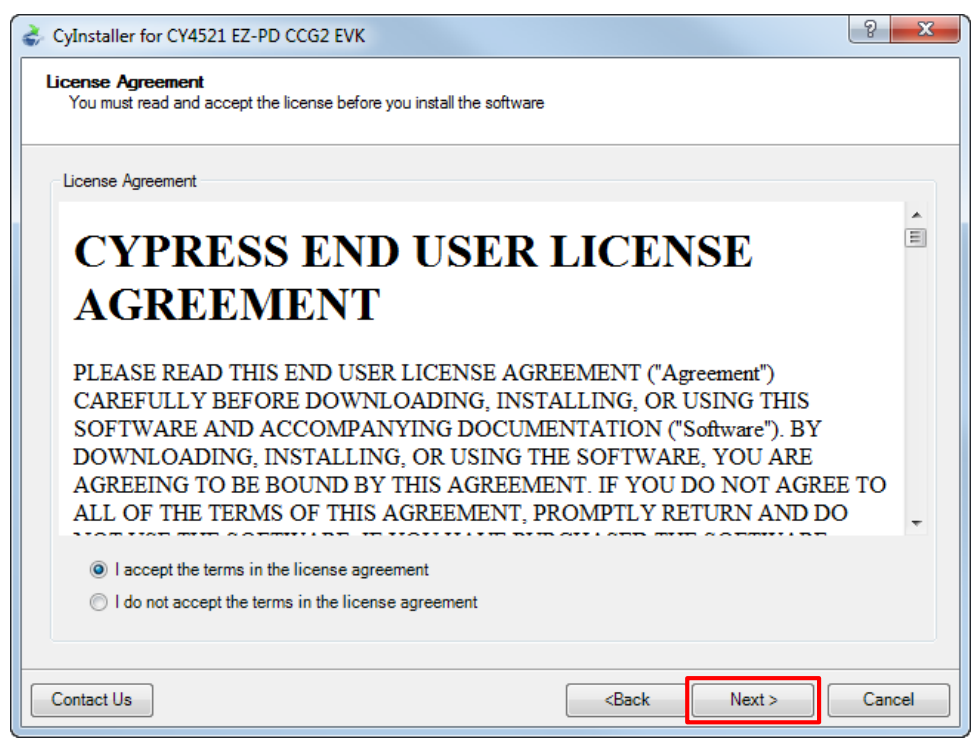

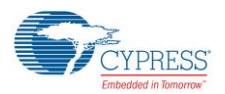

d. Figure 2-4 shows the installation progress.

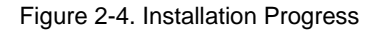

| Caching<br>CY4521 F7-PD CCG2 EVK   | ( ) Ching N                     |
|------------------------------------|---------------------------------|
| Installing                         |                                 |
| ➡ CY4521 EZ-PD CCG2 EVK 1.0 Rev.** |                                 |
|                                    | CYPRESS<br>Extension in Knormer |
|                                    | USB                             |
|                                    | Type-C                          |
|                                    |                                 |
|                                    |                                 |
|                                    | www.cypress.com/CCG             |
| tatus                              |                                 |
|                                    |                                 |
|                                    |                                 |

e. Enter Contact Information or select Continue Without Contact Information and click Finish. (Figure 2-5).

Figure 2-5. Software Installation Complete

| CyInstaller for CY4521 EZ-PD CCG2 EVK | 8 ×                                                                                                    |
|---------------------------------------|----------------------------------------------------------------------------------------------------|
| Conserved                             | Contact Information Name:  Company: Email:  Company: Email:  Company: Email:  Company: Email:  Company: Email:  Company: Email:  Company: Email:  Company: Email:  Company: Email:  Company: Email:  Company: Email:  Company: Email:  Company:  Company:  Company:  Continue Without Contact Information |
| Contact Us                            | Einish                                                                                                    |

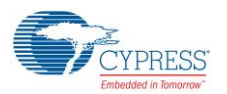

f. When installation is complete, you have the option to Launch Cypress Update Manager (Figure 2-6) to ensure you have the latest software package. Click the Check for updates button at the bottom of the window. If "No Updates" appears adjacent to the CY4521 EZ-PD CCG2 EVK, click the Exit button. If there are updates, click the Update button to download and install the latest kit package.

| 🗞 Cypress Update Manager                           |                      |            | l         |             |   |
|----------------------------------------------------|----------------------|------------|-----------|-------------|---|
| Cypress Update Manager detected the following inst | alled software       |            |           |             | _ |
| CY4521 EZ-PD CCG2 EVK 1.0 Rev.**                   | <u>Release Notes</u> | No Updates | Configure | Uninstall   |   |
| 💮 CY4531 EZ-PD CCG3 EVK 1.0 Rev.*A                 | <u>Release Notes</u> | No Updates | Configure | Uninstall = |   |
| 🚑 CY4541 EZ-PD CCG4 EVK 1.0 Rev. *B                | <u>Release Notes</u> | No Updates | Configure | Uninstall   |   |
| 🎇. CY4607-HX2VL 1.0 Rev**                          | <u>Release Notes</u> | No Updates | Configure | Uninstall   |   |
| 💑 CY4609 HX3 RDK Rev *A                            | <u>Release Notes</u> | No Updates | Configure | Uninstall   |   |
| ·                                                  | III                  | r          | ١         |             |   |
| 6 Updates Available                                |                      |            |           |             |   |
| Check for updates Preferences Exit                 |                      |            |           |             |   |

| Figure 2-6.  | Cypress | Update  | Manager |
|--------------|---------|---------|---------|
| 1 iguio 2 0. | 0,0,000 | opulato | managor |

Note: You can launch the Cypress Update Manager at any time from Start > All Programs > Cypress > Cypress Update Manager.

g. After the installation is complete, the contents are available at the following location: <Install Directory>\CY4521 EZ-PD CCG2 EVK\1.0.

**Note:** On the Windows 32-bit platform, the default <*Install Directory*> is C:\Program Files\Cypress; on the Windows 64-bit platform, it is C:\Program Files(x86)\Cypress.

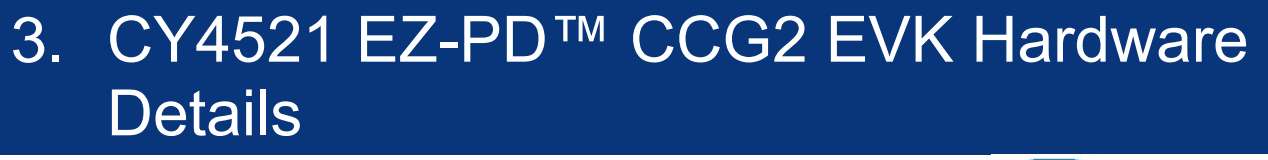

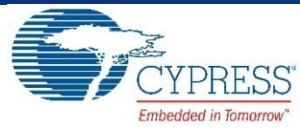

The CY4521 EZ-PD CCG2 EVK consists of a CCG EVK base board and a CCG2 daughter card. The CCG2 device is mounted on the daughter card, which is connected to the base board. The hardware architecture of CY4521 is captured in Figure 3-1.

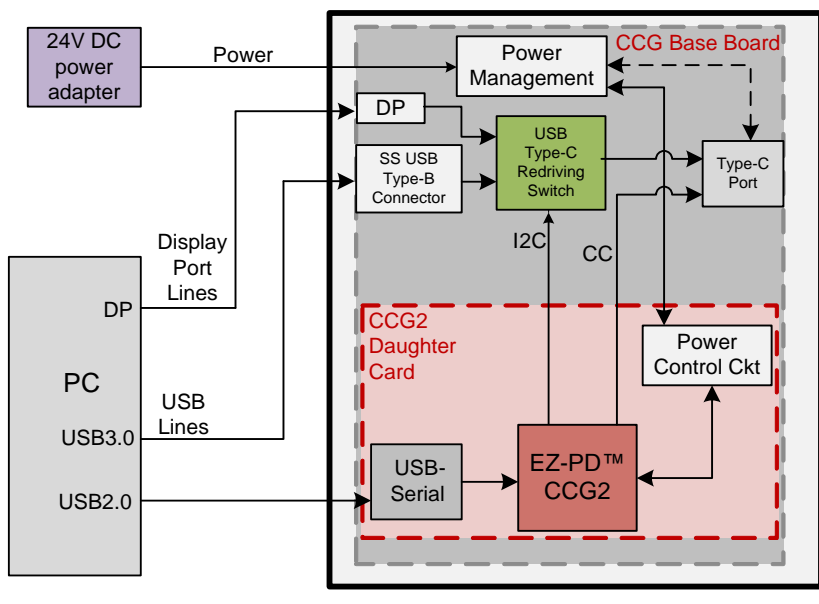

Figure 3-1: CY4521 EZ-PD CCG2 EVK Architecture

DP – DisplayPort USB2.0 – Used only for programming

The CCG EVK base board consists of a DC input, a USB Type-C Redriving Switch IC, a DisplayPort input, a SuperSpeed Type-B port, and one Type-C port. The CCG2 daughter card consists of the CCG2 device and a USB-Serial IC to provide a USB interface for debugging and programming. The CC lines of the CCG2 device are connected to the Type-C port. The USB Type-C Redriving Switch IC is controlled by the CCG2 device over an I<sup>2</sup>C interface.

The CY4521 EZ-PD CCG2 EVK has power provider and consumer path control circuitry to showcase EZ-PD CCG2's ability to switch its power role from a provider to a consumer and vice versa. This EVK has over-voltage and over-current protection circuitry for VBUS and it also supports programming of the EZ-PD CCG2 device over SWD and I<sup>2</sup>C interfaces. The EVK supports PCs, notebooks, tablets, and other applications that would host a Type-C interface. It is primarily intended as an evaluation vehicle for USB host systems that house a Type-C connector.

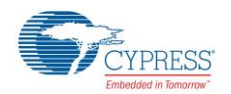

# 3.1 CCG EVK Base Board

The CCG EVK base board is an evaluation board equipped with a Type-C port, a SuperSpeed USB Type-B port, and a DisplayPort interface. It is primarily intended as a demonstration board for notebook designs that house a Type-C connector. The board also serves as a vehicle to evaluate the alternate modes for Type-C, using the DisplayPort demo as an example.

#### 3.1.1 Block Diagram

The block diagram of the CCG EVK Base board is shown in Figure 3-2. It has an on-board Type-C connector for the USB-PD interface and a daughter card interface connector to connect the CCG2 daughter card. It also includes a SuperSpeed USB Type-B port, and a Display Port connector to source video. The SuperSpeed USB signals and Display Port signals are connected to the Type-C connector through a USB Type-C Redriving Switch controlled by the CCG2 device. A DC power adapter provides input voltage to the onboard Power Management IC (PMIC). The output voltage from the PMIC can be selected using two voltage selection lines, controlled by the CCG2 device. This CCG EVK base board along with the CCG2 daughter card helps to convert any desktop or notebook PC with legacy USB ports to operate as a Type-C USB host.

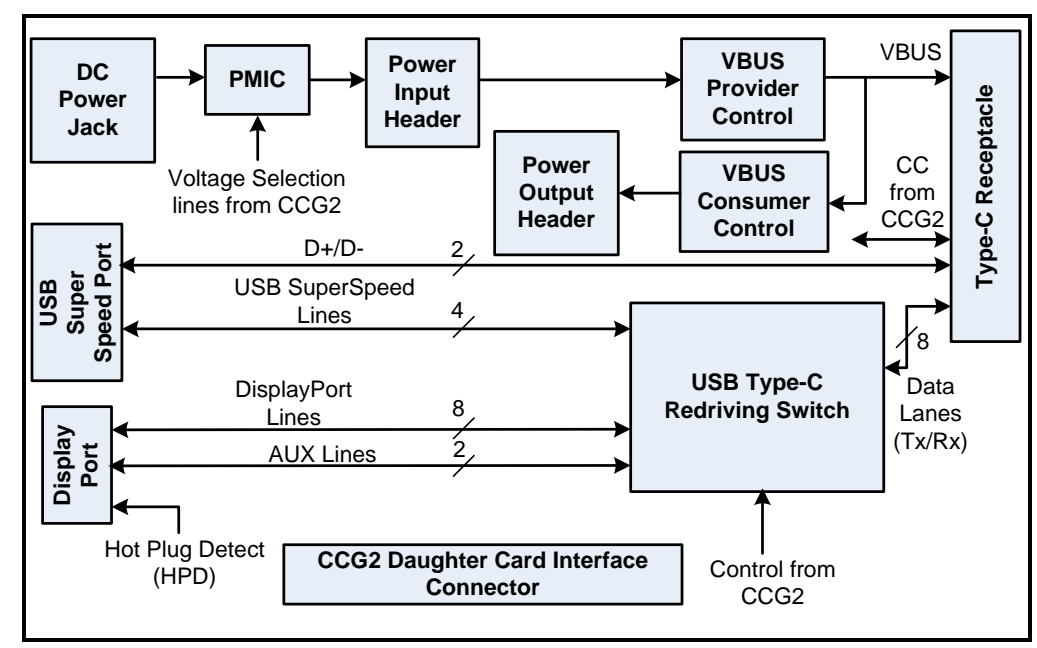

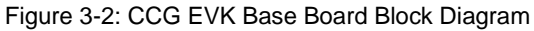

#### 3.1.2 Features

Table 3-1 shows the features of the CCG EVK base board.

| Feature                                                      | Description                                                                                                    |
|--------------------------------------------------------------|----------------------------------------------------------------------------------------------------|
| Power                                                        | The 24V input provided to the hardware is converted into the voltage to be provided on the Type-C port using a PMIC. The output voltage of the PMIC is controlled by CCG2. Power can also be consumed from Type-C connector for dead battery functionality. |
|                                                              | <b>Note:</b> The DC power adapter provided with the kit can support only up to 2.7A (at 24 V). This kit will not work with 5V DC power adapters.                                                                                                    |
| CCG2 Daughter Card<br>Interface Connector                    | Provides interface to connect the CCG2 daughter card to the CCG EVK base board                                                                                                    |
| Type-C Plug orientation,<br>Detection and Alternate<br>modes | I <sup>2</sup> C interface between the CCG2 device and the USB Type-C Redriving Switch to select between 'SuperSpeed USB and 2-lane DisplayPort or '4-lane DisplayPort' combinations                                                                        |
|                                                              | Hot Plug Detect (HPD) for Display Port Alternate Mode operation                                                                                                    |

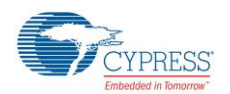

#### 3.1.3 Connectors and Jumper Settings

Figure 3-3 shows the CCG EVK base board connectors and default settings of the jumpers. Table 3-2 contains the detailed description of the connectors and jumper settings.

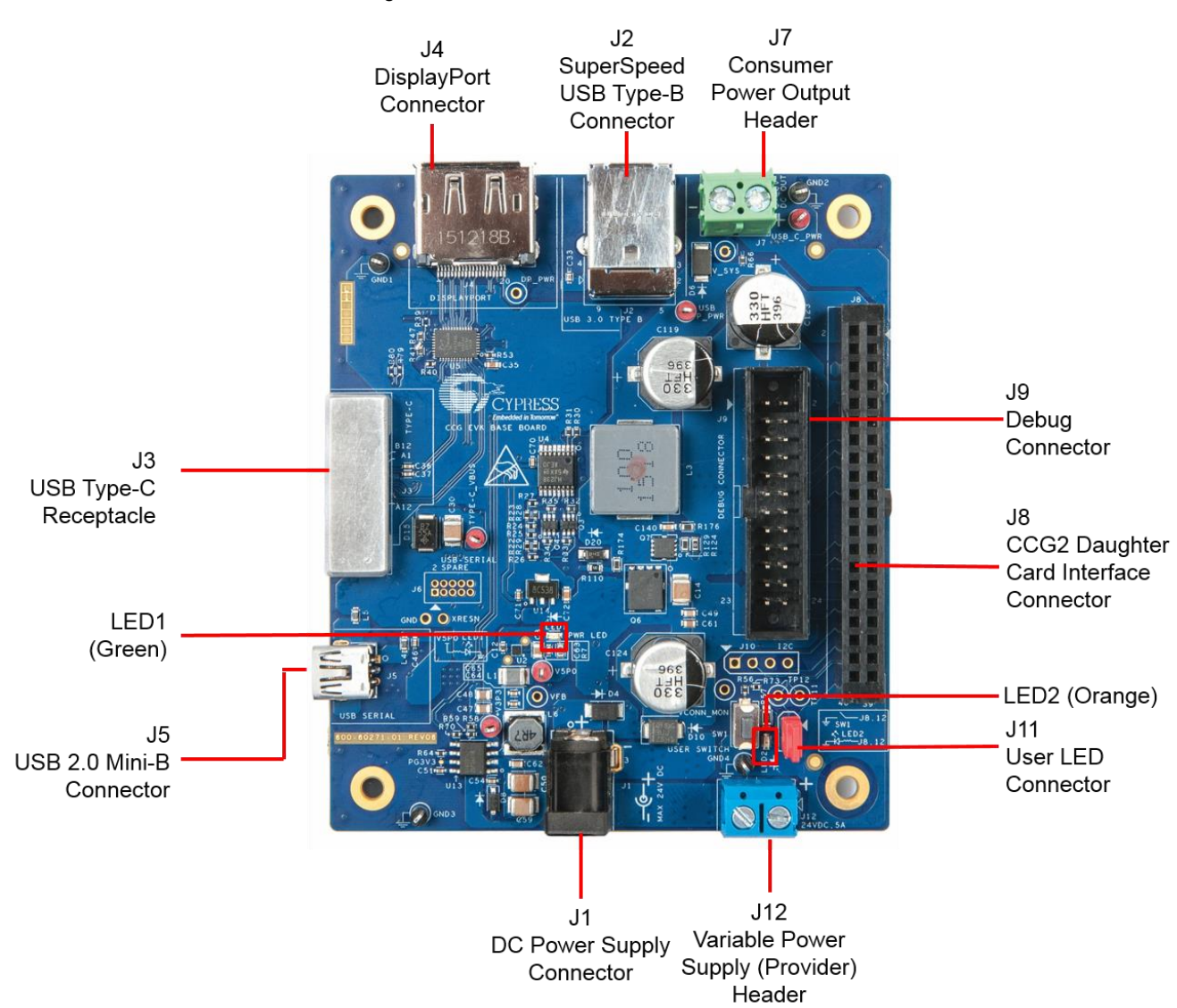

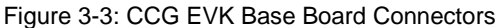

| Connector/Jumper | Description                                                                 | Default |
|------------------|-----------------------------------------------------------------------------|---------|
| J1               | 24V DC power jack to connect the DC power adapter to the CCG EVK base board | NA      |
| J2               | SuperSpeed USB Type-B connector (receptacle)                                | NA      |
| J3               | USB Type-C Connector (receptacle)                                           | NA      |
| J4               | DisplayPort Connector                                                       | NA      |
| J5               | USB 2.0 Mini-B Connector (receptacle)                                       | NA      |

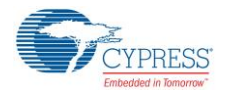

#### CY4521 EZ-PD™ CCG2 EVK Hardware Details

| Connector/Jumper | Descri                                                                                                    | iption                                        | Default                            |  |
|------------------|----------------------------------------------------------------------------------------------------|-----------------------------------------------|------------------------------------|--|
| J6               | USB Serial Debug Header                                                                                     |                                               | This connector<br>is not populated |  |
| J7               | Header for voltage measurement when CCG2 ac                                                                 | ts as a power consumer or power output header | NA                                 |  |
|                  | CY4521 CCG2 Daughter Card Interface Conne<br>Pin 1,2: Regulated input power from 24-VDC term<br>(USB_P_PWR) |                                               |                                    |  |
|                  | Pin 3,4: Power from VBUS of Type-C Connector                                                                | -                                             |                                    |  |
|                  | Pin 5,6: Regulated output power to 20-Vdc termir<br>daughter card                                           |                                               |                                    |  |
|                  | Pin 7: GND                                                                                                  | Pin 8: GND                                    |                                    |  |
|                  | Pin 9: I2C_SCL                                                                                              | Pin 10: VBUS_DISCHRG                          |                                    |  |
|                  | Pin 11: I2C_SDA                                                                                             | Pin 12: CCGx SWDIO                            |                                    |  |
|                  | Pin 13: Over Current Protection Pin                                                                         | Pin 14: CCGx SWD_CLK                          |                                    |  |
|                  | Pin 15: AC_Adapter_Detect                                                                                   | Pin 16: CCGx XRES                             |                                    |  |
| .18              | Pin 17: VSEL2                                                                                               | Pin 18: I2C_ADDR0                             | NA                                 |  |
|                  | Pin 19: 5 V                                                                                                 | Pin 20: VCONN Monitor                         |                                    |  |
|                  | Pin 21: CC1                                                                                                 | Pin 22: CC2                                   |                                    |  |
|                  | Pin 23: 3.3 V                                                                                               | Pin 24: VBUS_P_CTRL                           |                                    |  |
|                  | Pin 25: RXD                                                                                                 | Pin 26: VBUS Monitor                          |                                    |  |
|                  | Pin 27: TXD                                                                                                 | Pin 28: I2C_INT_EC                            |                                    |  |
|                  | Pin 29: MUX_DP_AUXN                                                                                         | Pin 30: VBUS_C_CTRL                           |                                    |  |
|                  | Pin 31: MUX_DP_AUXP                                                                                         | Pin 32: Over Voltage Protection Pin           |                                    |  |
|                  | Pin 33: SBU2                                                                                                | Pin 34: I2C_SDA_EC                            |                                    |  |
|                  | Pin 35: SBU1                                                                                                | Pin 36: Hotplug Detect                        |                                    |  |
|                  | Pin 37: I2C_SCL_EC                                                                                          | Pin 38: TP12                                  |                                    |  |
|                  | Pin 39: VSEL1                                                                                               | Pin 40: TP11                                  |                                    |  |
|                  | Debug Connector                                                                                             |                                               |                                    |  |
|                  | Pin 1,2: Power from VBUS of Type-C Connector                                                                |                                               |                                    |  |
|                  | Pin 3: CCGx SWDIO                                                                                           | Pin 4: CCGx XRES                              |                                    |  |
|                  | Pin 5: CCGx CC1                                                                                             | Pin 6: CCGx CC2                               |                                    |  |
|                  | Pin 7: I2C_SCL_EC                                                                                           | Pin 8: I2C_SDA_EC                             |                                    |  |
|                  | Pin 9: I2C_INT_EC                                                                                           | Pin 10: Hotplug Detect                        |                                    |  |
| J9               | Pin 11: I2C_SCL                                                                                             | Pin 12: SW1/I2C_SDA                           | NA                                 |  |
|                  | Pin 13: SW2                                                                                                 | Pin 14: Over Current Protection Pin           |                                    |  |
|                  | Pin 15: CCGx SWD_CLK                                                                                        | Pin 16: Over Voltage Protection Pin           |                                    |  |
|                  | Pin 17: VSEL1                                                                                               | Pin 18: VSEL2                                 |                                    |  |
|                  | Pin 19: VBUS_P_CTRL                                                                                         | Pin 20: VBUS_DISCHRG                          |                                    |  |
|                  | Pin 21: VBUS_Monitor GPIO                                                                                   | Pin 22: VBUS_C_CTRL                           |                                    |  |
|                  | Pin 23: GND                                                                                                 | Pin 24: GND                                   |                                    |  |
|                  | I2C Connector                                                                                               |                                               |                                    |  |
| J10              | Pin 1: I2C_SDA_EC                                                                                           | Pin 2: I2C_SCL_EC                             | This connector                     |  |
|                  | Pin 3: I2C_INT_EC                                                                                           | Pin 4: GND                                    | populatod                          |  |
| J11              | User LED jumper for connecting LED to GPIO<br>Pin 1: SWD_IO<br>Pin 2: LED                                   |                                               | Shorted                            |  |
| J12              | Header for voltage measurement when CCG2 acts as a power provider or power input header.                    |                                               | NA                                 |  |

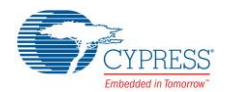

# 3.2 CY4521 CCG2 Daughter Card

The CCG2 daughter card is equipped with the CYPD2122-24LQXIT of the CCG2 device family and a CY7C65215-32LTXI USB-Serial Bridge Controller to provide a USB interface for debugging and programming. This CCG2 daughter card, when assembled with the CCG EVK base board supports Type-C host applications such as notebooks and tablets.

#### 3.2.1 Block Diagram

Figure 3-4 shows the CCG2 daughter card block diagram.

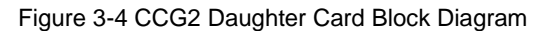

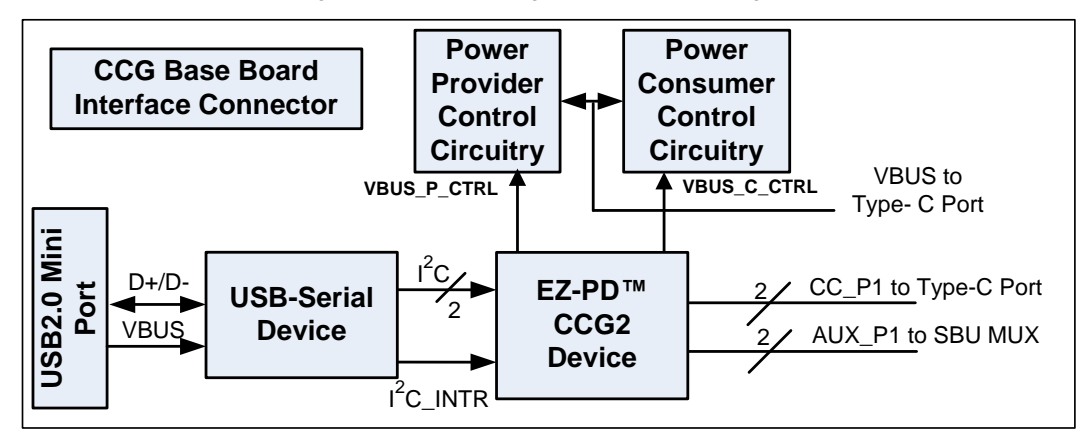

#### 3.2.2 Features

Table 3-3 lists the features of the CCG2 daughter card.

Table 3-3: CCG2 Daughter Card Features

| Feature                         | Description                                                                                                    |
|---------------------------------|----------------------------------------------------------------------------------------------------|
| CCG2 part number                | CYPD2122-24LQXIT                                                                                                    |
| CCG2 package                    | 24-pin QFN                                                                                                    |
|                                 | Ability to support DRP, DFP, and UFP                                                                                                    |
|                                 | Type-C VBUS current setting via a jumper that selects one of the three Rp values. These three values correspond to the three currents as defined in the Type-C specification. |
|                                 | VBUS provider field-effect transistor (FET) control for cold socket                                                                                                    |
| USB PD/ Type-C                  | VBUS consumer FET control                                                                                                    |
|                                 | VBUS discharge FET control                                                                                                    |
|                                 | Ability to present either Rd or Rp on CC line                                                                                                    |
|                                 | Dead battery support                                                                                                    |
| OVP and OCP                     | VCONN or VBUS over-current protection                                                                                                    |
|                                 | VBUS over-voltage protection                                                                                                    |
| Plug orientation, Detection and | Five MUX-select pins to select between SuperSpeed USB and 2-lane or 4-lane DisplayPort                                                                                        |
| Alternate modes                 | Hot Plug Detect (HPD) for DisplayPort Alternate Mode of operation                                                                                                    |
| USB 2.0 Type-B Mini             | USB 2.0 Mini-B receptacle connected to USB-to-Serial device                                                                                                    |
| I <sup>2</sup> C interface      | I <sup>2</sup> C pins and interrupt output pin for connecting to an Embedded Controller (EC)                                                                                  |
| Programming                     | SWD pins to debug/program CCG2 using Cypress MiniProg3                                                                                                    |

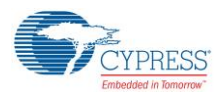

#### CY4521 EZ-PD™ CCG2 EVK Hardware Details

| Feature | Description                                                         |
|---------|---------------------------------------------------------------------|
|         | 5 V from USB 2.0 Mini B (Connector J5 of CY4521 CCG2 daughter card) |
| Power   | 5 V from MiniProg3 (Connector J1 of CY4521 CCG2 daughter card)      |
|         | 3.3 V/ 5 V power supply from the CCG EVK base board                 |

#### 3.2.3 Connectors and Jumper Settings

Figure 3-5 shows the CCG2 daughter card connectors and default settings of the jumpers. Table 3-4 contains the detailed description of the connectors and jumper settings.

#### Figure 3-5: CCG2 Daughter Card Connectors/Jumper Settings

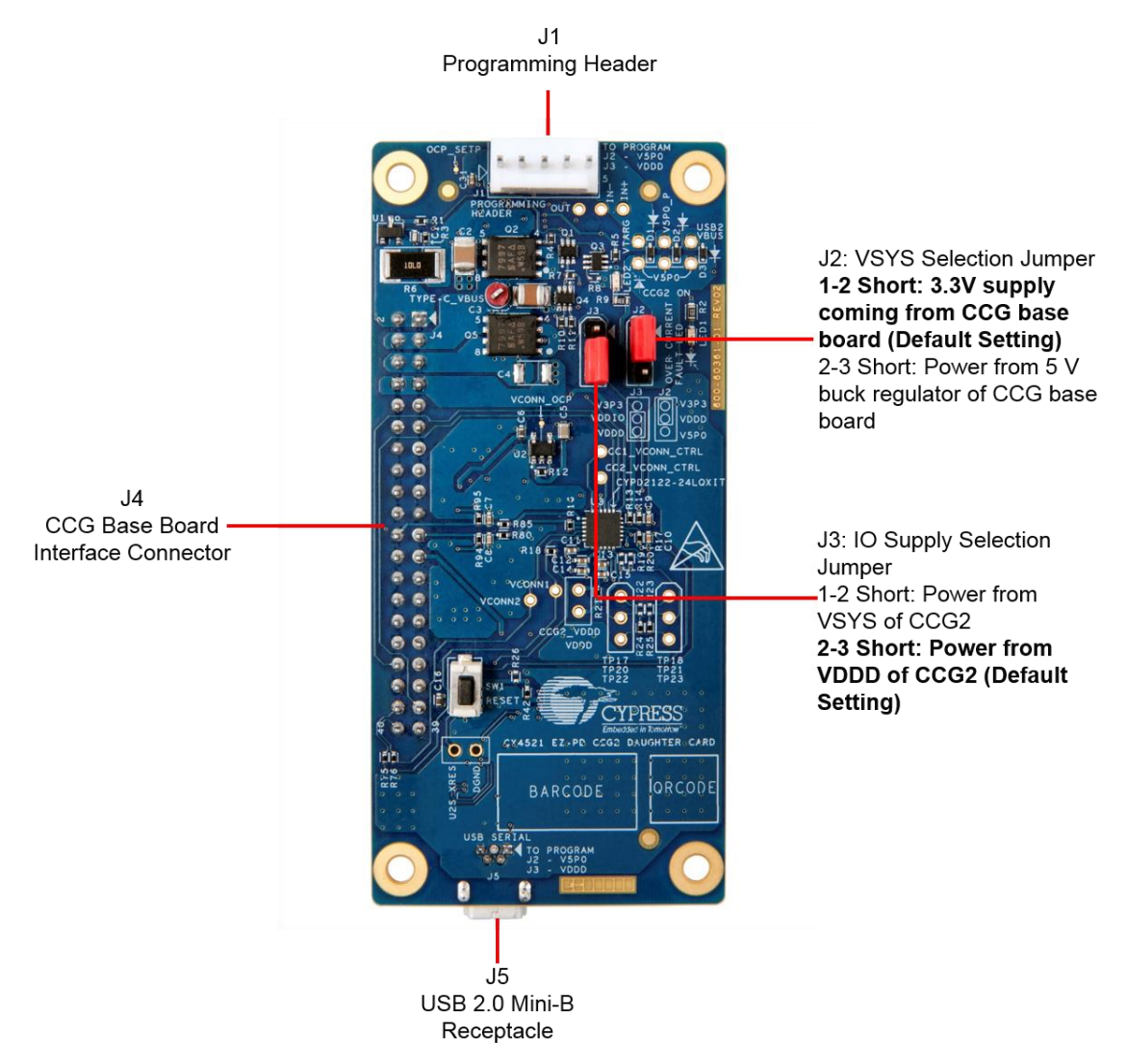

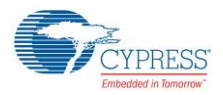

#### CY4521 EZ-PD™ CCG2 EVK Hardware Details

| Connector/Jumper | Des                                                                                                    | cription                                                                                                    | Default       |
|------------------|----------------------------------------------------------------------------------------------------|----------------------------------------------------------------------------------------------------|---------------|
| J1               | Programming header<br>Pin 1: VTARG<br>Pin 2: GND<br>Pin3: CCG2_XRES<br>Pin4: CCG2_SWD_CLK<br>Pin5: CCG2_SWD_IO                                                                                                    |                                                                                                    | NA            |
| J2               | VSYS selection jumper:<br>1 and 2 short: Select the power from 3.3-V supply coming from the CCG EVK base board<br>2 and 3 short: Select the power from 5-V buck regulator of the CCG EVK base board                                                                                                    |                                                                                                    | 1 and 2 short |
| J3               | I/O supply selection jumper:<br>1 and 2 short: Select the power from VSYS of CCG2 device<br>2 and 3 short: Select the power from VDDD of CCG2 device                                                                                                    |                                                                                                    | 2 and 3 short |
|                  | CCG Base Board Interface Connector         Pin 1,2: Regulated input power from 24-VDC terminal (J12) of the CCG EVK Base Board (USB_P_PWR_P1)         Pin 3,4: Power from VBUS of Type-C Connector of the CCG EVK Base Board (TYPE-C_VBUS_P1)         Pin 5,6: Regulated output power to 20-VDC terminal (J7) of the CCG EVK Base Board (USB_C_PWR_P1)         Pin 7: GND       Pin 8: GND         Pin 9: I2C_SCL       Pin 10: VBUS_DISCHRG_P1         Pin 11: I2C_SDA       Pin 12: SWDIO |                                                                                                    |               |
| J4               | Pin 13: USB Provider Power Sense Pin         Pin 15: AC_Adapter_Detect         Pin 17: VSEL2         Pin 19: 5 V         Pin 21: CC1         Pin 23: 3.3 V         Pin 25: TXD         Pin 27: RXD         Pin 31: DP_AUXN_P1         Pin 33: SBU2         Pin 35: SBU1         Pin 37: I2C SCL EC                                                                                                    | Pin 14: SWD_CLK         Pin 16: XRES         Pin 18: UART2_RX         Pin 20: UART2_TX         Pin 22: CC2         Pin 24: VBUS_P_CTRL0         Pin 26: VCONN         Pin 28: I2C_INT_EC         Pin 30: VBUS_C_CTRL0         Pin 32: GPIO/P2.4         Pin 36: Hotplug Detect         Pin 38: DPlus | NA            |
| J5               | Pin 39: VSEL1<br>USB 2.0 Mini-B connector (receptacle)<br>Connected to USB-Serial device and used for p                                                                                                    | Pin 40: DMinus programming CCG2 device                                                                                                    | NA            |

Table 3-4: CCG2 Daughter Card Connector/Jumper Description

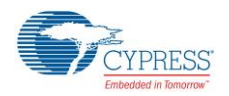

## 3.3 Powering the CY4521 EZ-PD CCG2 EVK Setup

The CY4521 EZ-PD CCG2 EVK setup can be powered by connecting the 24-V DC power adapter to connector J1 of the CCG EVK base board. LED1 on the CCG EVK base board and LED2 on CCG2 daughter card board will glow green and LED2 on the CCG EVK base board will blink orange continuously, to indicate a successful power connection. The CY4521 EZ-PD CCG2 EVK setup can also be powered by connecting 24-V DC from a variable power supply to the terminals of connector J12 of the CCG EVK base board.

**Note:** Check the jumper positions before you power the board. See Figure 3-3 and Figure 3-5 for default jumper settings of the CCG EVK base board and CCG2 daughter card.

# 4. Programming the EZ-PD<sup>™</sup> CCG2 Device on the CY4521

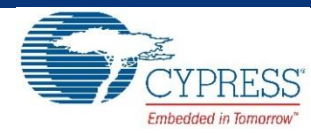

The CCG2 device in the CY4521 EZ-PD CCG2 EVK is pre-programmed with the latest cyacd firmware binary image at the time of manufacturing. However, a newer cyacd file may be available on the CY4521 EZ-PD CCG2 EVK webpage and in the CY4521 EZ-PD CCG2 EVK installer. The firmware version of the onboard CCG2 device can be verified by using the EZ-PD Configuration Utility as shown in Figure 4-4. If the onboard CCG2 device's firmware version does not match with the latest version on the CY4521 EZ-PD CCG2 EVK webpage, follow the steps in this chapter to reprogram the CCG2 device. Device configuration parameters (such as vendor ID, Power Data Objects (PDOs), and DisplayPort Mode) can be updated using the EZ-PD Configuration Utility. Refer to the EZ-PD Configuration Utility User Manual for more details.

The CCGx Software Development Kit (SDK) (version 3.0 or later) along with PSoC<sup>®</sup> Creator<sup>™</sup> (version 3.3 SP2 or later) allows users to harness the capabilities of Cypress's CCG families of Type-C Controllers. It provides a Type-C and USB-PD specification compliant firmware stack along with the necessary drivers and software interfaces required to implement applications using CCG controllers. The CCGx SDK also includes reference projects implementing standard Type-C applications and documentation that guides users in customizing existing applications, or creating new ones. For more information on the CCGx SDK, refer to the CCGx SDK User Guide. Click here to go to the CCGx SDK webpage and download and install the latest version.

## 4.1 Programming the CCG2 Device on the CCG2 Daughter Card

CCG2 firmware build design uses a two .cyacd file approach. The first .cyacd file is the firmware image and the second .cyacd file is the configuration data file. The EZ-PD Configuration Utility is a Windows Application, which can be used to configure and program the CCG2 device on the CCG2 daughter card. The steps to update the firmware running on the CCG2 device of the CCG2 daughter card are as follows:

- 1. Download and install the latest kit software setup file "CY4521 EZ-PD CCG2 EVK Complete Setup" from the kit's website: www.cypress.com/CY4521. This installs the EZ-PD Configuration Utility as well.
- Ensure that the voltage selection jumper (J2) is set to 5 V (pins 2 and 3 of jumper J2 on the CCG2 daughter card are shorted). Note that this is NOT the default setting for this jumper. Also, ensure that the I/O supply selection jumper (J3) is set to VDDD of the CCG2 device (pins 2 and 3 of jumper J3 on the CCG2 daughter card are shorted).
- 3. Connect the USB Type-A to Mini-B cable from the host PC to the CCG2 daughter card's J5 connector as shown in Figure 4-1.

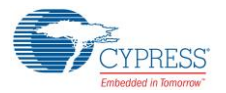

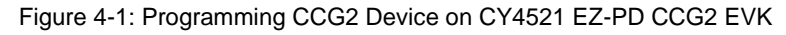

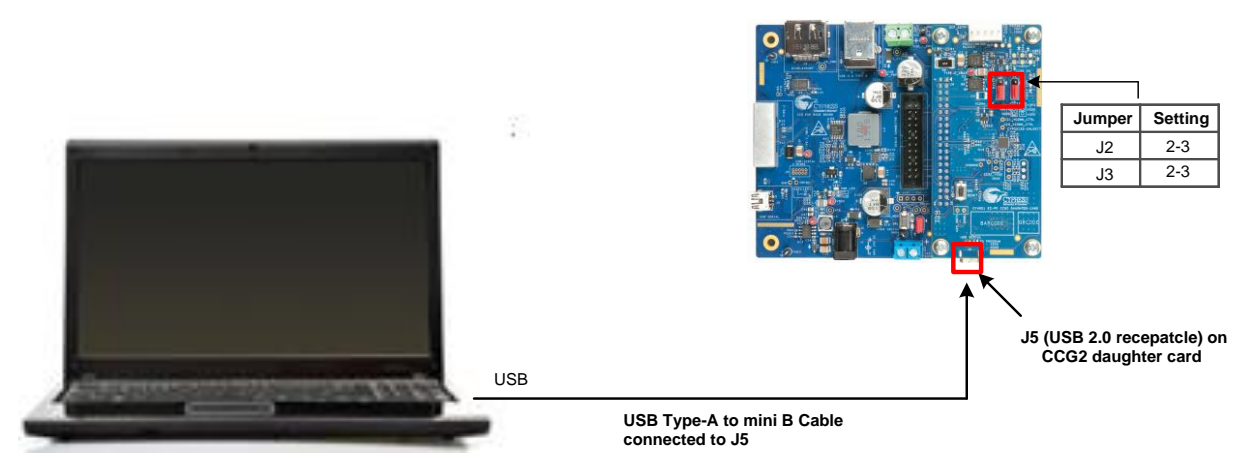

4. Launch the EZ-PD Configuration Utility as shown in Figure 4-2. After the installation, the EZ-PD Configuration Utility is available at the following location by default:

Windows > Start > All Programs > Cypress > EZ-PD Configuration Utility > EZ-PD Configuration Utility

| C EZ-PD Configuration Utility                                                                                                    |                                                                                      |
|----------------------------------------------------------------------------------------------------|--------------------------------------------------------------------------------------|
| File Tools Help                                                                                                    |                                                                                      |
|                                                                                                    |                                                                                      |
| Start Page                                                                                                    |                                                                                      |
| CYPRESS'S USB TYPE-C<br>USB<br>USB<br>USB                                                                                                    | • E                                                                                  |
| USB Type-C is the new USB-IF standard that solves several challenges faced while using today's Type-A and Type-B connectors. USB Type-C uses a slimmer connector - measuring only 2.4-mm in height - to allow for increasing miniatu consumer and industrial products. The USB Type-C standard is gaining rapid support by enabling small form-factor, e connectors and cables with the ability to transmit multiple protocols and offer power delivery up to 100 W. Cypress offers th family of USB Type-C controllers with an integrated Type-C transcriver and a programmable ARM® Cortex®-M0 cort. These help you bring Type-C compliant cables, cables, notebooks, tablets and monitors to market faster. More information on the can be found here: <a href="http://www.cypress.com/Type-C/">http://www.cypress.com/Type-C/</a><br>The EZ-PD Configuration Utility is a Windows application that allows users to configure the parameters of a Type-C device in using the Cypress EZ-PD™ controllers. The tool also allows firmware updates to be flashed onto the controller. | cables and<br>nization of<br>asy-to-use<br>the EZ-PDTM<br>controllers<br>use devices |
| USB Type-C Host Bridge USB Type-C Device USB USB to 12C Cypress Type-C Cypress Type-C                                                                                                    | Ţ                                                                                    |
| Help Message                                                                                                    |                                                                                      |
|                                                                                                    | Clear Save log                                                                       |
| Starting Device Discovery.<br>0 HID devices found.<br>1 USB-Senial Bridge devices found.<br>Waiting for device to enter PD Contract with port partner.<br>Could not establish PD contract.                                                                                                    |                                                                                      |
| Device Discovery completed.                                                                                                    | -                                                                                    |
| Devices connected: 1                                                                                                    |                                                                                      |

Figure 4-2: EZ-PD Configuration Utility

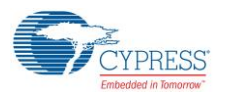

Select Tools > Firmware Update to update the firmware of the CCG2 device as shown in Figure 4-3. Refer to the EZ-PD Configuration Utility User Manual for more details. That document can also be opened by clicking Help > User Manual in the EZ-PD Configuration Utility.

| 🕤 EZ-                                                 | PD Co                                                            | nfiguration Utility                                                                                                    |                                                                                                    |                                                                                                    | x   |
|-------------------------------------------------------|------------------------------------------------------------------|----------------------------------------------------------------------------------------------------|----------------------------------------------------------------------------------------------------|----------------------------------------------------------------------------------------------------|-----|
| File                                                  | Tool                                                             | s Help                                                                                                    |                                                                                                    | _                                                                                                    |     |
| F7 ()                                                 | Ŧ                                                                | Firmware Update                                                                                                    | Ctrl+W                                                                                                    |                                                                                                    |     |
| Start                                                 | 6′                                                               | Configure Device                                                                                                    | Ctrl+Shift+W                                                                                                    |                                                                                                    |     |
|                                                       |                                                                  | EMCA Batch Progr                                                                                                    | rammer                                                                                                    |                                                                                                    |     |
|                                                       | ٩                                                                | Dongle Batch Prog                                                                                                    | jrammer                                                                                                    | TYPE-C                                                                                                    |     |
|                                                       | °©                                                               | Options                                                                                                    |                                                                                                    |                                                                                                    |     |
|                                                       |                                                                  | -                                                                                                    |                                                                                                    |                                                                                                    | Ξ   |
| con<br>corr<br>fam<br>help<br>can<br>The<br>usi       | Mes                                                              | S. USB Type-C us<br>and industrial pro<br>s and cables with ti<br>ISB Type-C control<br>bring Type-C comp<br>ind here: http://www<br>O Configuration Util<br>Cypress EZ-PDTM c | ducts. The USB T<br>he ability to transmu<br>lears with an integrat<br>diant cables, cables,<br>w.cypress.com/Typ-<br>lity is a Windows ag<br>ontrollers. The tool | cetor - measuring only 2.4-mm in height - to allow for increasing miniaturization of ype-C standard is gaining rapid support by enabling small form-factor, easy-to-use it multiple protocols and offer power delivery up to 100 W. Cypress offers the EZ-PDW ted Type-C transceiver and a programmable ARM® Cortex®-M0 core. These controllers, notebooks, tablets and monitors to market faster. More information on these devices e-C/         opplication that allows users to configure the parameters of a Type-C device implemented also allows firmware updates to be flashed onto the controller.         USB Type-C Host Bridge       USB Type-C Device         Cypress USB to       12C       Cypress Type-C | -   |
|                                                       |                                                                  |                                                                                                    |                                                                                                    | Clear Save                                                                                                    | log |
| Startin<br>0 HID<br>1 USE<br>Waitin<br>Could<br>Devic | ng Devi<br>device<br>3-Serial<br>ng for de<br>not est<br>e Disco | ce Discovery.<br>s found.<br>Bridge devices found.<br>svice to enter PD Cont<br>ablish PD contract.<br>very completed.                                                         | tract with port partner.                                                                                                    |                                                                                                    | *   |
|                                                       |                                                                  |                                                                                                    |                                                                                                    |                                                                                                    | T   |
| Device                                                | s conr                                                           | ected: 1                                                                                                    |                                                                                                    |                                                                                                    |     |

Figure 4-3: Upgrading CCG2 Firmware

- 6. Download the latest firmware images from the CY4521 EZ-PD CCG2 EVK webpage. The CCG2 device firmware is provided in *.cyacd* format. Sample firmware binary for each application and standard part numbers are provided on the CY4521 EZ-PD CCG2 EVK webpage. The firmware image is also available at the following location after the CY4521 EZ-PD CCG2 EVK installation: <Install Directory>\CY4521 EZ-PD CCG2 EVK\1.0\Firmware
- 7. Select NOTEBOOK from the Select target list shown in Figure 4-4. Click the button located in the Firmware path 1 widget and select the FW image (CYPD2122-24LQXIT\_notebook\_x\_x\_x\_xxx\*\_0\_0\_0\_FW.cyacd). Note \*: x\_x\_xxx refers to the firmware version.

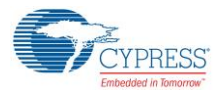

Figure 4-4: Updating Firmware Using EZ-PD Configuration Utility

| 🕞 Firmware Update                                          |                                                                                                    | ? ×                                                                            |
|------------------------------------------------------------|----------------------------------------------------------------------------------------------------|--------------------------------------------------------------------------------|
| Firmware path 1: vare\CYPD2122-24LQ                        | XIT_notebook_2_3_1                                                                                               | _306_0_0_0_FW.cyacd                                                            |
| Firmware path 2:<br>Select target:                         |                                                                                                    |                                                                                |
| Devices USB-Serial [Dual Channel] (0) NOTEBOOK PORT(0)-DRP | Part number:<br>Device family:<br>Application type:<br>Running firmware:<br>Alternate firmware:<br>Programmable: | CYPD2122-24LQXI<br>CCG2<br>NOTEBOOK<br>FW (2.3.1.306)<br>Not Applicable<br>Yes |
|                                                            | Use bootloader                                                                                                   | for flashing                                                                   |
| S Refresh                                                  |                                                                                                    | Program Cancel                                                                 |

8. Upon clicking **Program**, the firmware update process is initiated over I<sup>2</sup>C. The status bar at the bottom of the utility will show the progress; the Messages window will indicate the firmware update process.

Warning: Do not disconnect the EVK from the PC while the firmware update is in progress.

9. Upon successful completion of the firmware update process, a window with the message "Firmware update succeeded" is displayed as shown in Figure 4-5. Click **OK**.

| EZ-PD Configuration Utility |
|-----------------------------|
| Firmware update succeeded   |
| ОК                          |

Figure 4-5: Firmware Update Process Complete

The above steps update the firmware image of the CCG2 device. In order to update the configuration data of the CCG2 device, select File > Read from Device as shown in Figure 4-6 to read the existing configuration data. Select Notebook and click on Read button.

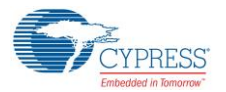

| S EZ-PD Configuration Utility                                                                                                    |                                                                                                |                                                                                                    |                                                                                                    |
|----------------------------------------------------------------------------------------------------|------------------------------------------------------------------------------------------------|----------------------------------------------------------------------------------------------------|----------------------------------------------------------------------------------------------------|
| File Tools Help                                                                                                    |                                                                                                |                                                                                                    |                                                                                                    |
| Rew Ctrl+1                                                                                                    | N                                                                                              |                                                                                                    |                                                                                                    |
| Dpen Ctrl+(                                                                                                    | 0                                                                                              |                                                                                                    |                                                                                                    |
| Save As Ctrl+                                                                                                    | -s                                                                                             |                                                                                                    |                                                                                                    |
| Read from Davies - Chile                                                                                                    | P                                                                                              |                                                                                                    |                                                                                                    |
| Read from Device Ctri+                                                                                                    | ESS'S USB TYPE-C                                                                               |                                                                                                    |                                                                                                    |
| C Exit                                                                                                    |                                                                                                |                                                                                                    |                                                                                                    |
| USB Type-C is the new U<br>connectors. USB Type-C<br>consumer and industrial g<br>connectors and cables wit<br>family of USB Type-C con<br>help you bring Type-C cor<br>can be found here: http://w<br>The EZ-PD Configuration I<br>using the Cypress EZ-PDT | Read From Device  Select target:  Devices USB-Serial [Dual Channel] (0)  NOTEBOOK  PORT(0)-DRP | Part number: CYPD2122-24LQXI<br>Device family: CCG2<br>Application type: NOTEBOOK<br>Running firmware: FW (2.3.1.306)<br>Alternate firmware: Not Applicable<br>Programmable: Yes | Type-B cables and<br>se miniaturization of<br>i-factor, easy-to-use<br>s offers the EZ-PDIM<br>re. These controllers<br>on on these devices<br>device implemented |
|                                                                                                    |                                                                                                | Use bootloader to read                                                                                                    | Clear Save log                                                                                                    |
| Starting Device Discovery.                                                                                                    | Mefresh                                                                                        | Read                                                                                                    |                                                                                                    |
| 0 HID devices found.<br>1 USB-Serial Bridge devices found.<br>Waiting for device to enter PD Cont<br>Could not establish PD contract.<br>Device Discovery completed.                                                                                         | tract with port partner.                                                                       |                                                                                                    |                                                                                                    |
| Devices connected: 1                                                                                                    | 100 %                                                                                          |                                                                                                    |                                                                                                    |

Figure 4-6. Read Configuration Data from Device using EZ-PD Configuration Utility

11. After reading the configuration data from the device, the EZ-PD Configuration Utility window looks similar to the screenshot shown in Figure 4-7.

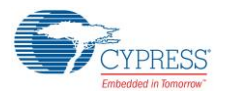

| S EZ-PD Configuration Utility                                                                                                    |                             |
|----------------------------------------------------------------------------------------------------|-----------------------------|
| File Tools Help                                                                                                    |                             |
|                                                                                                    |                             |
| Start Page Configuration                                                                                                    |                             |
| Add Remove CCGx configuration Device Parameters Pot 0 Pot Information Discover Identity Device IDs SVID Configuration PDO Source PDO Source PDO Sink PDO Sink PDO Sink PDO Sink PDO Sink PDO 2 Sink PDO 3 Sink PDO 3 Sink PDO 4 | CGx controller.             |
| Power Protections                                                                                                    |                             |
|                                                                                                    |                             |
| Heip Message                                                                                                    | Clear Save log              |
| Info: Port 0 : Power Protections : Over Voltage Protection                                                                                                    | A A                         |
| Starting Device Discovery.                                                                                                    |                             |
| 0 HID devices found.<br>1 USB-Serial Bridge devices found.<br>Wating for device to enter PD Contract with port partner.<br>Could not establish PD contract.                                                                     |                             |
| Device Discovery completed.                                                                                                    | E v                         |
| Devices connected: 1 CCG2: N                                                                                                    | Notebook (Type: Peripheral) |

Figure 4-7. Configuration Data of the CCG2 Device

12. Click on File > Save As as shown in Figure 4-8 in order to save the read configuration data from the CCG2 device. This step is a pre-requisite to download the configuration data which is available at the following location after the CY4521 EZ-PD CCG2 EVK installation: <Install\_Directory>\CY4521 EZ-PD CCG2 EVK\1.0\Firmware

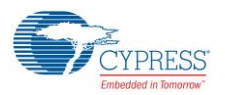

| S EZ-PD Configuration Utility                                                                                                    |                                                                                                |
|----------------------------------------------------------------------------------------------------|------------------------------------------------------------------------------------------------|
| File Tools Help                                                                                                    |                                                                                                |
| Rew Ctrl+N                                                                                                    |                                                                                                |
| Dpen Ctrl+O                                                                                                    |                                                                                                |
| Save As Ctrl+S                                                                                                    | This is the root node encapsulating all of the configuration settings for the CCGx controller. |
| Read from Device Ctrl+R                                                                                                    |                                                                                                |
| C Exit                                                                                                    |                                                                                                |
| Port Information  Port Information  Socover Identity Device IDs SVID Configuration  PD0 Source PD0 Source PD0 0 Sink PD0 Sink PD0 0 Sink PD0 1 Sink PD0 1 Sink PD0 2 Sink PD0 3 Sink PD0 3 Sink PD0 4 DP Mode Parameters Power Protections |                                                                                                |
| Help Message                                                                                                    | Clear Savelog                                                                                  |
| Info: Port 0 : Power Protections : Over Volt<br>Starting Device Discovery.<br>0 HID devices found.<br>1 USB-Serial Bridge devices found.<br>Waiting for device to enter PD Contract wi<br>Could not establish PD contract.                 | age Protection                                                                                 |
| Device Discovery completed.                                                                                                    | E v                                                                                            |
| Devices connected: 1                                                                                                    | CCG2: Notebook (Type: Peripheral)                                                              |

Figure 4-8. Saving the Read Configuration File Using EZ-PD Configuration Utility

13. Click on **Tools** > **Configure Device** as shown in Figure 4-9 to update the device configuration.

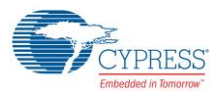

| S EZ-PD Configuration Utility                                                                                                    |                                                                                       |
|----------------------------------------------------------------------------------------------------|---------------------------------------------------------------------------------------|
| File Tools Help                                                                                                    |                                                                                       |
| 🕞 🕒 Firmware Update Ctrl+W                                                                                                    |                                                                                       |
| Start F Configure Device Ctrl+Shift+W                                                                                                    |                                                                                       |
| EMCA Batch Programmer                                                                                                    | ne root node encapsulating all of the configuration settings for the CCGx controller. |
| Dongle Batch Programmer                                                                                                    |                                                                                       |
| 🎭 Options                                                                                                    |                                                                                       |
| Pot Information Discover Identity Device IDs SVID Configuration PDO Source PDO 0 Sink PDO 0 Sink PDO 0 Sink PDO 1 Sink PDO 1 Sink PDO 2 Sink PDO 3 Sink PDO 3 Sink PDO 4 DP Mode Parameters Power Protections | -                                                                                     |
| Help Message                                                                                                    |                                                                                       |
|                                                                                                    | Clear Save log                                                                        |
| Starting Device Discovery.                                                                                                    | ×                                                                                     |
| U HID devices found.<br>1 USB-Serial Bridge devices found.<br>Waiting for device to enter PD Contract with port partner.<br>Could not establish PD contract.                                                  |                                                                                       |
| Device Discovery completed.<br>Info: Configuration saved                                                                                                    | -                                                                                     |
| Devices connected: 1                                                                                                    | CCG2: Notebook (Type: Peripheral)                                                     |

Figure 4-9. Updating CCG2 Device Configuration Using EZ-PD Configuration Utility

14. In the new window that opens as shown in Figure 4-10, select **NOTEBOOK** from the **Select target** list shown in Figure 4-4. Click the button located in the **Configuration File** widget and select the configuration file (CYPD2122-24LQXIT\_notebook\_x\_x\_x\_xx\*\_0\_0\_0\_Config.cyacd).

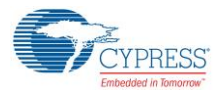

| Configure Dev       | vice                                         |                                                                                                    | ? ×                                                                            |
|---------------------|----------------------------------------------|----------------------------------------------------------------------------------------------------|--------------------------------------------------------------------------------|
| Configuration file: | YPD2122-24LQXIT_n                            | otebook_2_3_1_306_                                                                                               | _0_0_0_Config.cyacd                                                            |
| Firmware file:      |                                              |                                                                                                    |                                                                                |
| Select target:      |                                              |                                                                                                    |                                                                                |
| USB-Seria           | al [Dual Channel] (0)<br>EBOOK<br>ORT(0)-DRP | Part number:<br>Device family:<br>Application type:<br>Running firmware:<br>Alternate firmware:<br>Programmable: | CYPD2122-24LQXI<br>CCG2<br>NOTEBOOK<br>FW (2.3.1.306)<br>Not Applicable<br>Yes |
|                     |                                              | Advanced option:                                                                                                 | Normal Flashing 🔹                                                              |
| S Refresh           |                                              |                                                                                                    | Program Cancel                                                                 |

Figure 4-10. Updating CCG2 Device Configuration

15. Upon clicking **Program**, the configuration update process is initiated over I<sup>2</sup>C. The status bar at the bottom of the utility will show the progress; the Messages window will indicate the update process.

Warning: Do not disconnect the EVK from the PC while the configuration update is in progress.

16. Once the configuration update is over, a window with the message "Flashing Configuration Succeeded" is displayed as shown in Figure 4-11. Click **OK**. This successfully completes of the configuration update process.

Figure 4-11. Configuration Update Process Complete

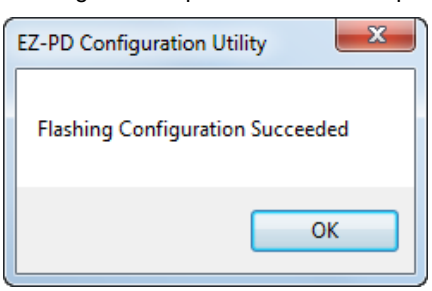

17. Press switch SW1 (XRES) on the CCG2 daughter card to reset the CCG2 device; the new firmware image will start executing.

# 5. Kit Operation

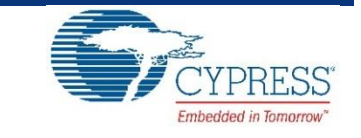

This chapter describes how to configure the CY4521 EZ-PD CCG2 EVK to demonstrate the functionality as a DRP (Dual Role Port) device. Four separate demonstrations are covered.

- SuperSpeed USB Demo
- DisplayPort Demo
- SuperSpeed USB and DisplayPort Demo
- Dead Battery Demo

The SuperSpeed USB demonstration provides details for connecting a host (PC) to a client (USB flash drive) through the CY4521 EZ-PD CCG2 EVK, also referred to as the "SuperSpeed USB Demo" in this kit guide. The DisplayPort demonstration provides details for connecting a host (PC) to a client (display monitor) through the CY4521 EZ-PD CCG2 EVK, also referred to as the "DisplayPort Demo" in this kit guide. The "SuperSpeed USB and DisplayPort Demo" is a combined demo of the "SuperSpeed USB Demo" and "DisplayPort Demo" using a Type-C multiport adapter. The dead battery demonstration emulates a scenario of a notebook with a dead battery, which can be charged by connecting the Type-C power adapter to its Type-C port.

### 5.1 SuperSpeed USB Demo

The SuperSpeed USB demo is a full end-to-end demo that demonstrates the following:

- Type-C connectivity between the DFP (host) and UFP (client)
- Reversibility of the Type-C connector.

#### 5.1.1 Boards, Cables, and Accessories Needed

The following items are needed to perform this demo:

- Items provided with the kit:
  - o 24-V DC power adapter
  - o CY4521 EZ-PD CCG2 EVK boards (CCG EVK base board and CCG2 daughter card)
  - o USB 3.0 Type-A to Type-B cable
  - USB Type-C to Type-A adapter
- Items not provided with the kit:
  - USB host device (example: PC)
  - o USB flash or disc drive (It is recommended to use a SuperSpeed USB flash drive)

#### 5.1.2 Running the SuperSpeed USB Demo

1. Use the default jumper settings shown in Figure 5-1 and Figure 5-2 to configure the CY4521 CCG2 EVK's base board and daughter card.

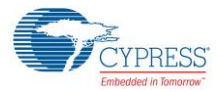

Kit Operation

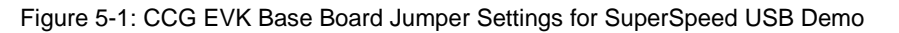

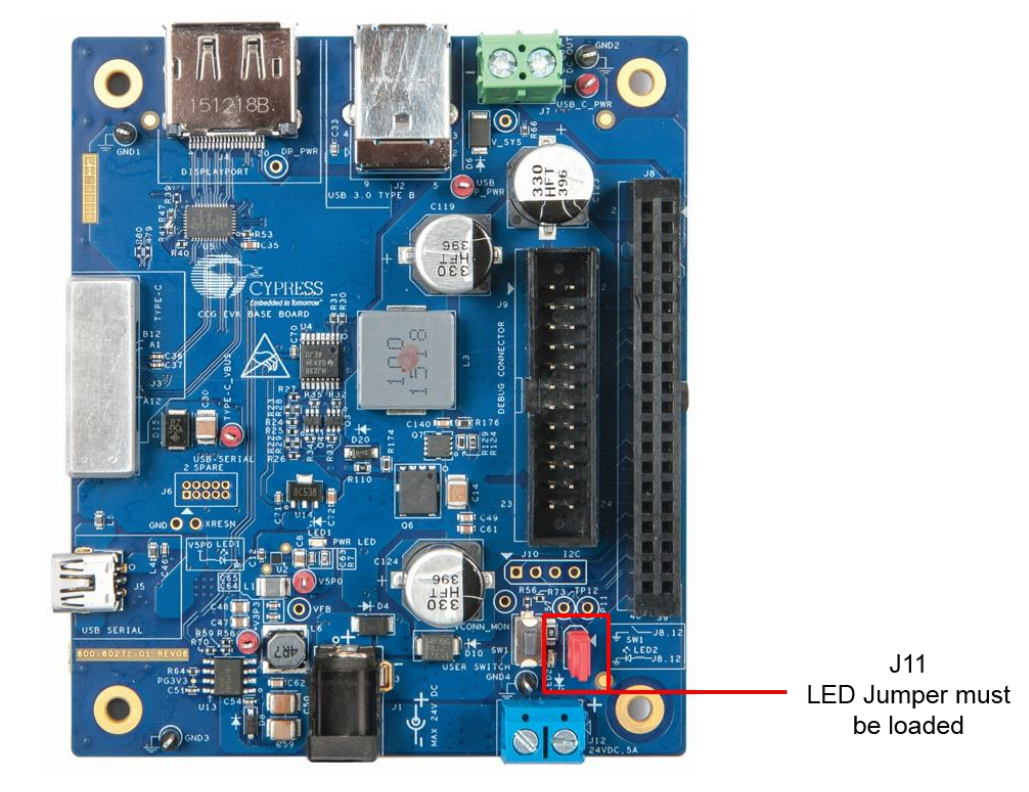

Figure 5-2: CCG2 Daughter Card Jumper Settings for SuperSpeed USB Demo

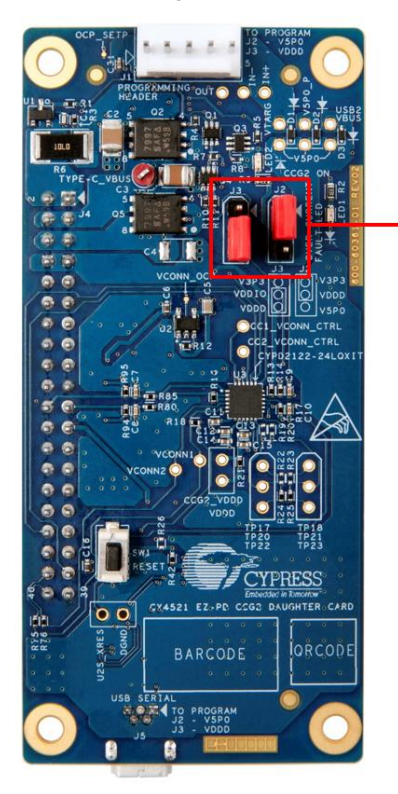

Jumpers J2 and J3 must be loaded in 1-2 and 2-3 positions respectively.

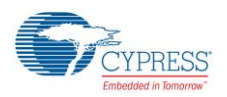

- 2. Use the USB 3.0 Type-A to Type-B cable to connect the CCG EVK base board to the PC.
- Connect the 24-V DC power adapter provided with the kit to the CY4521 EZ-PD CCG2 EVK base board's power jack J1. Observe LED2 on the CCG2 daughter card and LED 1 of CCG EVK base board glow green to indicate power is ON, and LED2 on CCG EVK base board blinks orange to indicate the CCG firmware is executing.
- 4. Connect the USB Type-C to Type-A adapter provided with the CY4521 EZ-PD CCG2 EVK to the Type-C port (J3) of the CCG EVK base board.
- 5. Plug in a USB drive (not provided with the kit) into the Type-C to Type-A adapter board. Verify your setup as shown in Figure 5-3. To evaluate SuperSpeed USB data transfers, it is recommended to use a SuperSpeed USB flash drive.

Figure 5-3: Setup of SuperSpeed USB Demo Using CY4521 EZ-PD CCG2 EVK

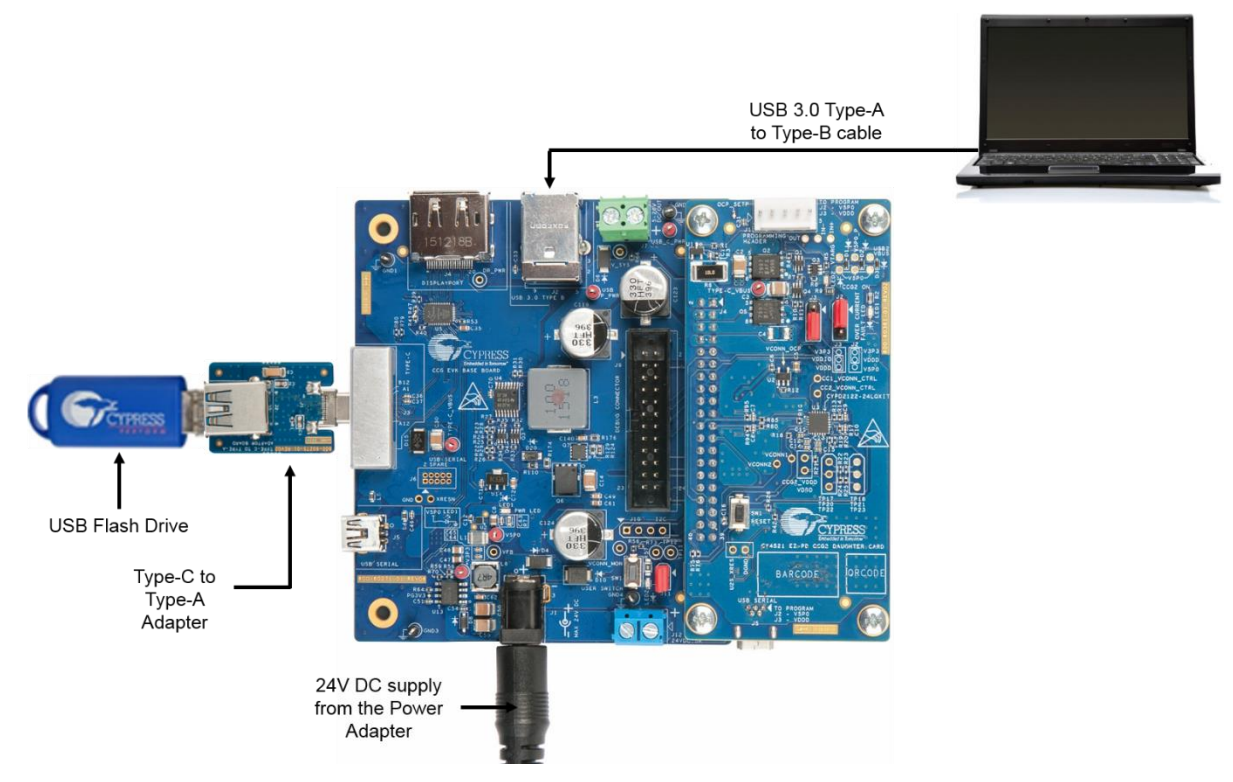

- 6. Observe the enumeration of the USB drive connected to the Type-C to Type-A adapter board on the host PC connected via the CY4521 EZ-PD CCG2 EVK. Verify functionality by accessing files on the connected USB drive from the PC.
- 7. Disconnect the Type-C to Type-A adapter board and connect it upside down to reconnect the USB drive.
- Observe the enumeration of the USB drive connected to the Type-C to Type-A adapter board on the PC connected via the CY4521 EZ-PD CCG2 EVK even with the Type-C to Type-A adapter board flipped. Also observe the SuperSpeed USB data transfer speed by transferring files. This demonstrates orientation independence of the USB Type-C interface.

#### 5.1.3 Explanation of Functionality

By flipping the USB Type-C to Type-A adapter and reconnecting to the setup, we reversed the orientation of the USB data channels from the original setup. The reverse order will not affect the enumeration process due to the reversible characteristics of Type-C connectors.

#### 5.1.4 Common Problems and Troubleshooting

If the demo is not functional, follow these guidelines to troubleshoot.

1. Ensure that the CY4521 EZ-PD CCG2 EVK's base board and daughter card are powered by verifying that LED1 on the CCG EVK base board and LED2 on the CCG2 daughter card are glowing green and LED2 on the CCG EVK

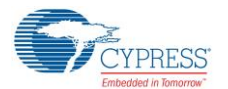

base board is blinking orange. If LED2 on the CCG EVK base board is not blinking, the CCG2 device is not active. Assert and release the reset button (SW1) on the CCG2 daughter card.

- 2. Ensure that the CCG2 daughter card is mounted properly on the CCG EVK base board; all connections between the two boards must be completely mated.
- 3. If the SuperSpeed USB device does not enumerate as expected on the PC, unplug the device and then plug it back in.

## 5.2 DisplayPort Demo

The DisplayPort demo is a full end-to-end demo that demonstrates the following:

- Type-C connectivity between the DFP (host) and UFP (client)
- USB PD Alternate Mode (for DisplayPort): Delivers four-lane DisplayPort video from the host (PC) to client (display monitor).

#### 5.2.1 Boards, Cables, and Accessories Needed

The following items are needed to perform this demo:

- Items provided with the kit:
  - o 24-V DC power adapter
  - CY4521 EZ-PD CCG2 EVK
- Items not provided with the kit:
  - DisplayPort video source (example: PC)
  - DisplayPort monitor
  - DisplayPort cable that connects the CCG EVK base board to the PC. If the PC has a Mini DisplayPort plug, use a Mini DisplayPort to DisplayPort cable (see the List of Recommended Hardware section)
  - Type-C to DP/HDMI/VGA adapter that connects the CY4521 EZ-PD CCG2 EVK base board to the display monitor through the relevant cable (see the List of Recommended Hardware section)

#### 5.2.2 Running the DisplayPort Demo

- 1. Use the default jumper settings shown in Figure 5-1 and Figure 5-2 to configure the CY4521 CCG2 EVK's base board and daughter card.
- Mount the CCG2 daughter card on the CCG EVK base board of the CY4521 EZ-PD CCG2 EVK base board if not already mounted.
- Connect the 24-V DC power adapter provided with the kit to the CY4521 EZ-PD CCG2 EVK base board power jack J1. Observe LED2 on the CCG2 daughter card and LED1 of CCG EVK base board glow green to indicate power is ON, and LED2 on the CCG EVK base board blinks orange to indicate the CCG firmware is executing.
- 4. Connect the Type-C port of Type-C to DP/HDMI/VGA adapter to J3 port (USB Type-C receptacle) of CCG EVK base board. Connect its other end to a display monitor that supports the interface using a DisplayPort/HDMI/VGA cable.
- 5. Connect the DisplayPort video source (i.e. from the PC) to the CCG EVK base board's DisplayPort connector J4.
- 6. After all connections, your set up should look similar to the setup shown in Figure 5-4.

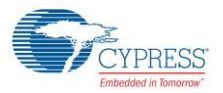

#### Figure 5-4: Setup of DisplayPort Demo Using CY4521 EZ-PD CCG2 EVK

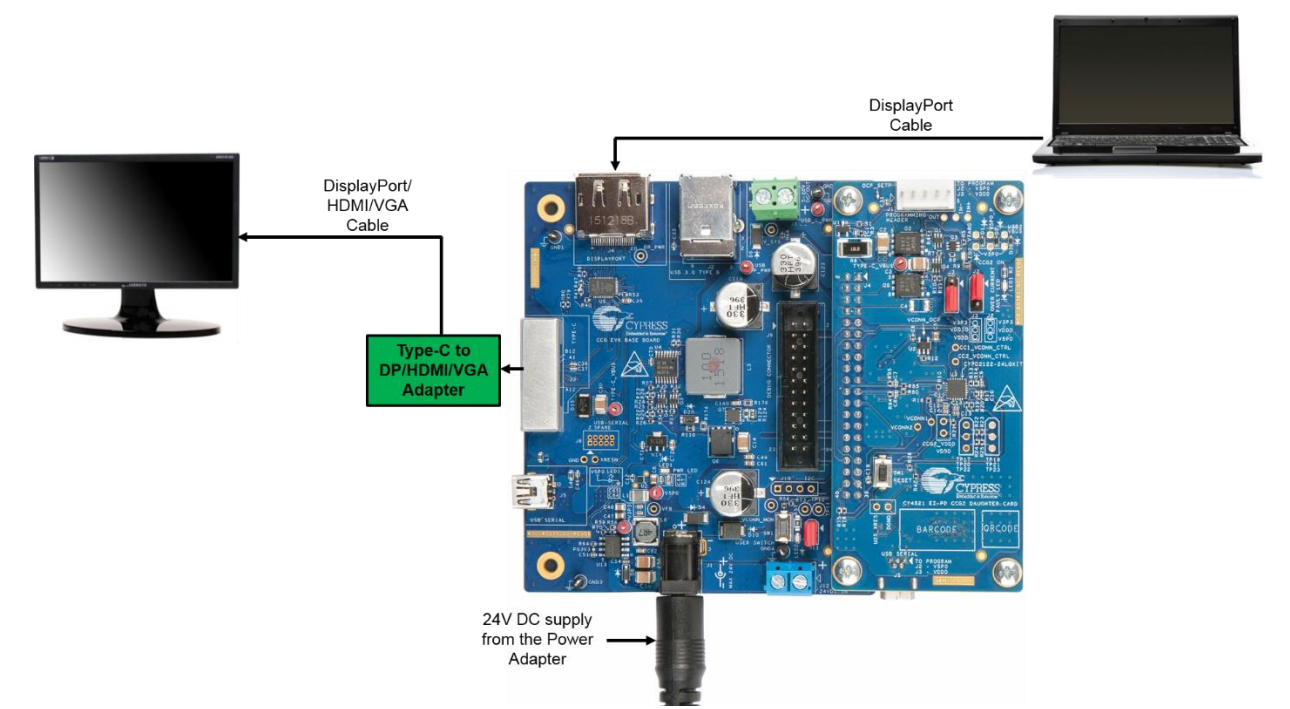

- 7. Ensure that the "Extended Display" feature is enabled in the host PC. For Windows users, this feature can be enabled by clicking **Extended Display**, available in the "Control Panel\All Control Panel Items\Display\Connect to a Projector" window. For Linux or Mac users, this feature can be enabled by checking the **Mirror image** option, available in "System Preferences (or Settings)\Display".
- 8. Observe that the DisplayPort video is transferred from the host (PC) to the display monitor through the USB Type-C port.

#### 5.2.3 Common Problems and Troubleshooting

If the demo is not functional, follow these guidelines to troubleshoot:

- Ensure that the CY4521 EZ-PD CCG2 EVK's base board and daughter card are powered by verifying that LED1 on the CCG EVK base board and LED2 on the CCG2 daughter card are glowing green and LED2 on the CCG EVK base board is blinking orange. If LED2 on the CCG EVK base board is not blinking, the CCG2 device is not active. Assert and release the reset button (SW1) on the CCG2 daughter card.
- 2. Ensure that the CCG EVK base board and CCG2 daughter card are powered before connecting the DisplayPort cables.
- 3. Ensure that the CCG2 daughter card is mounted properly on the CCG EVK base board. All connections between the two boards must be completely mated.
- 4. Ensure that "Extended Display" in enabled on the host PC.
- 5. If the PC video output is not displayed on the monitor, assert and release the reset button (SW1) on the CCG2 daughter card.
- 6. While connecting the video output from a Windows 7 (32 bit/64 bit) based PC to a 4K monitor through the CY4521 EVK, ensure that the PC uses the latest version of the driver for the Display adapter. Update the driver as required.

# 5.3 SuperSpeed USB and DisplayPort Demo

This demo is a combined demo of the SuperSpeed USB Demo and DisplayPort Demo using a multiport adapter. It demonstrates the following:

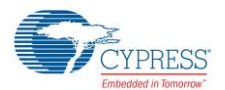

- Type-C connectivity capable of DisplayPort video data and SuperSpeed USB data simultaneously.
- Type-C connectivity between the DFP (host) and UFP (client).
- USB PD Alternate Mode (for DisplayPort): Delivers two-lane DisplayPort video from the host (PC) to client (display monitor).

#### 5.3.1 Boards, Cables, and Accessories Needed

The following items are needed to perform this demo:

- Items provided with the kit:
  - o 24-V DC power adapter
  - o CY4521 EZ-PD CCG2 EVK
  - o USB 3.0 Type-A to Type-B cable
- Items not provided with the kit:
  - USB host device and video source (example: PC)
  - Type-C Multiport Adapter that connects the CY4521 EZ-PD CCG2 EVK base board to the display monitor and USB flash drive through the relevant cable (see the List of Recommended Hardware section).
  - o USB flash or disc drive (It is recommended to use a SuperSpeed USB flash drive)
  - DisplayPort monitor
  - DisplayPort cable that connects the CCG EVK base board to the PC. If the PC has a Mini DisplayPort plug, use a Mini DisplayPort to DisplayPort cable (see the List of Recommended Hardware section)

#### 5.3.2 Running the SuperSpeed USB and DisplayPort Demo

- 1. Use the default jumper settings shown in Figure 5-1 and Figure 5-2 to configure the CY4521 EZ-PD CCG2 EVK's base board and daughter card.
- 2. Mount the CCG2 daughter card on the CCG EVK base board of the CY4521 EZ-PD CCG2 EVK base board if not already mounted. Use the USB 3.0 Type-A to Type-B cable to connect the CCG EVK base board to the PC.
- Connect the 24-V DC power adapter provided with the kit to the CY4521 EZ-PD CCG2 EVK base board power jack J1. Observe LED2 on the CCG2 daughter card and LED1 of CCG EVK base board glow green to indicate power is ON, and LED2 on the CCG EVK base board blinks orange to indicate the CCG firmware is executing.
- 4. Connect the Type-C Multiport adapter (not provided with the kit) to J3 USB Type-C receptacle of CCG EVK base board. Connect its other end to a display monitor that supports DisplayPort/HDMI/VGA interface.
- 5. Plug in a USB drive (not provided with the kit) into the Type-C Multiport adapter. To evaluate SuperSpeed USB data transfers, it is recommended to use a SuperSpeed USB flash drive.
- 6. Connect the DisplayPort video source (i.e. from the PC) to the CCG EVK base board's DisplayPort connector J4.
- 7. After all connections, your set up should look similar to the setup shown in Figure 5-5.
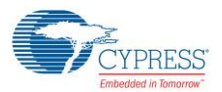

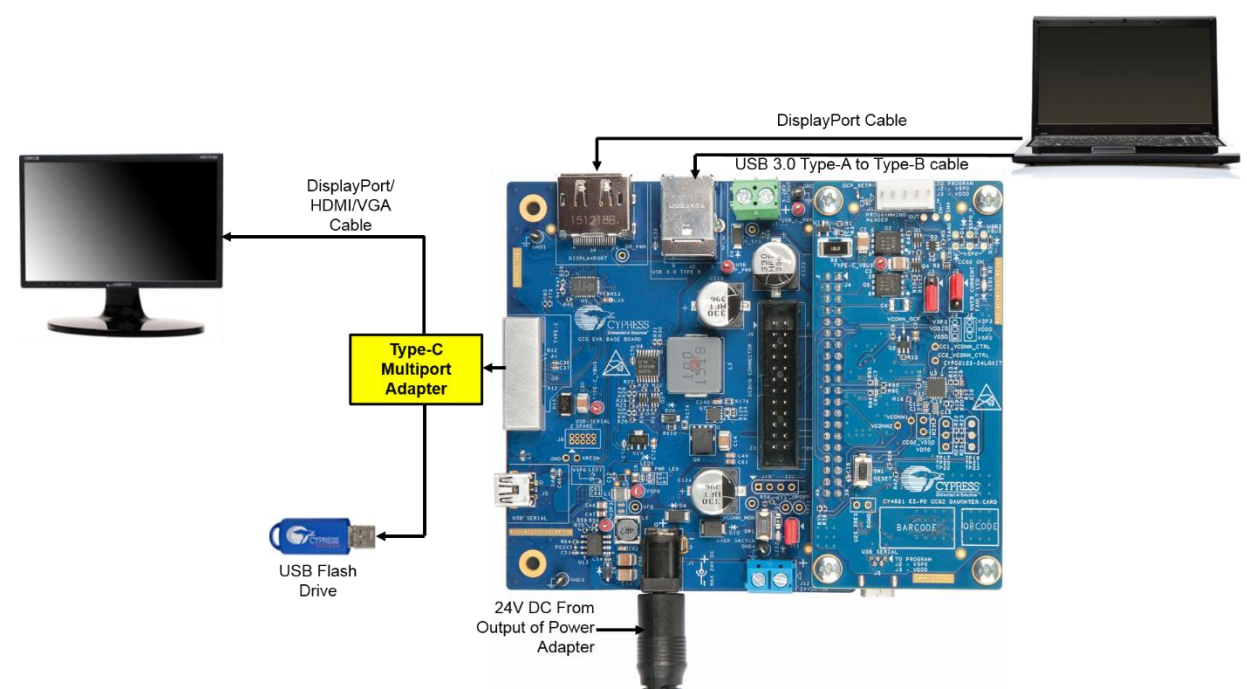

#### Figure 5-5: Setup of SuperSpeed USB and DisplayPort Demo Using CY4521 EZ-PD CCG2 EVK

- Ensure that the "Extended Display" feature is enabled in the host PC. For Windows users, this feature can be enabled by clicking Extended Display, available in the "Control Panel\All Control Panel Items\Display\Connect to a Projector" window. For Linux or Mac users, this feature can be enabled by checking the Mirror image option, available in "System Preferences (or Settings)\Display".
- 9. Observe that the DisplayPort video is transferred from the host (PC) to the display monitor through the USB Type-C port.
- 10. Also observe the enumeration of the USB drive connected to the Type-C Multiport adapter on the host PC connected via the CY4521 EZ-PD CCG2 EVK. Verify functionality by accessing files on the connected USB drive from the PC.

#### 5.3.3 Common Problems and Troubleshooting

If the demo is not functional, follow these guidelines to troubleshoot:

- Ensure that the CY4521 EZ-PD CCG2 EVK's base board and daughter card are powered by verifying that LED1 on the CCG EVK base board and LED2 on the CCG2 daughter card are glowing green and LED2 on the CCG EVK base board is blinking orange. If LED2 on the CCG EVK base board is not blinking, the CCG2 device is not active. Assert and release the reset button (SW1) on the CCG2 daughter card.
- 2. Ensure that the CCG2 daughter card is mounted properly on the CCG EVK base board. All connections between the two boards must be completely mated.
- 3. Ensure that the boards are powered before connecting the DisplayPort cables.
- 4. Ensure that "Extended Display" in enabled on the host PC.
- 5. If the PC video is not displayed on the monitor, assert and release the reset button (SW1) on the CCG2 daughter card.
- 6. If the SuperSpeed USB device does not enumerate as expected on the PC, unplug the device and then plug it back in. It should enumerate as a SuperSpeed USB device this time.
- 7. While connecting the video output from a Windows 7 (32 bit/64 bit) based PC to a 4K monitor through the CY4521 EVK, ensure that the PC uses the latest version of the driver for the Display adapters. Update the driver as required.

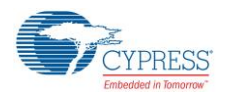

## 5.4 Dead Battery Demo

The Dead Battery demo demonstrates the following:

- Emulates a scenario of a notebook with a dead battery, which can be charged by connecting a Type-C power adapter to its Type-C port.
- Ability of the CCG2 device to perform the power role of a provider as well as a consumer.

#### 5.4.1 Boards, Cables, and Accessories Needed

The following items are needed to perform this demo:

- Items provided with the kit
  - CY4521 EZ-PD CCG2 EVK
- Items not provided with the kit:
  - o Type-C power adapter (see List of Recommended Hardware section)
  - o Digital Multimeter to measure voltage

#### 5.4.2 Running the Dead Battery Demo

- 1. Use the default jumper settings shown in Figure 5-1 and Figure 5-2 to configure the CY4521 EZ-PD CCG2 EVK's base board and daughter card.
- 2. In order to create a dead battery scenario, do not connect the 24V DC power adapter provided with the kit to the power jack J1 of the CCG EVK base board.
- 3. Because no power is connected to the EVK setup, the CCG2 device on the CCG2 daughter card is not powered, and thus emulates a dead battery scenario on a notebook. The CCG2 device in the EVK can be powered by connecting a Type-C power adapter to the Type-C port. As shown in Figure 5-6, connect a Type-C power adapter (not provided with the kit. See List of Recommended Hardware section) to Type-C port J3 of the CCG EVK base board. LED2 on the CCG2 daughter card and LED1 on the CCG EVK base board glow green to indicate power is ON, and LED2 on the CCG EVK base board blinks orange to indicate the CCG firmware is executing.

#### Figure 5-6: Setup of Dead Battery Demo Using CY4521 EZ-PD CCG2 EVK

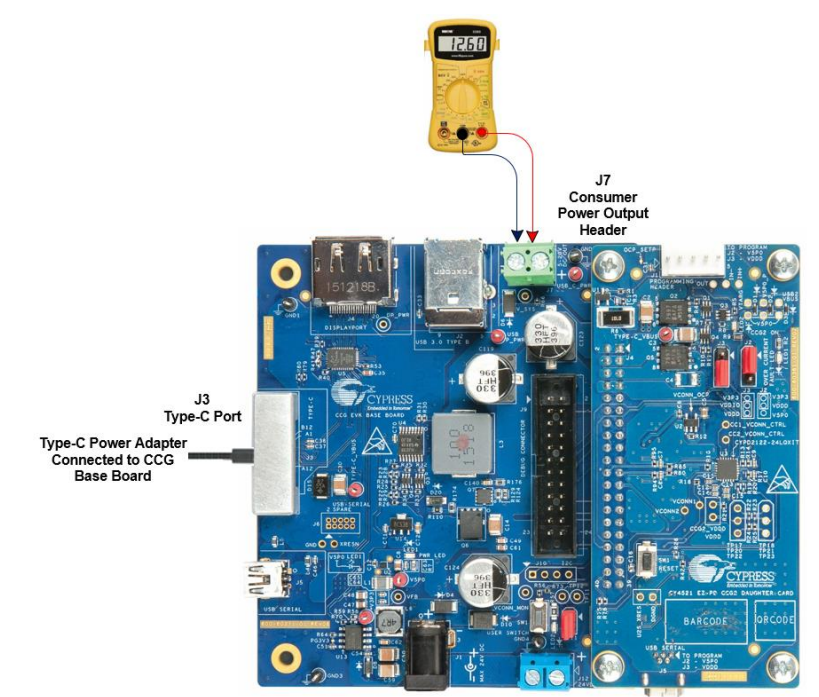

4. When the CCG2 device in the EVK is powered, it establishes a power contract with the Type-C power adapter and starts consuming power. This can be verified by connecting a digital multimeter to the consumer power output header (J7) of

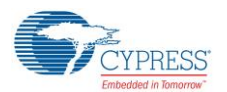

the CCG EVK base board to measure the output voltage in the dead battery charging scenario. The output voltage at the consumer power output header (J7) is based on the power negotiation between the CCG2 device and the Type-C power adapter. Thus, it will vary based on the attached Type-C power adapter. This demonstrates that a CCG2 enabled notebook with a Type-C port can be charged from the dead battery condition.

#### 5.4.3 Power Supply Connections

A PC/notebook with a USB 3.0 port and a DisplayPort, along with the CY4521 EZ-PD CCG2 EVK, is equivalent to a PDenabled Type-C port Notebook as shown in Figure 5-7. In a real Type-C Notebook design, power from the power output header (J7) of the CCG EVK base board acting as the power adapter is connected to a Battery Charger Circuit (BCC) of a USB 3.0 Notebook/PC. On the CCG4521 EVK setup, the DC power jack J1 on the CCG EVK base board is provided for demonstration purposes only because the internal supply from the notebook is not available. In a real system, the DC power input header J12 of the CCG EVK base board would be connected to the power system of the notebook. A DC power adapter (if required, shown as "Notebook Power Adapter" block in Figure 5-7) would be connected to an "ORing Controller" block which supplies power to the Battery Charger Circuit.

Power being provided to the CY4521 EZ-PD CCG2 EVK setup would come from a PMIC in the Notebook, and the input source to that PMIC could be either the notebook battery, a DC power adapter or, a Type-C power adapter.

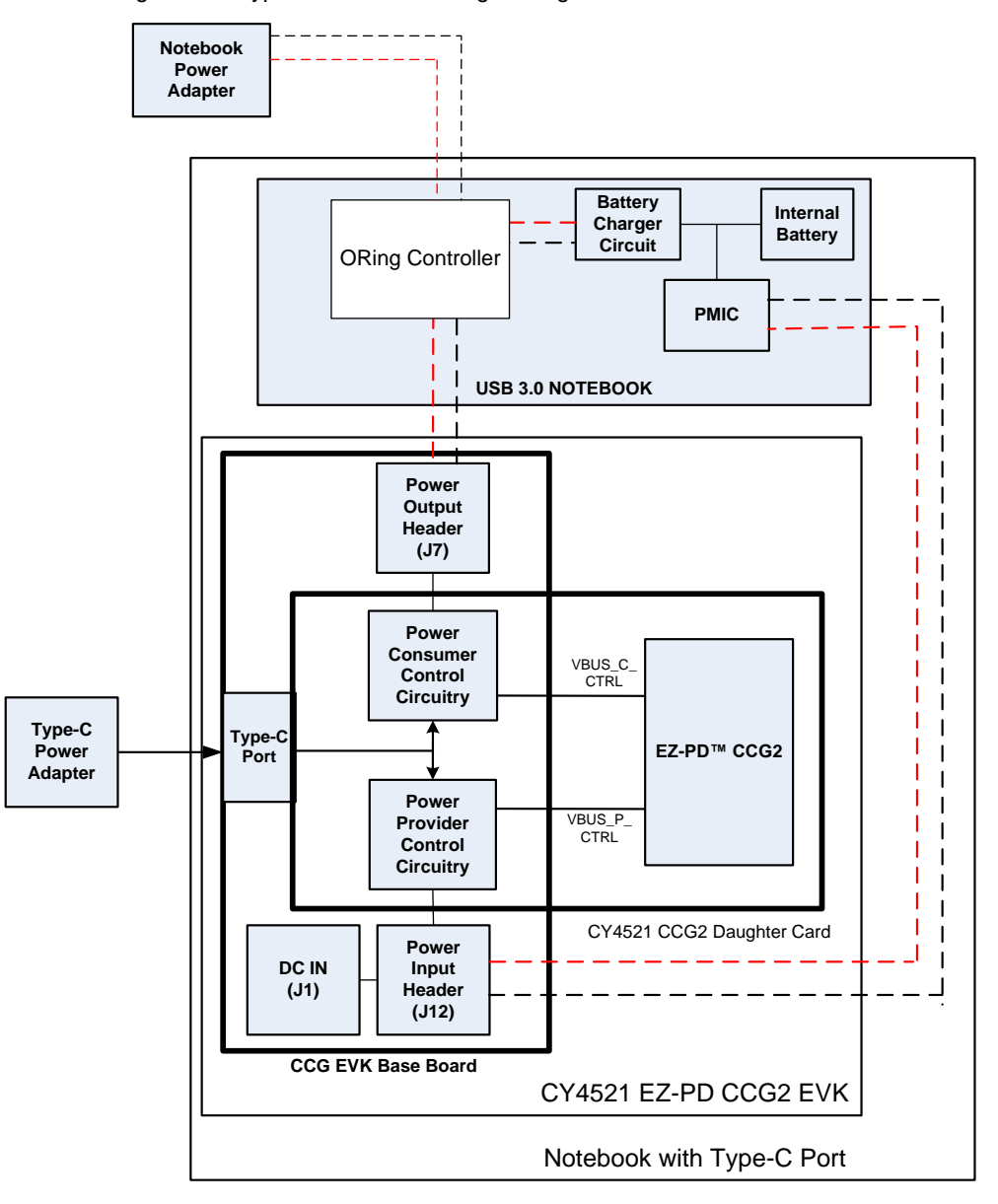

Figure 5-7: Type-C Notebook Design Using CY4521 EZ-PD CCG2 EVK

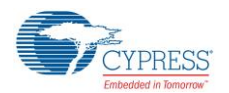

The CCG2 daughter card consists of both power provider and power consumer circuitry for the Type-C port. The CCG2 device controls this circuitry and decides the source of power for the CCG EVK base board and the CCG2 daughter card. The power input header on the CCG EVK base board can receive DC power directly. The power output header on the CCG EVK base board can source power directly when a Type-C power adapter is connected to the Type-C port.

In a CY4521 EZ-PD CCG2 EVK enabled Type-C PC design, the entire EVK can be powered using the following methods:

**Method 1**: A DC power adapter is connected to the DC power jack (J1) on CCG EVK base board. In this scenario, the CCG2 device turns on the power provider control circuitry and power is available on the power input headers.

**Method 2**: A Type-C power adapter is connected to the Type-C port. In this scenario, the CCG2 device turns on the power consumer control circuitry and power is available on the power output headers.

### 5.4.4 Common Problems and Troubleshooting

If the demo is not functional, follow these guidelines to troubleshoot:

- Ensure that the CY4521 EZ-PD CCG2 EVK's base board and daughter card are powered by verifying that LED1 on the CCG EVK base board and LED2 on the CCG2 daughter card are glowing green and LED2 on the CCG EVK base board is blinking orange. If LED2 on the CCG EVK base board is not blinking, the CCG2 device is not active. Assert and release the reset button (SW1) on the CCG2 daughter card.
- 2. Ensure that the CCG2 daughter card is mounted properly on the CCG EVK base board. All connections between the two boards must be completely mated.
- 3. Ensure that the I/O Supply Selection jumper (J3) of the CCG2 daughter card is set to its default setting (2-3 short as shown in Figure 3-5).
- 4. If there is no voltage at jumper J7 of the CCG EVK base board, verify the connection of the Type-C Power Adapter to the CCG EVK base board. Also ensure that the connected Type-C power adapter supports a 5V to 20V power profile.

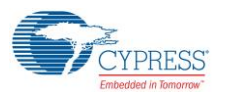

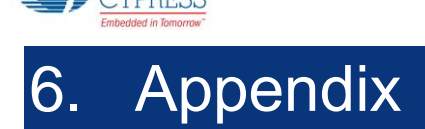

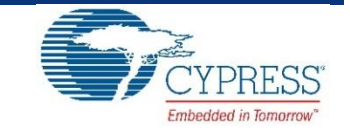

## 6.1 Terminology

This guide assumes that the user of the CY4521 EZ-PD CCG2 EVK is familiar with the fundamentals of Type-C connectivity and the USB Power Delivery protocol. A brief description of Type-C terms is provided here for reference.

- Alternate Modes: A feature of a USB Type-C system whereby one or both of the SuperSpeed lanes may be repurposed for use with a different serial protocol, such as a DisplayPort, eSATA, or Thunderbolt.
- Client: A USB peripheral such as a hub, docking station, or monitor.
- Configuration channel (CC): A USB Type-C bus wire used to transmit protocol signals. This is a half-duplex 300-kHz signal.
- Consumer: A Type-C port that sinks power from VBUS.
- DisplayPort: A digital display interface standard developed by the Video Electronics Standards Association. It is used primarily to connect a video source to a display such as a computer monitor.
- Downstream facing port (DFP): A USB Type-C port on a host or a hub to which devices are connected.
- Dp, Dn: USB Type-C bus wires used to transmit and receive USB 2.0 data.
- Dual-role port (DRP): A USB Type-C port that can operate as either a DFP or a UFP.
- Electronically Marked Cable Assembly (EMCA): A USB cable that includes an IC that reports cable characteristics (such as current rating) to the Type-C ports.

#### USB3.0 Type-C Plug

#### USB3.0 Type-C Receptacle

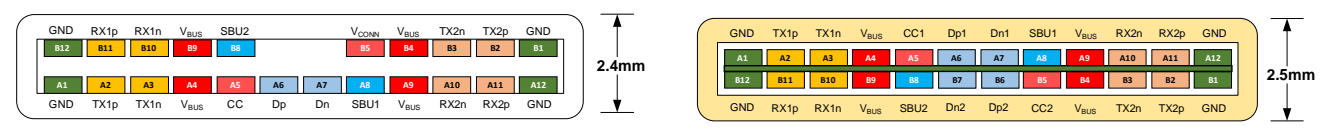

- Host: A USB Host system such as a PC, notebook, and laptop.
- Provider: A Type-C port that sources power over VBUS.
- Sideband use (SBU): A USB Type-C bus wire used for non-USB control signals, such as DisplayPort control signals.
- Type-C Transceiver: A transmitter/receiver that communicates over the CC.
- TX1p, TX1n, RX1p, RX1n, TX2p, TX2n, RX2p, and RX2n: USB Type-C bus wires used to transmit and receive SuperSpeed USB and PCIe or DisplayPort data.
- Upstream facing port (UFP): A USB Type-C port on a device or a hub that connects to a host or the DFP of a hub.
- USB Power Delivery (USB PD, PD): A new USB standard that increases maximum power delivery over USB from 7.5 W to 100 W.
- USB Type-C (Type-C): A new standard with a slimmer USB connector and a reversible cable, capable of sourcing up to 100 W of power and supporting Alternate Modes.
- VBUS: A USB Type-C bus wire used for power; initially 5 V, but can be increased up to 20 V on USB PD systems.
- VCONN: A USB Type-C bus wire used to power the IC in the EMCA.

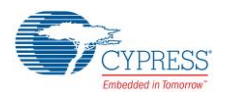

# 6.2 CCG EVK Base Board

## 6.2.1 Schematics

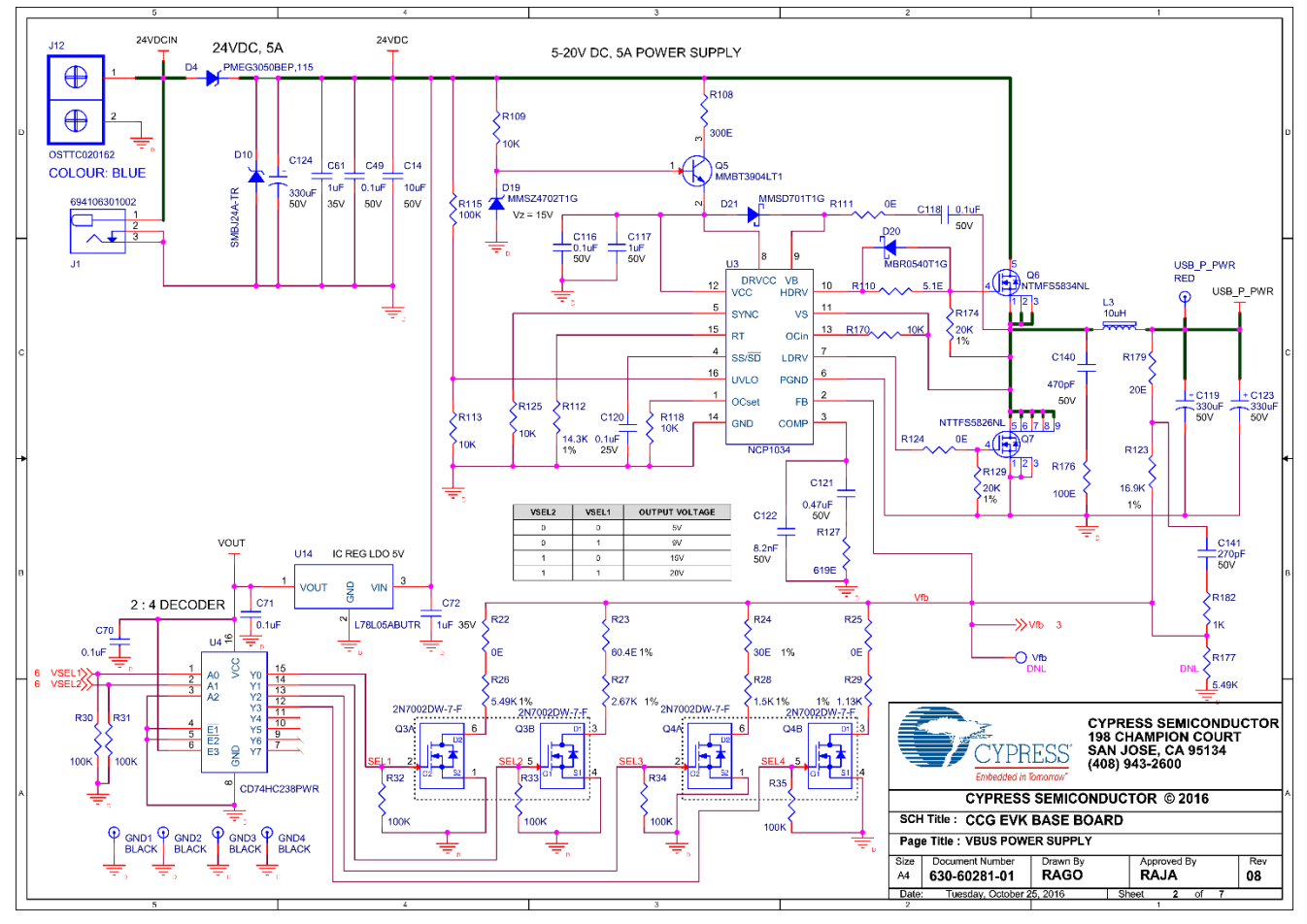

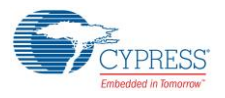

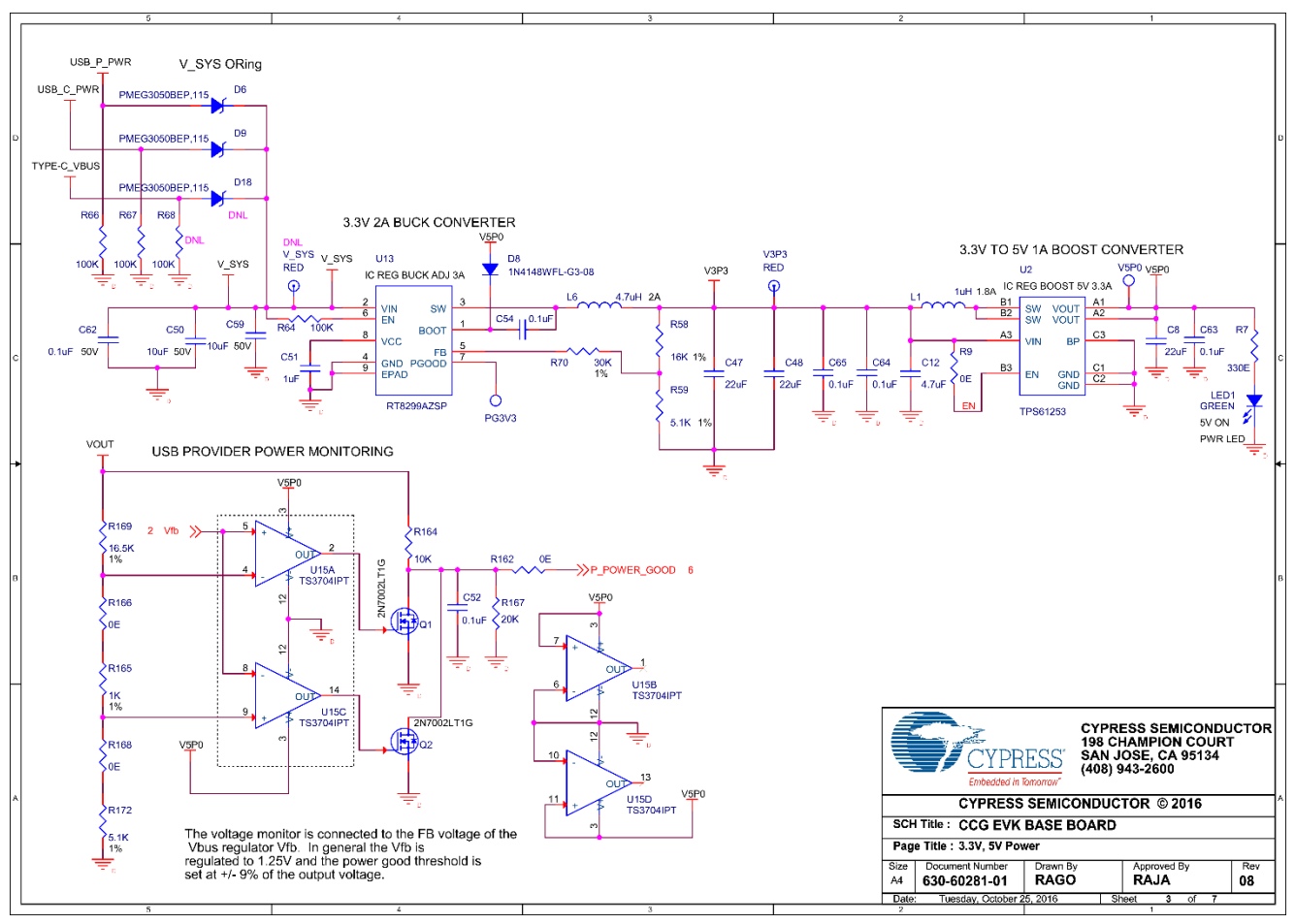

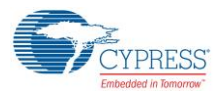

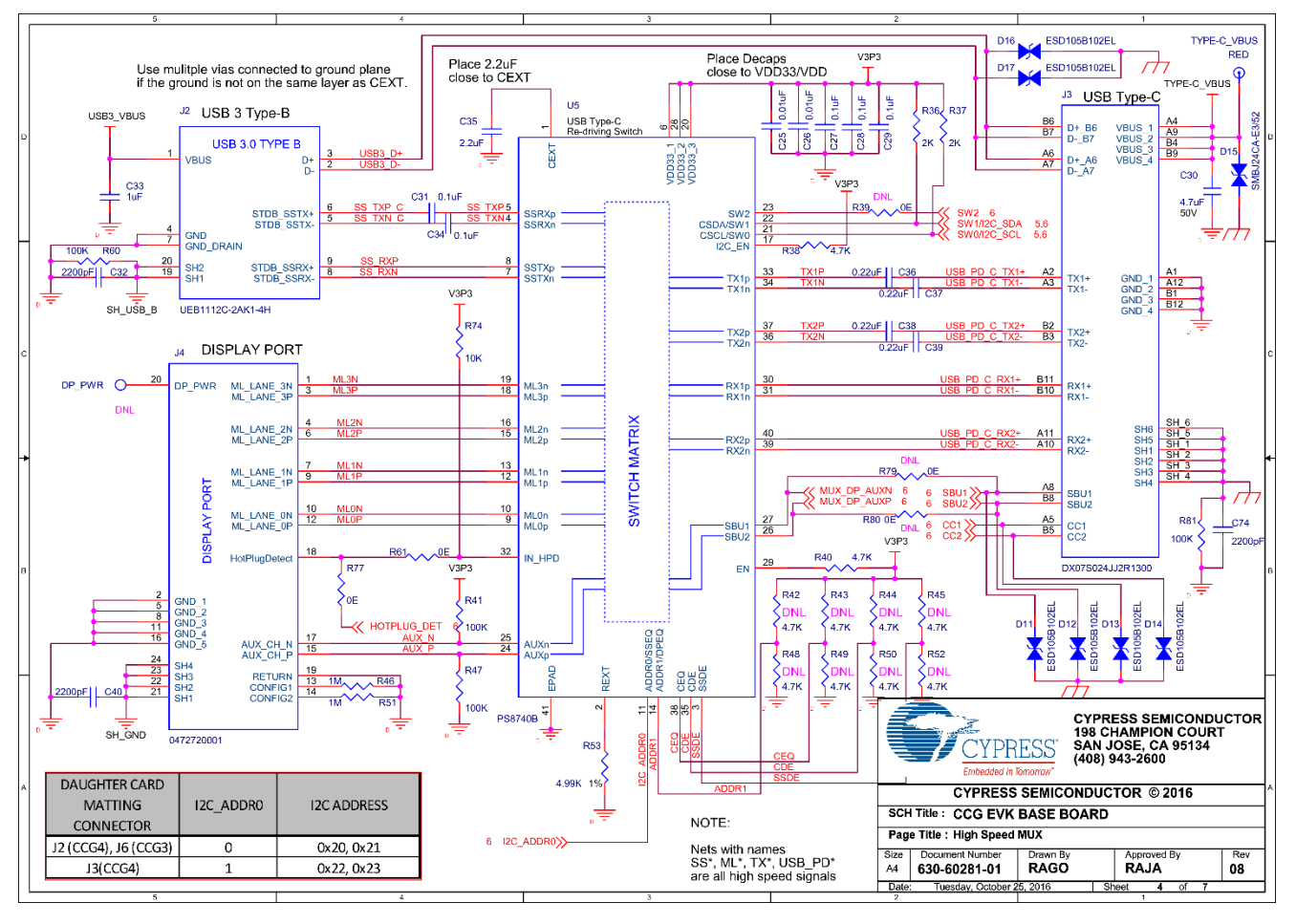

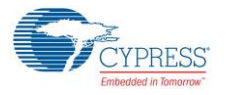

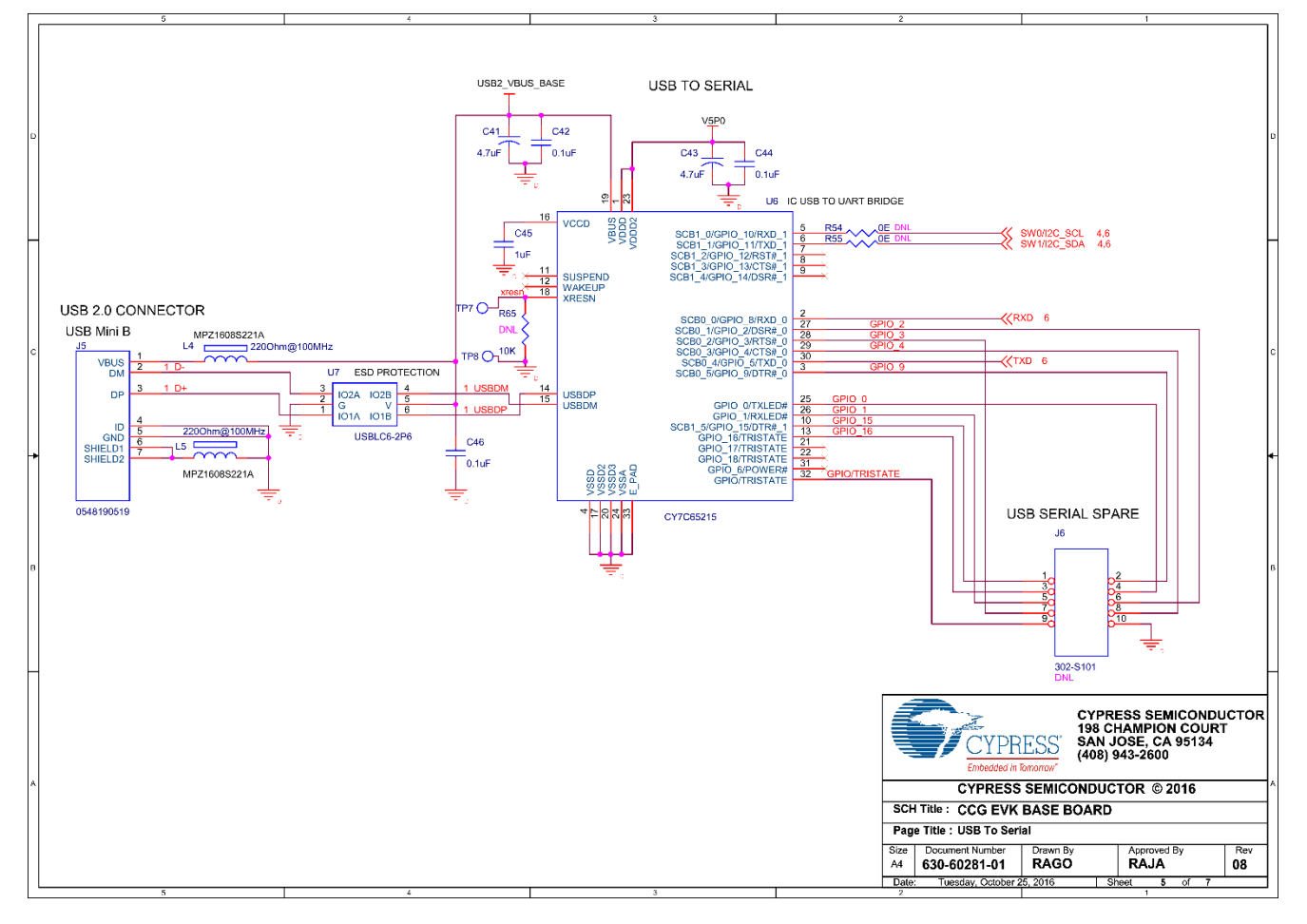

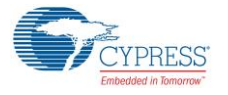

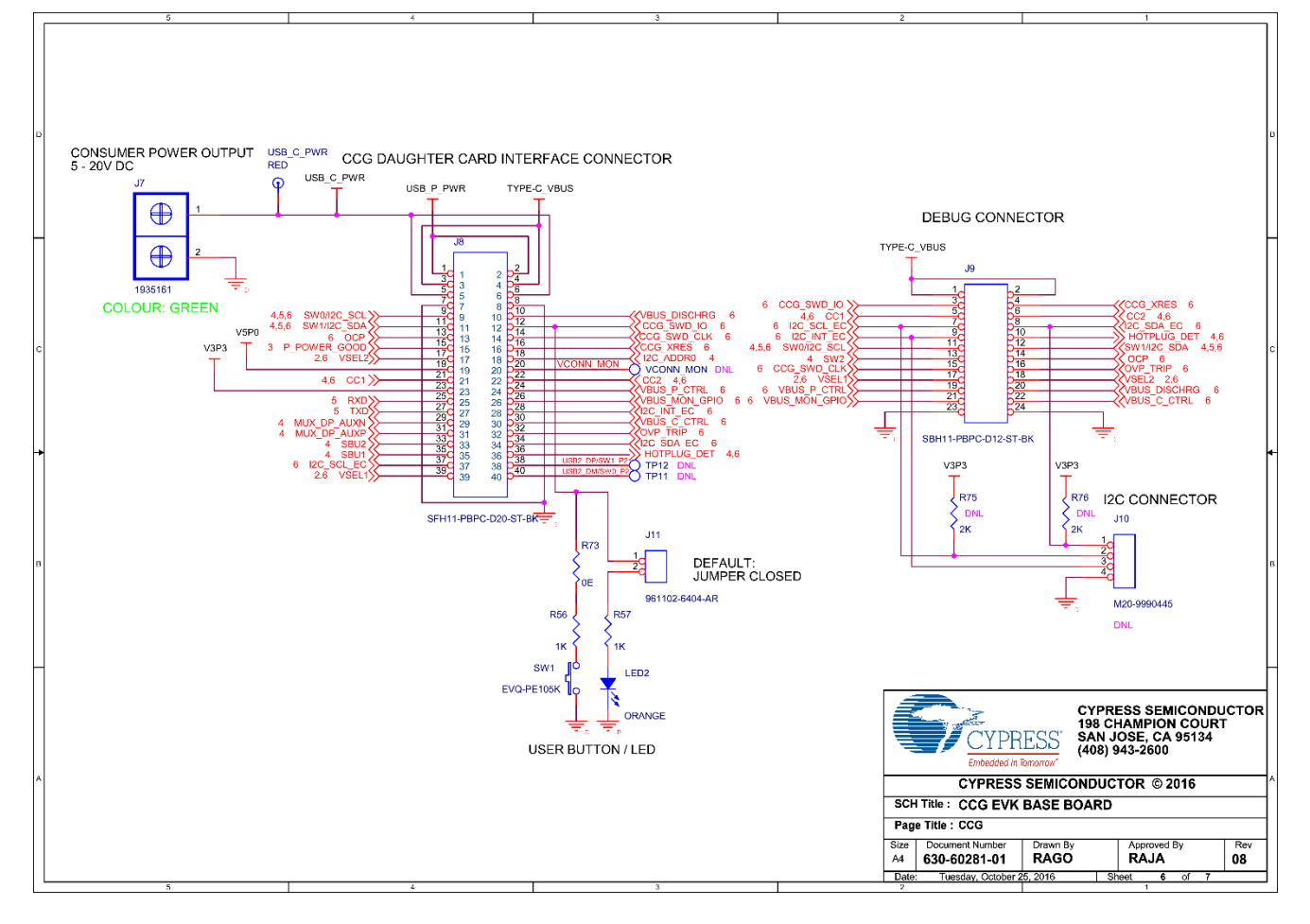

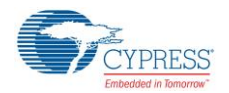

## 6.2.2 Gerber Files

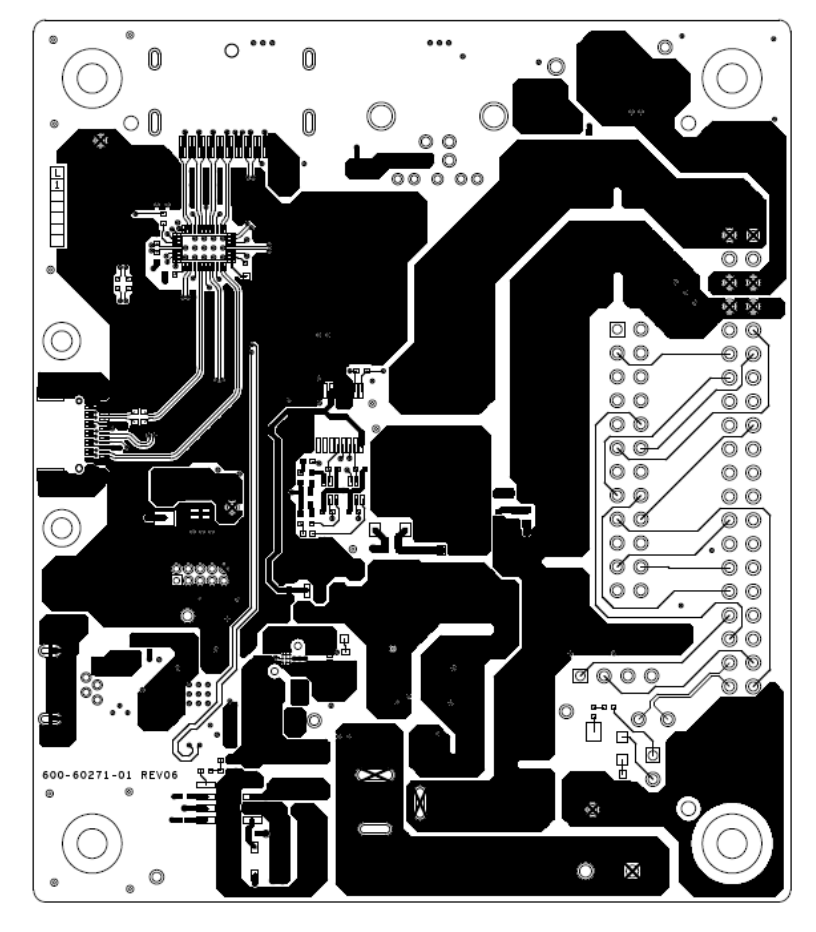

## 600-60271-01 REV06 PRIMARY SIDE

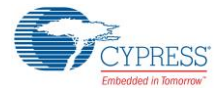

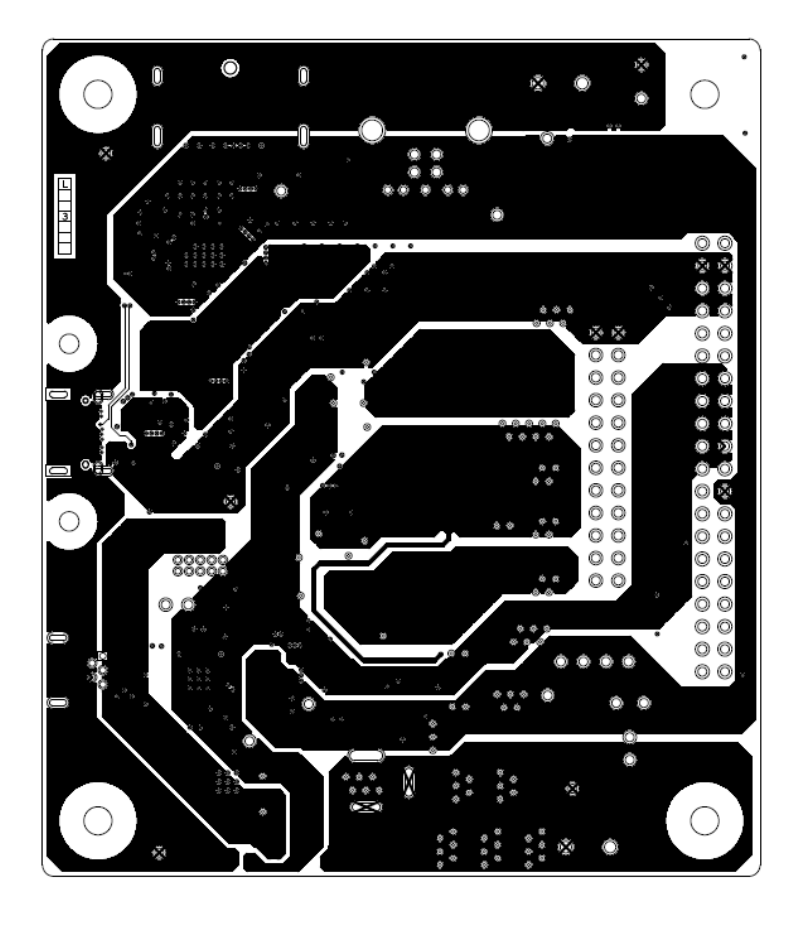

# 600-60271-01 REV06 POWER1 LAYER

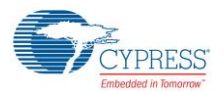

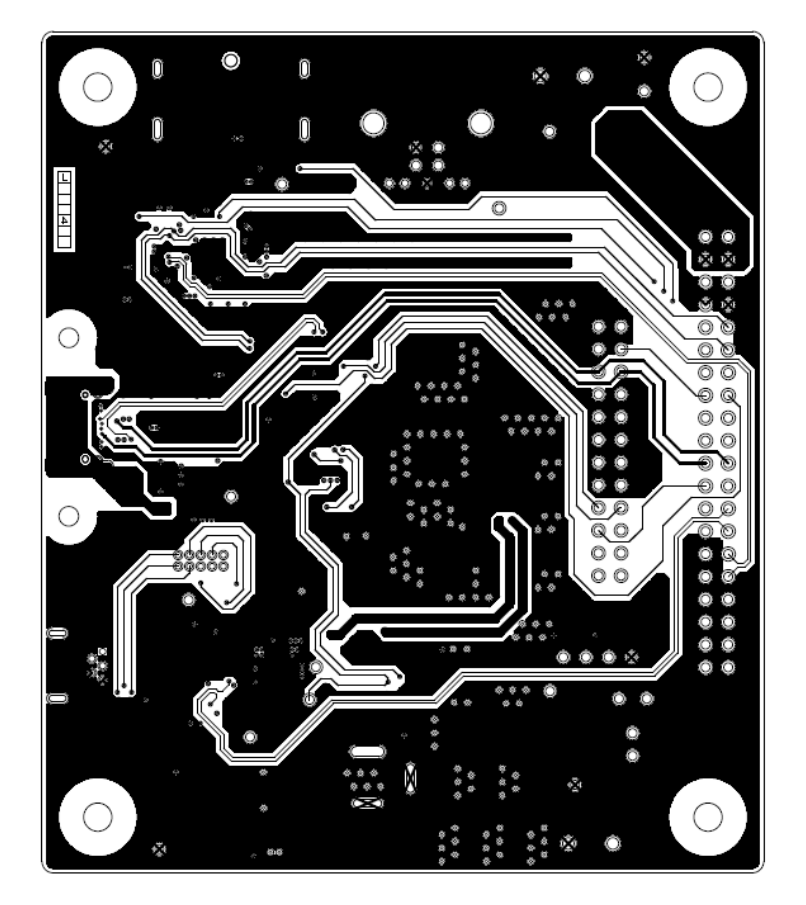

# 600-60271-01 REV06 SIGNAL1 LAYER

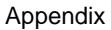

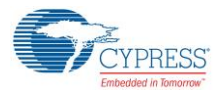

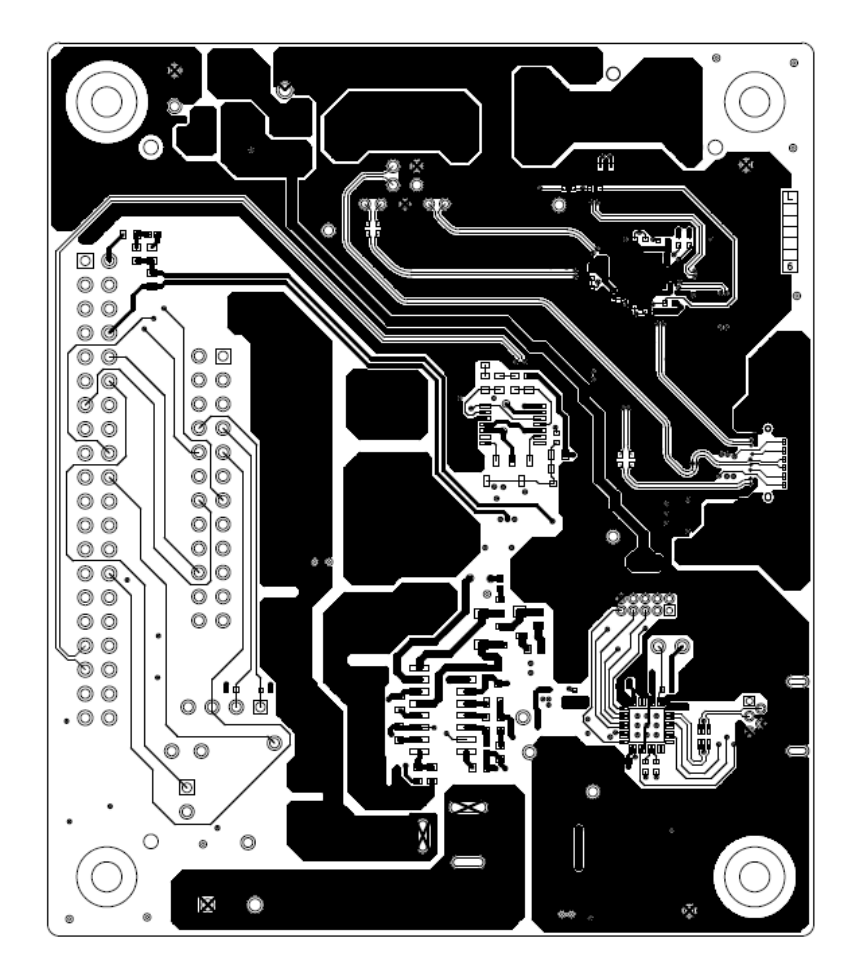

## 600-60271-01 REV06 SECONDARY SIDE

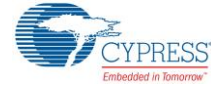

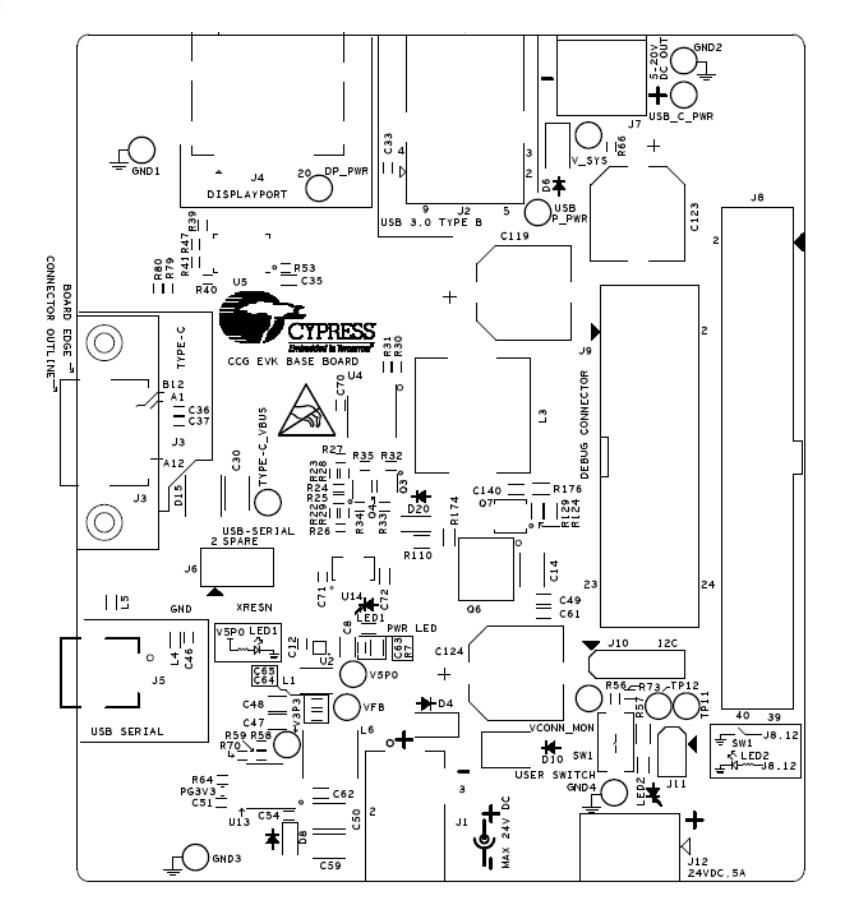

600-60271-01 REV06 PRIMARY SILKSCREEN

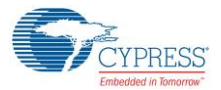

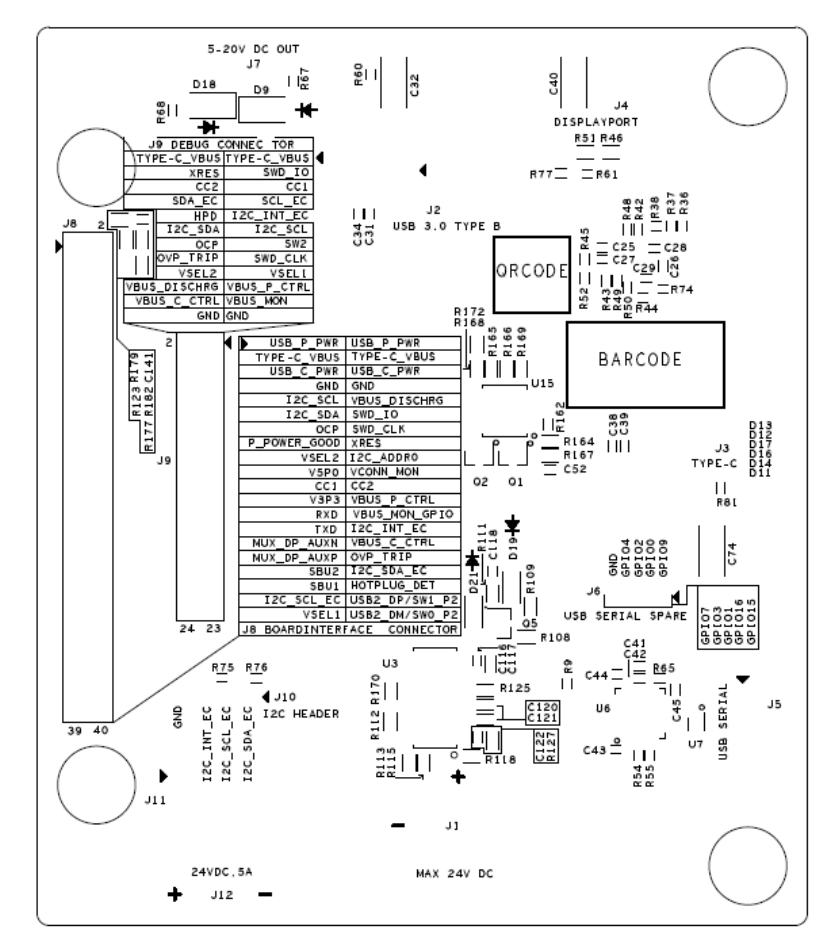

600-60271-01 REV06 SECONDARY SILKSCREEN

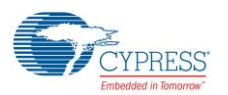

## 6.2.3 Bill of Materials

| Item | Qty   | Reference                                                           | Value                   | Description                             | Manufacturer                           | Mfr Part Number         |
|------|-------|---------------------------------------------------------------------|-------------------------|-----------------------------------------|----------------------------------------|-------------------------|
| 1    | 1 N/A |                                                                     | 600-<br>60271-01        | PCB, BARE, CCG EVK Base<br>Board        | Cypress<br>Approved<br>Manufacturer    | 600-60271-01            |
| 2    | 2     | C25,C26                                                             | 0.01uF                  | CAP CER 10000PF 25V 10% X7R<br>0402     | AVX Corporation                        | 04023C103KAT2<br>A      |
| 3    | 15    | C27,C28,C29,C31,C34,C<br>42,C44,C46,C52,C54,C6<br>3,C64,C65,C70,C71 | 0.1uF                   | CAP CER 0.1UF 10V 10% X7R<br>0402       | TDK Corporation                        | C1005X7R1A104<br>K050BB |
| 4    | 4     | C36,C37,C38,C39                                                     | 0.22uF                  | CAP CER 0.22UF 16V X7R 0402             | Yageo                                  | CC0402KRX7R7<br>BB224   |
| 5    | 3     | C14,C50,C59                                                         | 10uF                    | CAP CER 10UF 50V X7R 1210               | Murata<br>Electronics<br>North America | GRM32ER71H10<br>6KA12L  |
| 6    | 3     | C33,C45,C51                                                         | 1uF                     | CAP CER 1UF 10V X5R 0402                | Murata<br>Electronics<br>North America | GRM155R61A10<br>5KE15D  |
| 7    | 2     | C61,C72                                                             | 1uF                     | CAP CER 1UF 35V X7R 0603                | TDK Corporation                        | C1608X7R1V105<br>K080AC |
| 8    | 1     | C35                                                                 | 2.2uF                   | CAP CER 2.2UF 25V 10% X5R<br>0603       | TDK Corporation                        | C1608X5R1E225<br>K080AB |
| 9    | 3     | C32,C40,C74                                                         | 2200pF                  | CAP CER 2200PF 2KV 10% X7R<br>1808      | Johanson<br>Dielectrics Inc.           | 202R29W222KV4<br>E      |
| 10   | 3     | C8,C47,C48                                                          | 22uF                    | CAP CER 22UF 10V X5R 0805               | Murata<br>Electronics<br>North America | GRM219R61A22<br>6MEA0D  |
| 11   | 3     | C12,C41,C43                                                         | 4.7uF                   | CAP CER 4.7UF 10V 20% X5R<br>0402       | TDK Corporation                        | C1005X5R1A475<br>M050BC |
| 12   | 2     | C49,C62                                                             | 0.1uF                   | CAP CER 0.1UF 50V 10% JB<br>0603        | TDK Corporation                        | C1608JB1H104K<br>080AA  |
| 13   | 1     | C30                                                                 | 4.7uF                   | CAP CER 4.7UF 50V X7R 1210              | Murata<br>Electronics<br>North America | GRJ32ER71H475<br>KE11L  |
| 14   | 2     | C116,C118                                                           | 0.1uF                   | CAP CER 0.1UF 50V 10% X5R<br>0402       | TDK Corporation                        | C1005X5R1H104<br>K050BB |
| 15   | 1     | C120                                                                | 0.1uF                   | CAP CER 0.1UF 25V 10% X7R<br>0603       | Murata<br>Electronics<br>North America | GRM188R71E10<br>4KA01D  |
| 16   | 1     | C121                                                                | 0.47uF                  | CAP CER 0.47UF 50V 10% X7R<br>0603      | TDK Corporation                        | C1608X7R1H474<br>K080AC |
| 17   | 1     | C117                                                                | 1uF                     | CAP CER 1UF 50V 10% X5R<br>0603         | TDK Corporation                        | C1608X5R1H105<br>K080AB |
| 18   | 1     | C141                                                                | 270pF                   | Capacitor, 270pF, 50V, 5%, NPO,<br>0402 | Murata<br>Electronics<br>North America | GRM1555C1H27<br>1JA01D  |
| 19   | 3     | C119,C123, C124                                                     | 330uF                   | CAP ALUM 330UF 50V 20% SMD              | Panasonic<br>Electronic<br>Components  | EEE-FT1H331AP           |
| 20   | 1     | C140                                                                | 470pF                   | Capacitor, 470pF, 50V, 10%, X7R, 0603   | Murata<br>Electronics<br>North America | GRM188R71H47<br>1KA01D  |
| 21   | 1     | C122                                                                | 8.2nF                   | CAP CER 8200PF 50V 10% X7R<br>0402      | Kemet                                  | C0402C822K5RA<br>CTU    |
| 22   | 3     | D4,D6,D9                                                            | PMEG30<br>50BEP,11<br>5 | DIODE SCHOTTKY 30V 5A<br>SOD128         | NXP<br>Semiconductors                  | PMEG3050BEP,1<br>15     |

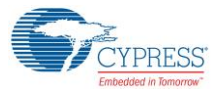

| Item | Qty | Reference             | Value              | Description                      | Manufacturer    | Mfr Part Number      |
|------|-----|-----------------------|--------------------|----------------------------------|-----------------|----------------------|
| 23   | 1   | D8                    | 1N4148W            | DIODE GP 75V 150MA               | Vishay          | 1N4148WFL-G3-        |
|      |     |                       | FL-G3-08           | SOD123FL                         | Semiconductor   | 08                   |
| 24   | 1   | D10                   | SMB 124A           |                                  | Diodes Division |                      |
| 24   | 1   | 010                   | -TR                | DO214AA                          | CS              | SIMDJZ4A-TIX         |
| 25   | 6   | D11,D12,D13,D14,D16,D | ESD105B            | TVS DIODE 5.5VWM 14VC            | Infineon        | ESD105B102ELE        |
|      |     | 17                    | 102EL              | TSLP2-2                          | Technologies    | 6327XTMA1            |
| 26   | 1   | D15                   | SMBJ24C            | IVS DIODE 24VWM 38.9VC SMB       | Vishay          | SMBJ24CA-            |
|      |     |                       | A-E3/52            |                                  | Diodes Division | E3/32                |
| 27   | 1   | D19                   | MMSZ47             | Diode, Zener, 15V, 0.5W, SOD123  | On              | MMSZ4702T1G          |
|      |     | <b></b>               | 02T1G              |                                  | Semiconductor   |                      |
| 28   | 1   | D20                   | MBR0540            | DIODE SCHOTTKY 40V 0.5A          | On              | MBR0540T1G           |
| 29   | 1   | D21                   | MMSD70             | Diode Shottky 70V 0.2A           | On              | MMSD701T1G           |
|      |     |                       | 1T1G               | SOD123                           | Semiconductor   |                      |
| 30   | 1   | J1                    | 69410630           | CONN PWR JACK DC RIGHT           | Wurth           | 694106301002         |
| 04   | 4   | 10                    | 1002               | ANGLE THROUGH HOLE               | electronics     |                      |
| 31   | 1   | JZ                    | UEB1112<br>C-24K1- | 3.0 Super Speed 9 Position       | Foxconn         | 0EB1112C-<br>24K1-4H |
|      |     |                       | 4H                 | Through Hole, Right Angle,       |                 |                      |
|      |     |                       |                    | Horizontal                       |                 |                      |
| 32   | 1   | J3                    | DX07S02            | USB TYP C TP MNT DL RW SMT       | JAE Electronics | DX07S024JJ2R1        |
|      |     |                       | 4JJ2R130           | RECEP                            |                 | 300                  |
| 33   | 1   | J4                    | 47272000           | Connector Receptacle DisplayPort | Molex. LLC      | 472720001            |
|      |     |                       | 1                  | 20 Position Surface Mount, Right |                 |                      |
|      |     |                       |                    | Angle, Horizontal                |                 |                      |
| 34   | 1   | J5                    | 54819051           | Connector Receptacle USB - mini  | Molex, LLC      | 548190519            |
|      |     |                       | 9                  | Hole, Right Angle, Horizontal    |                 |                      |
| 35   | 1   | J7                    | 1935161            | TERM BLOCK PCB 2POS 5.0MM        | Phoenix Contact | 1935161              |
|      |     |                       |                    | GREEN                            | - ···           |                      |
| 36   | 1   | J8                    | SFH11-             | Connector Header 40 Position     | Sullins         | SFH11-PBPC-          |
|      |     |                       | D20-ST-            | Hole                             | Solutions       | D20-31-DR            |
|      |     |                       | BK                 |                                  |                 |                      |
| 37   | 1   | J9                    | SBH11-             | CONN HEADER VERT 24POS           | Sullins         | SBH11-PBPC-          |
|      |     |                       | PBPC-              | GOLD                             | Connector       | D12-S1-BK            |
|      |     |                       | BK                 |                                  | 3010110115      |                      |
| 38   | 1   | J11                   | 961102-            | CONN HEADER VERT SGL             | 3M              | 961102-6404-AR       |
|      |     |                       | 6404-AR            | 2POS GOLD                        |                 |                      |
| 39   | 1   | J12                   | OSTTC02            |                                  | On Shore        | OSTTC020162          |
| 40   | 1   | L1                    | 1uH                | FIXED IND 1UH 1.8A 48 MOHM       | Murata          | LQM32PN1R0M          |
|      | ·   |                       |                    | SMD                              | Electronics     | GOL                  |
|      |     |                       |                    |                                  | North America   |                      |
| 41   | 1   | L3                    | 10uH               | FIXED IND 10UH 9A 25.5 MOHM      | Bourns Inc.     | SRP1245A-100M        |
| 42   | 2   | 1415                  | 2200hm             | FERRITE BEAD 220 OHM 0603        | TDK Corporation | MP71608S221A         |
|      | -   | ,                     | @100MH             | 1LN 2.2A                         |                 |                      |
|      |     |                       | z                  |                                  | -               |                      |
| 43   | 1   | L6                    | 4.7uH              | FIXED IND 4.7UH 2A 72 MOHM       | Bourns Inc.     | SRN5020-4R7M         |
| 11   | 1   | LED1                  | GREEN              |                                  | Lite-On Inc     |                      |
| 45   | 1   | LED?                  | ORANGE             | LED ORANGE CLEAR 0603 SMD        | Lite-On Inc     |                      |
| 46   | 2   | 03.04                 | 2N7002D            | MOSEET 2N-CH 60V 0 23A SOT-      | Diodes          | 2N7002DW-7-F         |
|      | -   | ,                     | W-7-F              | 363                              | Incorporated    |                      |

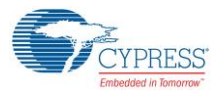

| ltem | Qty | Reference                                                   | Value           | Description                                                  | Manufacturer                                     | Mfr Part Number      |
|------|-----|-------------------------------------------------------------|-----------------|--------------------------------------------------------------|--------------------------------------------------|----------------------|
| 47   | 2   | Q1,Q2                                                       | 2N7002L<br>T1G  | Transistor, 2N7002, N-Channel<br>MOS-FET, 60V, 115mA, SOT-23 | ON<br>Semiconductor                              | 2N7002LT1G           |
| 48   | 1   | Q5                                                          | MMBT39<br>04LT1 | TRANS NPN 40V 0.2A SOT23                                     | On<br>Semiconductor                              | MMBT3904LT1G         |
| 49   | 1   | Q6                                                          | NTMFS5<br>834NL | MOSFET N-CH 40V 13A SO-8FL                                   | On<br>Semiconductor                              | NTMFS5834NLT<br>1G   |
| 50   | 1   | Q7                                                          | NTTFS58<br>26NL | MOSFET N-CH 60V 8A 8-WDFN                                    | On<br>Semiconductor                              | NTTFS5826NLTA<br>G   |
| 51   | 4   | R111,R124,R166,R168                                         | OE              | RES SMD 0.0OHM JUMPER<br>1/10W 0603                          | Panasonic<br>Electronic<br>Components            | ERJ-3GEY0R00V        |
| 52   | 7   | R9,R22,R25,R61,R73,R7<br>7.R162                             | 0E              | RES 0.0 OHM 1/16W JUMP 0402<br>SMD                           | Vishay Dale                                      | CRCW04020000<br>Z0ED |
| 53   | 13  | R30,R31,R32,R33,R34,R<br>35,R41,R47,R60,R64,R6<br>6.R67.R81 | 100K            | RES SMD 100K OHM 5% 1/10W<br>0402                            | Panasonic<br>Electronic<br>Components            | ERJ-2GEJ104X         |
| 54   | 1   | R74                                                         | 10K             | RES 10K OHM 1/16W 1% 0402                                    | Samsung<br>Electro-<br>Mechanics<br>America, Inc | RC1005F103CS         |
| 55   | 1   | R58                                                         | 16K             | RES SMD 16K OHM 1% 1/16W<br>0402                             | Yageo                                            | RC0402FR-<br>0716KL  |
| 56   | 1   | R56                                                         | 1K              | RES SMD 1K OHM 1% 1/10W<br>0402                              | Panasonic<br>Electronic<br>Components            | ERJ-2RKF1001X        |
| 57   | 1   | R57                                                         | 1K              | RES SMD 1K OHM 5% 1/2W 0805                                  | Panasonic<br>Electronic<br>Components            | ERJ-P06J102V         |
| 58   | 2   | R46,R51                                                     | 1M              | RES SMD 1M OHM 1% 1/10W<br>0603                              | Yageo                                            | RC0603FR-<br>071ML   |
| 59   | 2   | R36,R37                                                     | 2K              | RES SMD 2K OHM 5% 1/16W<br>0402                              | Yageo                                            | RC0402JR-<br>072KL   |
| 60   | 1   | R70                                                         | 30K             | RES SMD 30K OHM 1% 1/16W<br>0402                             | Yageo                                            | RC0402FR-<br>0730KL  |
| 61   | 1   | R7                                                          | 330E            | RES SMD 330 OHM 5% 1/10W<br>0603                             | Yageo                                            | RC0603JR-<br>07330RL |
| 62   | 2   | R38,R40                                                     | 4.7K            | RES SMD 4.7K OHM 5% 1/16W<br>0402                            | Yageo                                            | RC0402JR-<br>074K7L  |
| 63   | 1   | R53                                                         | 4.99K           | RES SMD 4.99K OHM 1% 1/10W<br>0402                           | Panasonic<br>Electronic<br>Components            | ERJ-2RKF4991X        |
| 64   | 1   | R59                                                         | 5.1K            | RES SMD 5.1K OHM 1% 1/16W<br>0402                            | Yageo                                            | RC0402FR-<br>075K1L  |
| 65   | 1   | R29                                                         | 1.13K           | RES SMD 1.13K OHM 1% 1/16W<br>0402                           | Stackpole<br>Electronics Inc.                    | RMCF0402FT1K<br>13   |
| 66   | 1   | R28                                                         | 1.5K            | RES SMD 1.5K OHM 1% 1/10W<br>0402                            | Panasonic<br>Electronic<br>Components            | ERJ-2RKF1501X        |
| 67   | 1   | R169                                                        | 16.5K           | RES SMD 16.5K OHM 1% 1/10W<br>0603                           | Stackpole<br>Electronics Inc.                    | RMCF0603FT16<br>K5   |
| 68   | 1   | R27                                                         | 2.67K           | RES SMD 2.67K OHM 1% 1/16W<br>0402                           | Yageo                                            | RC0402FR-<br>072K67L |
| 69   | 1   | R24                                                         | 30E             | RES SMD 30 OHM 1% 1/16W<br>0402                              | Yageo                                            | RC0402FR-<br>0730RL  |
| 70   | 1   | R26                                                         | 5.49K           | RES SMD 5.49K OHM 1% 1/16W<br>0402                           | Yageo                                            | RC0402FR-<br>075K49L |
| 71   | 1   | R23                                                         | 60.4E           | RES SMD 60.4 OHM 1% 1/16W<br>0402                            | Yageo                                            | RC0402FR-<br>0760R4L |

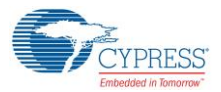

| ltem | Qty | Reference                         | Value            | Description                                                                      | Manufacturer                          | Mfr Part Number      |
|------|-----|-----------------------------------|------------------|----------------------------------------------------------------------------------|---------------------------------------|----------------------|
| 72   | 1   | R176                              | 100E             | RES SMD 100 OHM 1% 1/10W<br>0603                                                 | Panasonic<br>Electronic<br>Components | ERJ-3EKF1000V        |
| 73   | 6   | R109,R113,R118,R125,R<br>164,R170 | 10K              | RES SMD 10K OHM 1% 1/10W<br>0603                                                 | Panasonic<br>Electronic<br>Components | ERJ-3EKF1002V        |
| 74   | 1   | R112                              | 14.3K            | RES SMD 14.3K OHM 1% 1/10W<br>0603                                               | Panasonic<br>Electronic<br>Components | ERJ-3EKF1432V        |
| 75   | 1   | R115                              | 100K             | 100k Ohm ±1% 0.1W, 1/10W<br>Surface Mount Resistor Thick Film<br>±100ppm/°C 0603 | Yageo                                 | RC0603FR-<br>07100KL |
| 76   | 1   | R123                              | 16.9K            | RES SMD 16.9K OHM 1% 1/10W<br>0603                                               | Panasonic<br>Electronic<br>Components | ERJ-3EKF1692V        |
| 77   | 2   | R165,R182                         | 1K               | RES SMD 1K OHM 1% 1/10W<br>0603                                                  | Panasonic<br>Electronic<br>Components | ERJ-3EKF1001V        |
| 78   | 1   | R179                              | 20E              | RES SMD 20 OHM 5% 1/10W<br>0603                                                  | Panasonic<br>Electronic<br>Components | ERJ-3GEYJ200V        |
| 79   | 3   | R129,R167,R174                    | 20K              | RES SMD 20K OHM 1% 1/10W<br>0603                                                 | Panasonic<br>Electronic<br>Components | ERJ-3EKF2002V        |
| 80   | 1   | R108                              | 300E             | RES SMD 300 OHM 5% 1/10W<br>0603                                                 | Panasonic<br>Electronic<br>Components | ERJ-3GEYJ301V        |
| 81   | 1   | R110                              | 5.1E             | RES SMD 5.1 OHM 5% 1/10W<br>0603                                                 | Vishay Dale                           | CRCW06035R10<br>JNEA |
| 82   | 1   | R172                              | 5.1K             | RES SMD 5.1K OHM 1% 1/10W<br>0603                                                | Panasonic<br>Electronic<br>Components | ERJ-3EKF5101V        |
| 83   | 1   | R127                              | 619E             | RES SMD 619 OHM 1% 1/10W<br>0603                                                 | Panasonic<br>Electronic<br>Components | ERJ-3EKF6190V        |
| 84   | 1   | SW1                               | EVQ-<br>PE105K   | SWITCH TACTILE SPST-NO<br>0.05A 12V                                              | Panasonic<br>Electronic<br>Components | EVQ-PE105K           |
| 85   | 1   | U2                                | TPS6125<br>3     | IC REG BOOST 5V 3.3A SYNC<br>9DSBGA                                              | Texas<br>Instruments                  | TPS61253YFFR         |
| 86   | 1   | U3                                | NCP1034          | IC, PWM Buck Controller, 100V,<br>NCP1034, SOIC16                                | On<br>Semiconductor                   | NCP1034DR2G          |
| 87   | 1   | U4                                | CD74HC<br>238PWR | IC DECODER/DEMUX HS 3-8 16-<br>TSSOP                                             | Texas<br>Instruments                  | CD74HC238PWR         |
| 88   | 1   | U5                                | PS8740B          | USB Type-C Redriving Switch for<br>USB Host / DisplayPort Source                 | Parade<br>Technologies<br>Ltd         | PS8740B              |
| 89   | 1   | U6                                | CY7C652<br>15    | IC USB TO UART BRIDGE DUAL<br>32QFN                                              | Cypress<br>Semiconductor              | CY7C65215-<br>32LTXI |
| 90   | 1   | U7                                | USBLC6-<br>2P6   | TVS DIODE 5.25VWM 17VC<br>SOT666                                                 | STMicroelectroni<br>cs                | USBLC6-2P6           |
| 91   | 1   | U13                               | RT8299A<br>ZSP   | IC REG BUCK ADJ 3A SYNC<br>8SOP                                                  | Richtek USA<br>Inc.                   | RT8299AZSP           |
| 92   | 1   | U14                               | L78L05A<br>BUTR  | IC REG LDO 5V 0.1A SOT89-3                                                       | STMicroelectroni<br>cs                | L78L05ABUTR          |
| 93   | 1   | U15                               | TS3704IP<br>T    | IC COMP QUAD CMOS<br>MCRPWR 14TSSOP                                              | STMicroelectroni<br>cs                | TS3704IPT            |

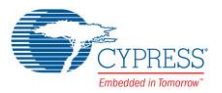

| ltem   | Item Qty Reference       |                                                   | Value                   | Description                                                                                 | Manufacturer                                     | Mfr Part Number                         |
|--------|--------------------------|---------------------------------------------------|-------------------------|---------------------------------------------------------------------------------------------|--------------------------------------------------|-----------------------------------------|
| 94     | 5                        | V3P3,V5P0,USB_P_PW<br>R,USB_C_PWR,TYPE-<br>C_VBUS | RED                     | TEST POINT PC MINI .040"D<br>RED                                                            | Keystone<br>Electronics                          | 5000                                    |
| 95     | 4                        | GND1,GND2,GND3,GND<br>4                           | BLACK                   | TEST POINT PC MINI .040"D<br>BLACK                                                          | Keystone<br>Electronics                          | 5001                                    |
| MISC   | comp                     | oonents                                           |                         |                                                                                             |                                                  |                                         |
| 96     | 4                        | Bumper                                            | NA                      | BUMPER CYLIN 0.312" DIA BLK                                                                 | 3M                                               | SJ61A6                                  |
| 97     | 1 Type-C Clamping Bracke |                                                   | NA                      | Type-C Connector Bracket                                                                    | Global<br>Technology<br>Services                 | Type-C<br>Connector<br>Clamping Bracket |
| 98     | 2                        | M2x5mm Screws                                     | NA                      | SCREW, Pan Head, machined screws, M2 x 5mm                                                  |                                                  |                                         |
| 99     | 1                        | Jumper Plug                                       | NA                      | 2.54MM JUMPER PLUG WITH<br>TEST POINT                                                       | Wurth<br>Electronics                             | 609002115121                            |
| 100    | 1                        | Label                                             | NA                      | LBL, PCA Identification Label,<br>Vendor Code, Datecode, Serial<br>Number(YYWWVVXXXX)       | Cypress<br>Semiconductor                         |                                         |
| No loa | ad cor                   | mponents                                          |                         |                                                                                             |                                                  |                                         |
| 101    | 1                        | D18                                               | PMEG30<br>50BEP,11<br>5 | DIODE SCHOTTKY 30V 5A<br>SOD128                                                             | NXP<br>Semiconductors                            | PMEG3050BEP,1<br>15                     |
| 102    | 1                        | J6                                                | 302-S101                | 10 Positions Header, Shrouded<br>Connector 0.100" (2.54mm)<br>Through Hole Gold             | On Shore<br>Technology Inc.                      | 302-S101                                |
| 103    | 1                        | J10                                               | M20-<br>9990445         | 4 Positions Header, Unshrouded,<br>Breakaway Connector 0.100"<br>(2.54mm) Through Hole Gold | Harwin Inc.                                      | M20-9990445                             |
| 104    | 5                        | R39,R54,R55,R79,R80                               | 0E                      | RES 0.0 OHM 1/16W JUMP 0402<br>SMD                                                          | Vishay Dale                                      | CRCW04020000<br>Z0ED                    |
| 105    | 2                        | R75,R76                                           | 2K                      | RES SMD 2K OHM 5% 1/16W<br>0402                                                             | Yageo                                            | RC0402JR-<br>072KL                      |
| 106    | 8                        | R42,R43,R44,R45,R48,R<br>49,R50,R52               | 4.7K                    | RES SMD 4.7K OHM 5% 1/16W<br>0402                                                           | Yageo                                            | RC0402JR-<br>074K7L                     |
| 107    | 1                        | R65                                               | 10K                     | RES 10K OHM 1/16W 1% 0402                                                                   | Samsung<br>Electro-<br>Mechanics<br>America, Inc | RC1005F103CS                            |
| 108    | 1                        | R68                                               | 100K                    | RES SMD 100K OHM 5% 1/10W<br>0402                                                           | Panasonic<br>Electronic<br>Components            | ERJ-2GEJ104X                            |
| 109    | 1                        | R177                                              | 5.49K                   | RES SMD 5.49K OHM 1% 1/10W<br>0603                                                          | Panasonic<br>Electronic<br>Components            | ERJ-3EKF5491V                           |
| 110    | 3                        | TP11,TP12,VCONN_MO<br>N                           | YELLOW                  | TEST POINT PC MINI .040"D<br>YELLOW                                                         | Keystone<br>Electronics                          | 5004                                    |
| 111    | 3                        | Vfb,V_SYS,DP_PWR                                  | RED                     | TEST POINT PC MINI .040"D<br>RED                                                            | Keystone<br>Electronics                          | 5000                                    |

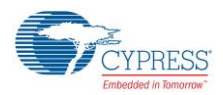

## 6.3 CCG2 EVK Daughter Card

## 6.3.1 Schematics

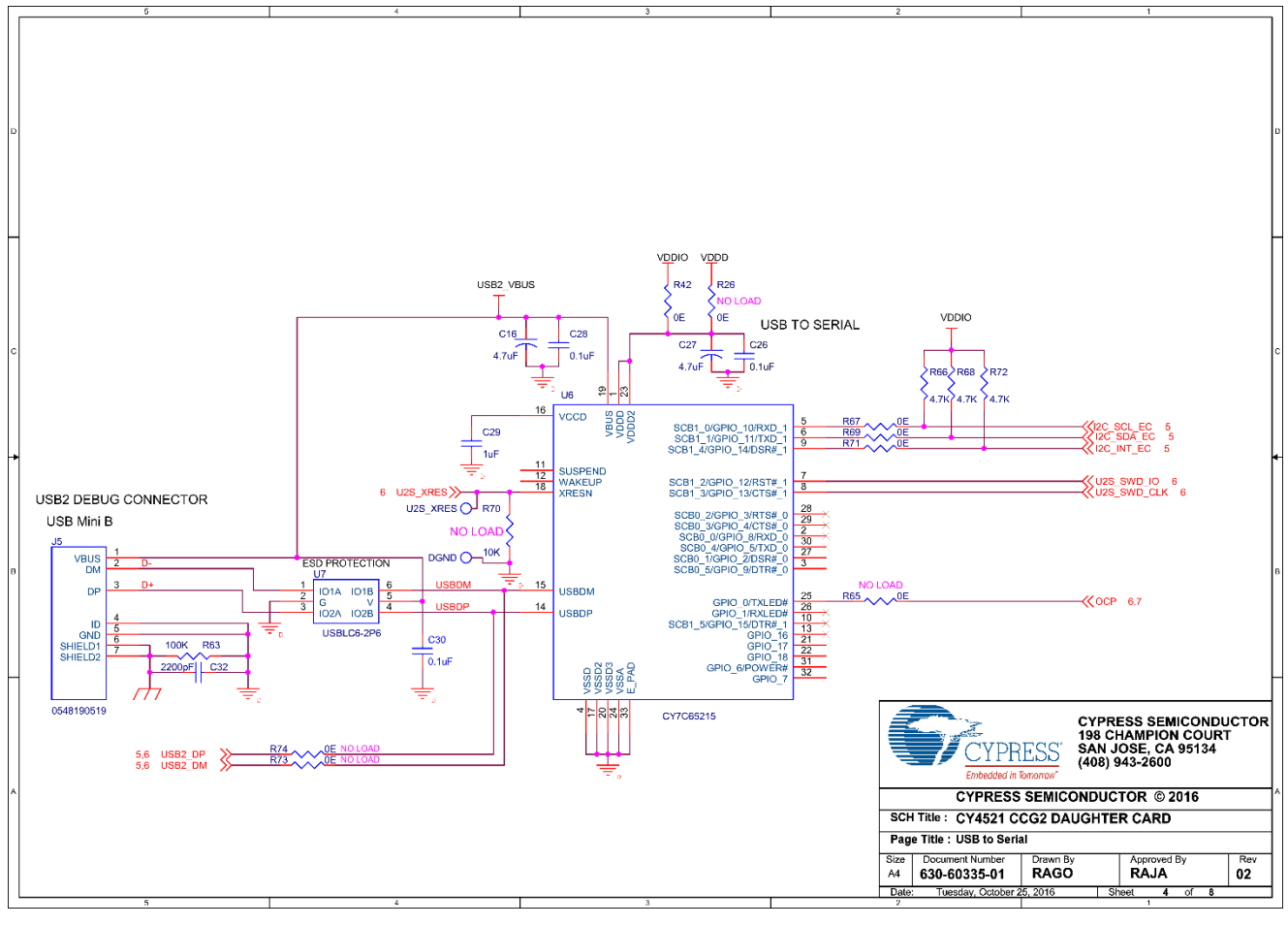

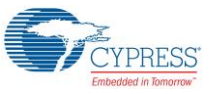

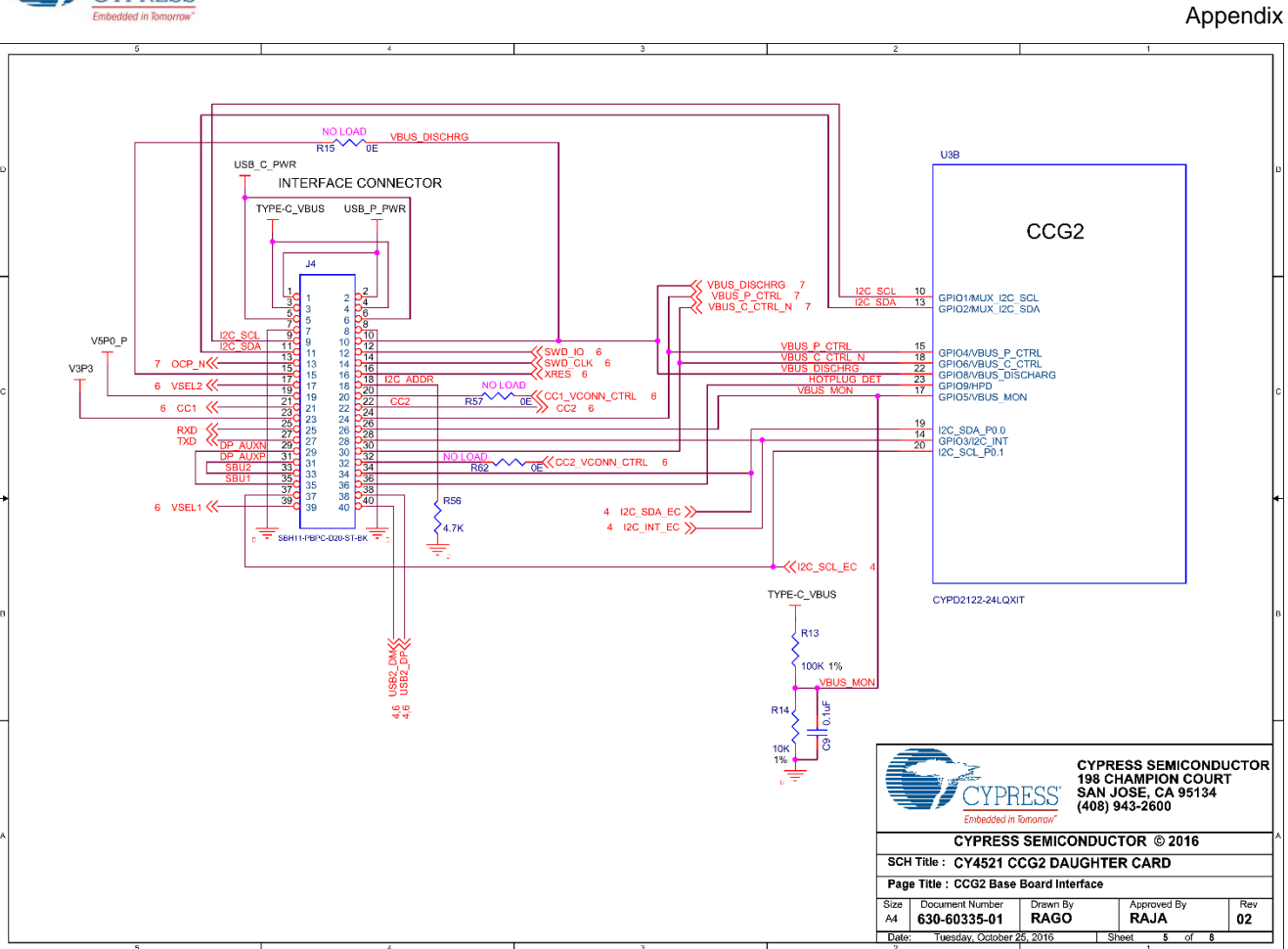

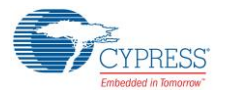

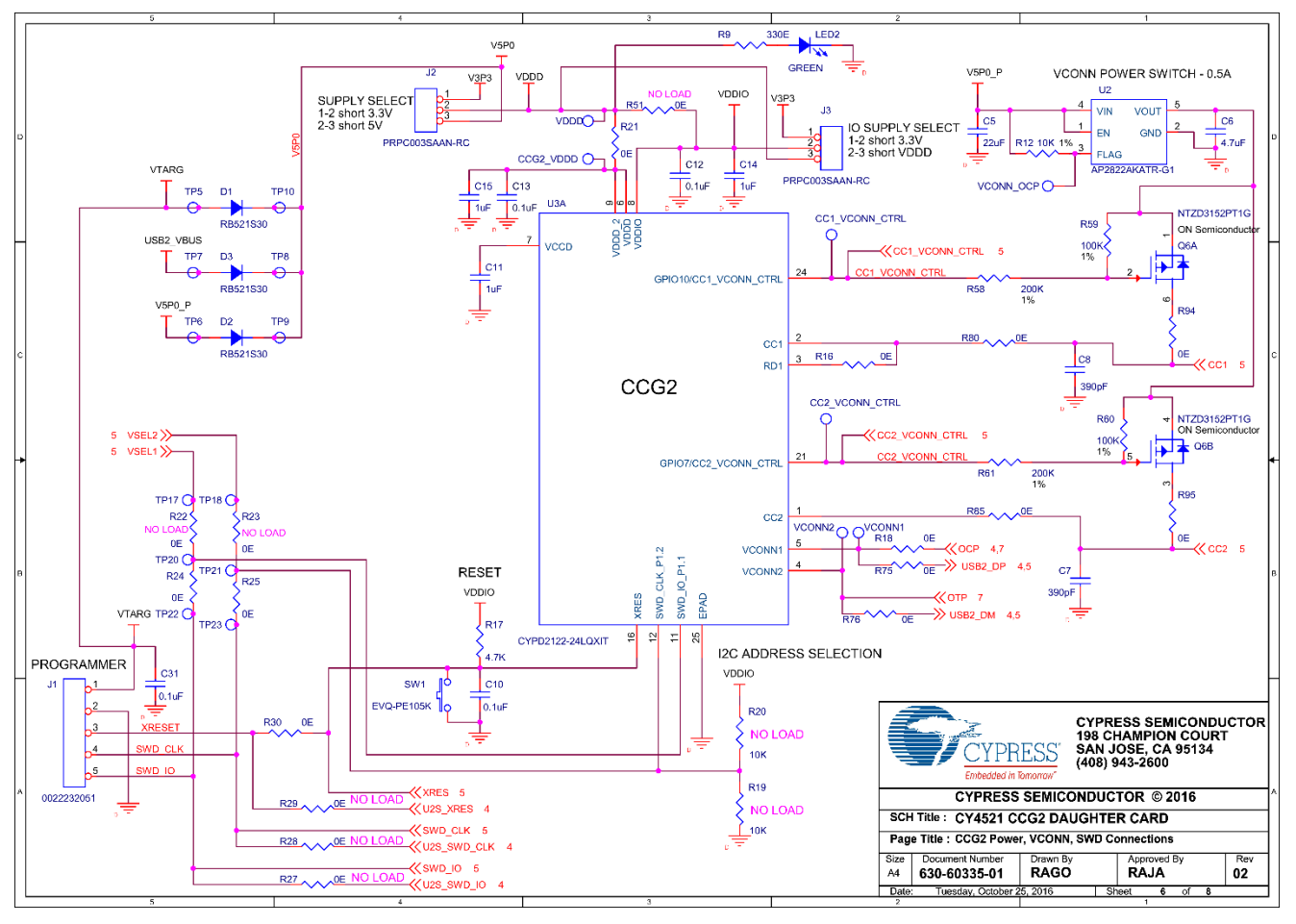

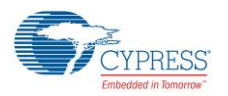

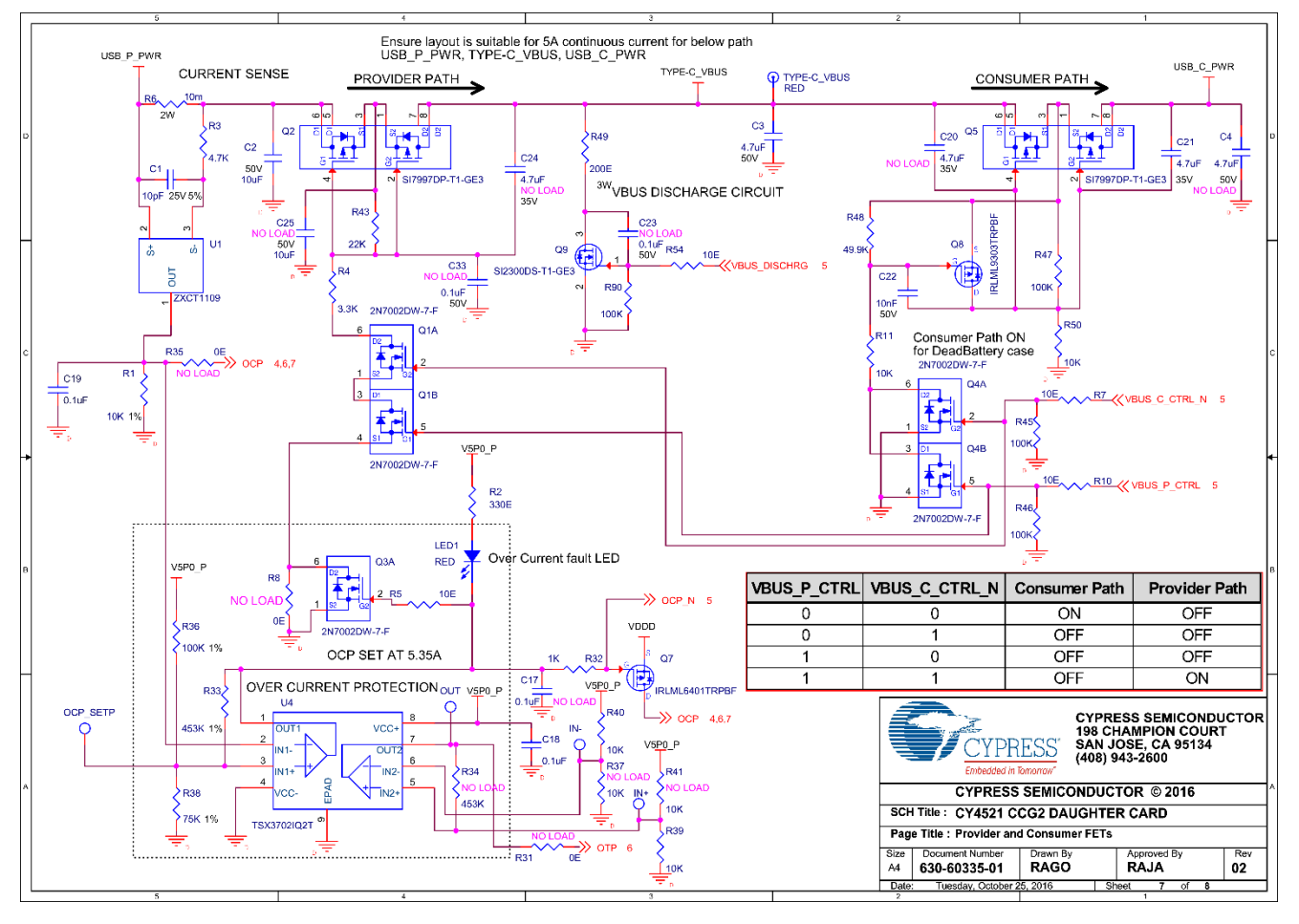

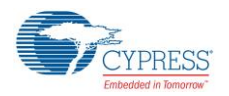

## 6.3.2 Gerber Files

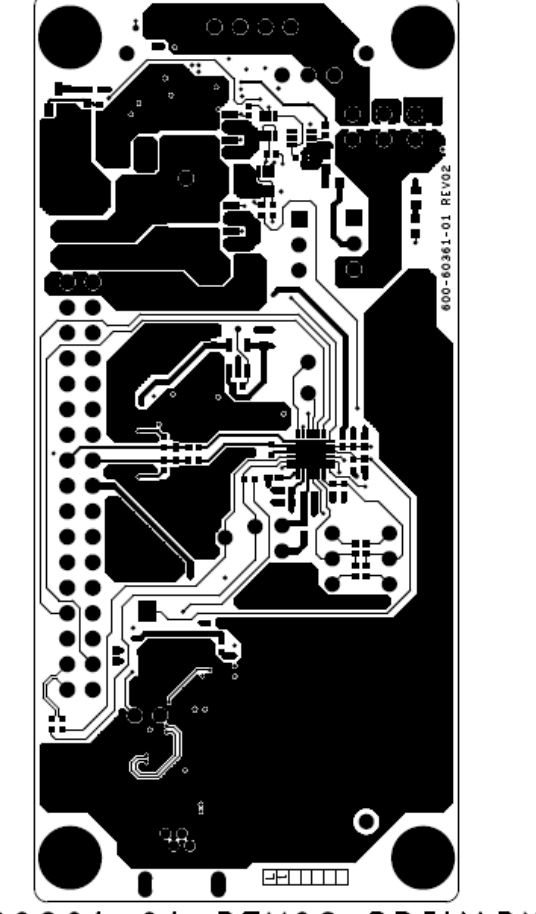

# 600-60361-01 REV02 PRIMARY SIDE

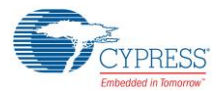

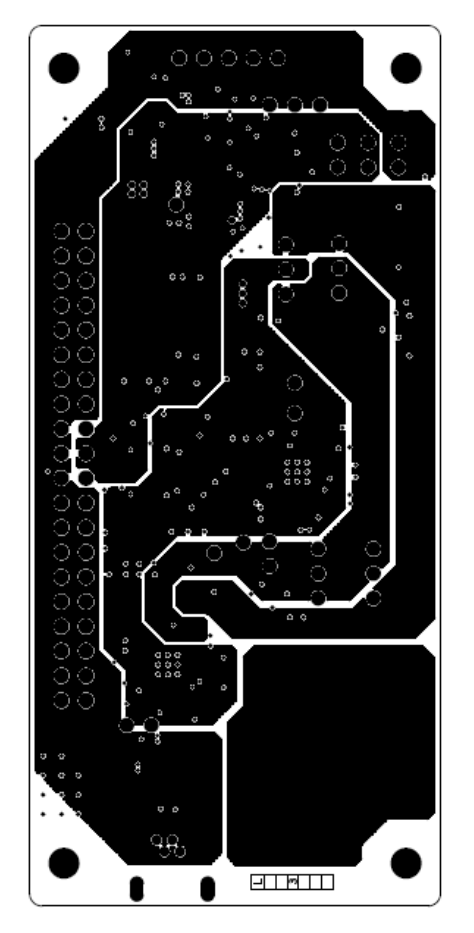

# 600-60361-01 REV02 POWER1 LAYER

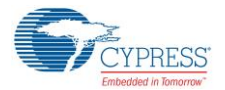

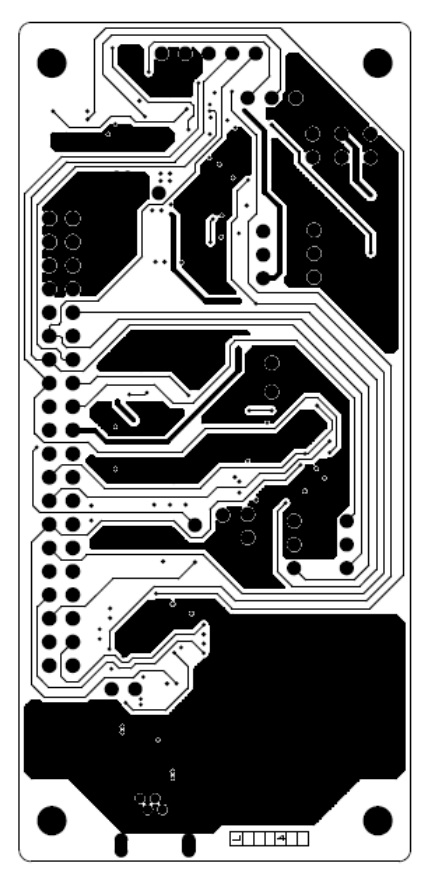

## 600-60361-01 REV02 SIGNAL1 LAYER

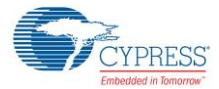

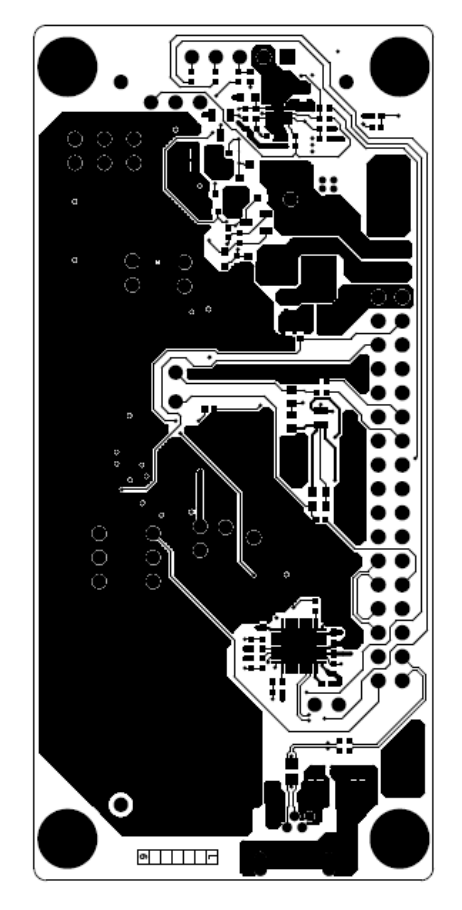

# 600-60361-01 REV02 SECONDARY SIDE

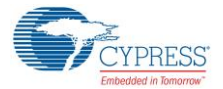

OCP\_SETP JI PRCORAMMING OUT PECOER ` 5 \_02 4 || 0 \* PROGRA TO PF J2 -J3 ž ż /SB2 ∐¥ R6 TYPE-C\_VBUS C3 5 **♦** J4 Ē 05 8 C4 vcok S ₩\_ocp VDD DDD VDDD /5P0 CC1\_VCONN\_CTRL U2 cc2\_vconn\_ctrl cypD2122-24LoxI **\_**R12 25 Ĩ нī 1158 C11 R18 28 C84 110 120 120 € C12 C14 c [5 VCONN1 VCONN2 R26 10 5W1 RESE 4 CARD CY4521 EZ-PD CCG2 TER R75 U25\_XRES DGND ORCODE BARCODE USB SE TO PROGRAM J2 - V5P0 J3 - VDD J5

# 600-60361-01 REV02 PRIMARY SILKSCREEN

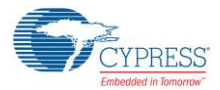

USB2 V5P0\_P C19 R35 MTA. C24 R39 <u> 8 | czo</u> R45 R46 V3P3 1 44 l Liczi VDDD ν**ο**δι V5P0 C22 R50 VDDD S | 2 2 R 56 CC1\_VCONN\_CTRL Ξ CC2\_VCONN\_CTRL **\_**R15 ٥e R60 R61 R62 CCG2\_VDDD TP18 TP17 VCONNL VCONN2 TP21 TP20 VDDD TP23 тр22 292 8 C26 ň U6 85 II 11 869 R73 = c<u>30</u> C32 SERJ

PROGRAMMING HEADER

## 600-60361-01 REV02 SECONDARY SILKSCREEN

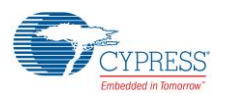

## 6.3.3 Bill of Materials

| #  | Qty | Reference                   | Value                            | Description                                                                                         | Manufacturer                                   | Mfr Part #               |
|----|-----|-----------------------------|----------------------------------|----------------------------------------------------------------------------------------------------|------------------------------------------------|--------------------------|
| 1  | 1   | C1                          | 10pF                             | CAP CER 10PF 25V 5%<br>NP0 0402                                                                     | Kemet                                          | C0402C100J3G<br>ACTU     |
| 2  | 4   | C11,C14,C15,C29             | 1uF                              | CAP CER 1UF 10V X5R<br>0402                                                                         | Murata Electronics                             | GRM155R61A1<br>05KE15D   |
| 3  | 6   | C12,C13,C19,C26,C<br>28.C30 | 0.1uF                            | CAP CER 0.1UF 50V X7R<br>0402                                                                       | Murata Electronics                             | GRM155R71H1<br>04ME14D   |
| 4  | 1   | C18                         | 0.1uF                            | CAP CER 0.1UF 16V X7R<br>0603                                                                       | Samsung Electro-<br>Mechanics<br>America, Inc. | CL10B104MO8<br>NNNC      |
| 5  | 1   | C2                          | 10uF                             | CAP CER 10UF 50V X7R<br>1210 ±10%                                                                   | Samsung Electro-<br>Mechanics<br>America, Inc. | CL32B106KBJ<br>NNWE      |
| 6  | 1   | C21                         | 4.7uF                            | CAP CER 4.7UF 35V X5R<br>0603                                                                       | Murata Electronics<br>North America            | ZRB18AR6YA4<br>75KE05L   |
| 7  | 1   | C22                         | 10nF                             | CAP CER 10000PF 50V<br>X7R 0603                                                                     | Samsung Electro-<br>Mechanics<br>America, Inc. | CL10B103KB8<br>NCNC      |
| 8  | 1   | C3                          | 4.7uF                            | CAP CER 4.7UF 50V X7R<br>1210                                                                       | Murata Electronics<br>North America            | GRJ32ER71H4<br>75KE11L   |
| 9  | 1   | C32                         | 2200pF                           | CAP CER 2200PF 2KV 10%<br>X7R 1808                                                                  | Johanson<br>Dielectrics Inc.                   | 202R29W222K<br>V4E       |
| 10 | 1   | C5                          | 22uF                             | CAP CER 22UF 10V X5R<br>0603                                                                        | Samsung Electro-<br>Mechanics<br>America. Inc. | CL10A226MP8<br>NUNE      |
| 11 | 3   | C6,C16,C27                  | 4.7uF                            | CAP CER 4.7UF 10V 20%<br>X5R 0402                                                                   | TDK Corporation                                | C1005X5R1A4<br>75M050BC  |
| 12 | 2   | C7,C8                       | 390pF                            | CAP CER 390PF 50V X7R<br>0402                                                                       | Murata Electronics<br>North America            | GRM155R71H3<br>91KA01D   |
| 13 | 3   | C9,C10,C31                  | 0.1uF                            | CAP CER 0.1UF 10V 10%<br>X7R 0402                                                                   | TDK Corporation                                | C1005X7R1A1<br>04K050BB  |
| 14 | 3   | D1,D2,D3                    | RB521S30                         | DIODE SCHOTTKY 30V<br>200MA SOD523F                                                                 | Fairchild<br>Semiconductor                     | RB521S30                 |
| 15 | 1   | J1                          | 22232051                         | CONN HEADER 5POS .100<br>VERT TIN                                                                   | Molex, LLC                                     | 22232051                 |
| 16 | 2   | J2,J3                       | CON3                             | CONN HEADER .100"<br>SNGL STR 3POS                                                                  | Sullins Connector<br>Solutions                 | PRPC003SAAN<br>-RC       |
| 17 | 1   | J4                          | SBH11-<br>PBPC-<br>D20-ST-<br>BK | 40 Positions Header,<br>Shrouded Connector 0.100"<br>(2.54mm) Through Hole<br>Gold                  | Sullins Connector<br>Solutions                 | SBH11-PBPC-<br>D20-ST-BK |
| 18 | 1   | J5                          | 54819051<br>9                    | Connector Receptacle USB<br>- mini B 2.0 OTG 5 Position<br>Through Hole, Right Angle,<br>Horizontal | Molex, LLC                                     | 548190519                |
| 19 | 1   | LED1                        | RED                              | LED RED CLEAR 0603<br>SMD                                                                           | Lite-On Inc.                                   | LTST-C190EKT             |
| 20 | 1   | LED2                        | GREEN                            | LED GREEN CLEAR 0603<br>SMD                                                                         | Lite-On Inc.                                   | LTST-<br>C190GKT         |
| 21 | 3   | Q1,Q3,Q4                    | 2N7002D<br>W-7-F                 | MOSFET 2N-CH 60V 0.23A<br>SOT-363                                                                   | Diodes<br>Incorporated                         | 2N7002DW-7-F             |

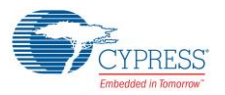

| #  | Qty | Reference                                                                   | Value               | Description                        | Manufacturer                                  | Mfr Part #           |
|----|-----|-----------------------------------------------------------------------------|---------------------|------------------------------------|-----------------------------------------------|----------------------|
| 22 | 2   | Q2,Q5                                                                       | SI7997DP-<br>T1-GE3 | MOSFET 2P-CH 30V 60A<br>PPAK SO-8  | Vishay Siliconix                              | SI7997DP-T1-<br>GE3  |
| 23 | 1   | Q6                                                                          | NTZD3152<br>PT1G    | MOSFET 2P-CH 20V 0.43A<br>SOT-563  | ON<br>Semiconductor                           | NTZD3152PT1<br>G     |
| 24 | 1   | Q7                                                                          | IRLML640<br>1TRPBF  | MOSFET P-CH 12V 4.3A<br>SOT-23     | Infineon<br>Technologies<br>Americas Corp.    | IRLML6401TRP<br>BF   |
| 25 | 1   | Q8                                                                          | IRLML930<br>3TRPBF  | MOSFET P-CH 30V 2.3A<br>SOT-23-3   | International<br>Rectifier                    | IRLML9303TRP<br>BF   |
| 26 | 1   | Q9                                                                          | SI2300DS-<br>T1-GE3 | MOSFET N-CH 30V 3.6A<br>SOT-23     | Vishay Siliconix                              | SI2300DS-T1-<br>GE3  |
| 27 | 7   | R1,R11,R12,R14,R3<br>9,R40,R50                                              | 10K                 | RES 10K OHM 1/16W 1%<br>0402       | Samsung Electro-<br>Mechanics<br>America, Inc | RC1005F103C<br>S     |
| 28 | 3   | R13,R36,R47                                                                 | 100K                | RES SMD 100K OHM 1%<br>1/16W 0402  | Yageo                                         | RC0402FR-<br>07100KL |
| 29 | 16  | R16,R18,R21,R24,R<br>25,R30,R42,R67,R6<br>9,R71,R75,R76,R80,<br>R85,R94,R95 | 0E                  | RES 0.0 OHM 1/16W JUMP<br>0402 SMD | Vishay Dale                                   | CRCW0402000<br>0Z0ED |
| 30 | 2   | R2,R9                                                                       | 330E                | RES SMD 330 OHM 5%<br>1/10W 0603   | Yageo                                         | RC0603JR-<br>07330RL |
| 31 | 6   | R3,R17,R56,R66,R6<br>8,R72                                                  | 4.7K                | RES SMD 4.7K OHM 5%<br>1/16W 0402  | Yageo                                         | RC0402JR-<br>074K7L  |
| 32 | 1   | R32                                                                         | 1K                  | RES SMD 1K OHM 1%<br>1/10W 0402    | Panasonic<br>Electronic<br>Components         | ERJ-<br>2RKF1001X    |
| 33 | 1   | R33                                                                         | 453K                | RES SMD 453K OHM 1%<br>1/10W 0402  | Panasonic<br>Electronic<br>Components         | ERJ-<br>2RKF4533X    |
| 34 | 1   | R38                                                                         | 75K                 | RES SMD 75K OHM 1%<br>1/16W 0402   | Yageo                                         | RC0402FR-<br>0775KL  |
| 35 | 1   | R4                                                                          | 3.3K                | RES SMD 3.3K OHM 5%<br>1/10W 0402  | Panasonic<br>Electronic<br>Components         | ERJ-2GEJ332X         |
| 36 | 1   | R43                                                                         | 22K                 | RES SMD 22K OHM 5%<br>1/10W 0402   | Panasonic<br>Electronic<br>Components         | ERJ-2GEJ223X         |
| 37 | 4   | R45,R46,R63,R90                                                             | 100K                | RES SMD 100K OHM 5%<br>1/10W 0402  | Panasonic<br>Electronic<br>Components         | ERJ-2GEJ104X         |
| 38 | 1   | R48                                                                         | 49.9K               | RES SMD 49.9K OHM 1%<br>1/10W 0402 | Panasonic<br>Electronic<br>Components         | ERJ-<br>2RKF4992X    |
| 39 | 1   | R49                                                                         | 200E                | RES SMD 200 OHM 1% 3W 2512         | TE Connectivity<br>AMP Connectors             | 3522200RFT           |
| 40 | 4   | R5,R7,R10,R54                                                               | 10E                 | RES SMD 10 OHM 1%<br>1/10W 0402    | Panasonic<br>Electronic<br>Components         | ERJ-<br>2RKF10R0X    |
| 41 | 2   | R58,R61                                                                     | 200K                | 200k Ohm ±1% 0.1W,<br>1/10W 0603   | Yageo                                         | RC0603FR-<br>07200KL |
| 42 | 2   | R59,R60                                                                     | 100K                | 100k Ohm ±1% 0.1W,<br>1/10W 0603   | Yageo                                         | RC0603FR-<br>07100KL |

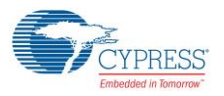

| #    | Qty   | Reference                                                                  | Value                | Description                             | Manufacturer                                   | Mfr Part #             |
|------|-------|----------------------------------------------------------------------------|----------------------|-----------------------------------------|------------------------------------------------|------------------------|
| 43   | 1     | R6                                                                         | 10m                  | RES SMD 0.01 OHM 1%                     | Rohm                                           | PMR100HZPF             |
|      |       |                                                                            |                      | 2W 2512                                 | Semiconductor                                  | U10L0                  |
| 44   | 1     | SW1                                                                        | EVQ-<br>PE105K       | SWITCH TACTILE SPST-<br>NO 0.05A 12V    | Panasonic<br>Electronic<br>Components          | EVQ-PE105K             |
| 45   | 1     | TYPE-C_VBUS                                                                | RED                  | TEST POINT PC MINI<br>.040"D RED        | Keystone<br>Electronics                        | 5000                   |
| 46   | 1     | U1                                                                         | ZXCT1109             | IC CURR MONITOR HIGH<br>SIDE SOT23      | Diodes<br>Incorporated                         | ZXCT1109SA-7           |
| 47   | 1     | U2                                                                         | AP2822AK<br>ATR-G1   | IC USB POWER SWITCH<br>SOT25            | Diodes<br>Incorporated                         | AP2822AKATR<br>-G1     |
| 48   | 1     | U3                                                                         | CYPD212<br>2-24LQXIT | IC MCU 32BIT 32KB FLASH<br>24QFN        | Cypress<br>Semiconductor                       | CYPD2122-<br>24LQXIT   |
| 49   | 1     | U4                                                                         | TSX3702I<br>Q2T      | IC COMPARATOR 16V<br>DUAL CMOS 8DFN     | STMicroelectronic<br>s                         | TSX3702IQ2T            |
| 50   | 1     | U6                                                                         | CY7C6521<br>5        | IC USB TO UART BRIDGE<br>DUAL 32QFN     | Cypress<br>Semiconductor<br>Corp               | CY7C65215-<br>32LTXI   |
| 51   | 1     | U7                                                                         | USBLC6-<br>2P6       | TVS DIODE 5.25VWM<br>17VC SOT666        | STMicroelectronic s                            | USBLC6-2P6             |
| 52   | 1     | N/A                                                                        | 600-<br>60361-01     | PCB, BARE, CY4521 CCG2<br>Daughter Card | Cypress Approved<br>Manufacturer               | 600-60361-01           |
| MISC | C Cor | nponents                                                                   |                      |                                         |                                                |                        |
| 53   | 1     | Jumper Plug                                                                | N/A                  | 2.54MM JUMPER PLUG<br>WITH TEST POINT   | Wurth Electronics                              | 609002115121           |
| 54   | 1     | Label                                                                      | NA                   | LBL, PCBA Identification Label          | Cypress<br>Semiconductor                       |                        |
| NOL  | OAD   | Components                                                                 |                      |                                         |                                                |                        |
| 55   | 1     | C4                                                                         | 4.7uF                | CAP CER 4.7UF 50V X7R<br>1210           | Murata Electronics<br>North America            | GRJ32ER71H4<br>75KE11L |
| 56   | 3     | C17,C23,C33                                                                | 0.1uF                | CAP CER 0.1UF 16V X7R<br>0603           | Samsung Electro-<br>Mechanics<br>America, Inc. | CL10B104MO8<br>NNNC    |
| 57   | 2     | C20,C24                                                                    | 4.7uF                | CAP CER 4.7UF 35V X5R<br>0603           | Murata Electronics<br>North America            | ZRB18AR6YA4<br>75KE05L |
| 58   | 1     | C25                                                                        | 10uF                 | CAP CER 10UF 50V X7R<br>1210 ±10%       | Samsung Electro-<br>Mechanics<br>America, Inc. | CL32B106KBJ<br>NNWE    |
| 59   | 16    | R8,R15,R22,R23,R2<br>6,R27,R28,R29,R31,<br>R35,R51,R57,R62,R<br>65,R73,R74 | 0E                   | RES 0.0 OHM 1/16W JUMP<br>0402 SMD      | Vishay Dale                                    | CRCW0402000<br>0Z0ED   |
| 60   | 5     | R19,R20,R37,R41,R<br>70                                                    | 10K                  | RES 10K OHM 1/16W 1%<br>0402            | Samsung Electro-<br>Mechanics<br>America, Inc  | RC1005F103C<br>S       |
| 61   | 1     | R34                                                                        | 453K                 | RES SMD 453K OHM 1%<br>1/10W 0402       | Panasonic<br>Electronic<br>Components          | ERJ-<br>2RKF4533X      |

# **Revision History**

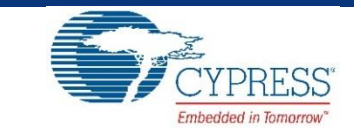

# **Document Revision History**

| Document                   | Document Title: CY4521 EZ-PD™ CCG2 Evaluation Kit Guide |                     |                                                                                                    |  |  |  |
|----------------------------|---------------------------------------------------------|---------------------|----------------------------------------------------------------------------------------------------|--|--|--|
| Document Number: 002-15712 |                                                         |                     |                                                                                                    |  |  |  |
| Revision                   | Issue Date                                              | Origin of<br>Change | Description of Change                                                                                        |  |  |  |
| **                         | 11/25/2016                                              | VGT                 | New EVK user guide.                                                                                          |  |  |  |
| *A                         | 01/04/2017                                              | SELV                | Added CE compliance details.<br>Updates to address the feedback received on the Beta version of the document |  |  |  |

# **Mouser Electronics**

Authorized Distributor

Click to View Pricing, Inventory, Delivery & Lifecycle Information:

 $\frac{\text{Cypress Semiconductor:}}{\frac{\text{CY4521}}{\text{CY4521}}}$